# Eaton<sup>®</sup> 9355 Parallel UPS

10/15 kVA User's Guide

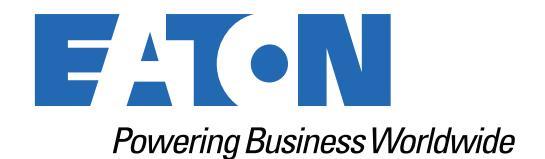

p/n: 164201601 Revision G0 Class A EMC Statements

FCC Part 15

| i | NOTE | This equipment has been tested and found to comply with the limits for a Class A digital device, pursuant to part 15 of the FCC Rules. These limits are designed to provide reasonable protection against harmful interference when the equipment is operated in a commercial environment. This equipment generates, uses, and can radiate radio frequency energy and, if not installed and used in accordance with the instruction manual, may cause harmful interference to radio communications. Operation of this equipment in a residential area is likely to cause harmful interference in which case the user |
|---|------|----------------------------------------------------------------------------------------------------|
|   |      | will be required to correct the interference at his own expense.                                                                                                    |

### ICES-003

This Class A Interference Causing Equipment meets all requirements of the Canadian Interference Causing Equipment Regulations ICES-003.

Cet appareil numerique de la classe A respecte toutes les exigences du Reglement sur le materiel brouilleur du Canada.

### IEC 62040-2

Some configurations are classified under IEC 62040-2 as "C2 UPS for Unrestricted Sales Distribution."

🖄 IMPORTANT

Specifications are subject to change. To ensure you have the most up-to-date content and information for this product, please review the latest manual revision on our website, <u>www.eaton.com/9355</u>.

Eaton reserves the right to change specifications without prior notice. Modbus is a registered trademark of Schneider Automation, Inc. MOXA is a registered trademark and MGate is a trademark of MOXA, Inc. Spiralock is a registered trademark of Spiralock Corporation. KIRK is a registered trademark of Kirk Key Interlock company, LLC, a subsidiary of Halma plc. National Electrical Code and NEC are registered trademarks of National Fire Protection Association, Inc. ERIFLEX and FLEXIBAR are registered trademark of Erico International Corporation. All other trademarks are property of their respective companies.

©Copyright 2005-2025 Eaton, Raleigh, NC, USA. All rights reserved. No part of this document may be reproduced in any way without the express written approval of Eaton.

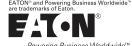

### EATON END-USER LICENSE AGREEMENT

IMPORTANT, READ CAREFULLY, THIS END USER LICENSE AGREEMENT (THE "AGREEMENT") IS A BINDING CONTRACT BETWEEN YOU, THE END-USER (THE "LICENSEE") AND EATON INTELLIGENT POWER LIMITED, IRELAND, OR ONE OF ITS AFFILIATES ("EATON" OR "LICENSOR"). BY OPERATING THIS <u>UNINTERRUPTIBLE</u> <u>POWER SUPPLY</u> (UPS) PRODUCT INCLUDING SOFTWARE EMBEDDED IN IT (RIRMWARE), YOU, THE LICENSEE, ARE AGREEINE TO BE BOUND BY THE TERMS, CONDITIONS, AND LIMITATIONS OF THIS AGREEMENT. READ THE TERMS AND CONDITIONS, AND LIMITATIONS OF THIS AGREEMENT. READ THE TERMS AND CONDITIONS OF THIS AGREEMENT CAREFULLY BEFORE, INSTALLING OR OPERATING THE PRODUCT. IF YOU DO NOT AGREE TO THE TERMS OF THIS AGREEMENT, PROMPTLY RETURN THE UNUSED PRODUCT TO EATON.

### 1.0 DEFINITIONS

 Documentation. "Documentation" means the user guides and manuals for the installation and use of the UPS, whether made available over the internet, provided in CD-ROM, DVD, hard copy or other form.

1.2 Firmware. "Firmware" means software programs that are embedded in the product for which Licensee is granted a license hereunder, the Documentation therefore and, to the extent available. Updates thereto. The Firmware is licensed hereunder in object code (machinereadable) form only except that certain software programs may include limited portions in

1.3 Update: "Update" means a subsequent release of the Firmware, if and when developed by Eaton. An Update does not include any release, new version, option, or future product, which a subsequent release of the Firmware. Eaton licenses separately,

### 2.0 FIRMWARE LICENSE

2.1 Ownership. Eaton or its third party licensors retains all title, copyright and other proprietary rights in, and ownership of the Firmware regardless of the media upon which the original or any copy may be recorded or fixed.

2.2 License Grant. Eaton grants to Licensee a limited, revocable, non-exclusive, non-assignable license to use the Firmware in conjunction with the operation of the product to which the Firmware pertains or other products as described by Eaton in the Documentation. Licensee does not acquire any rights, express or implied, other than those expressly granted in this Agreement.

adquire any name, express of implies, other transformations expressly grained in this Agreement. 23. Restrictions and Requirements. Licensee will not, nor will it permit others to, modify, adapt, translate, reverse engineer, decompile, or disassemble the Firmware or any component thereof (including the Documentation), or create derivative works based on the Firmware of the Documentation). (including the Documentation), except to the extent such foregoing restriction is prohibited by applicable law or applicable open source license to, and only to, any open source software component that is incorporated into the Firmware (if any). Copyright laws and international treates protect the Firmware, including the Documentation. Unauthorized copying of the Firmware, the Documentation or any part thereof, is expressly prohibited. For avoidance of doubt. Eaton does not grant Licensee a license to any of Eaton's brands, logos, designs, trade

dees, service marks, trademarks, domain names or trade and enames, in whole or in part. Licensee agrees to install or allow installation of all corrections of substantial defects, security patches, minor bug fixes and updates, including any enhancements, for the Firmware in accordance with the instructions and as directed by Eaton.

2.4 Transfer and Assignment Restrictions. Licensee will not sell, resell, assign, lease, soubicense, encumber, or otherwise transfer its interest in this Agreement or in the Firmware, or the Documentation in whole or in part, or allow any other person or entity, including any parent or subsidiary of Licensee or other subsidiary of Licensee's parent, to copy, distribute or otherwise transfer the Firmware without the prior written consent of Eaton. Licensee may transfer the Firmware directly to a third party only in connection with the sale of the Eaton product in which it is installed.

### 3.0 TERMINATION

3.1 Termination. This Agreement and the license granted hereunder automatically terminates if Licensee breaches any provision of this Agreement. Eaton may terminate this license at any time with or without cause.

3.2 Effect of Termination. Immediately upon termination of this Agreement or the license 3.2 Effect of Terminatoria miniatoria miniatori on una Agreenti o une indexenti o une indexenti o une indexenti o une indexenti o une indexenti a supervisional activity and a constraint and a constraint and

4.1 Infrigment. If Licensee learns of a threat, demand, allegation, or indication that the UPS with its firmware infringes or misappropriates any third party intellectual property rights (including but not limited to any patent, copyright, trademark, trade dress, or trade secret) ("Intellectual Property Claim"), Licensee will notify Eaton promptly of such claim. Eaton may, in its sole discretion, elect to assume sole control of the defense and settlement of said Intellectual Property Claim and Licensee will provide reasonable information and assistance to Eaton for

Flopeny Claim and Licensee will provide reasonable information and assistance to Eaton for the defense of such claim.
4.2 Disclaimer of Warranties. THE FIRMWARE IS PROVIDED "AS IS" WITHOUT WARRANTY OF ANY KIND, EATON DOES NOT WARRANT THAT THE FIRMWARE WILL BE ERROR-FREE OR SECURE FROM UNAUTHORIZED ACCESS. THE LICENSEE EXPRESSLY ACKNOWLEDGES THAT TO THE EXTENT PERMITTED BY APPLICABLE LAW, THE USE OF THE PRODUCT IS AT LICENSEE'S SOLE RISK. 5.0 GENERAL PROVISIONS

5.0 GENERAL PROVISIONS 5.1 Update Policy. Eaton may from time to time, but has no obligation to, create Updates of the Firmware or components thereof. 5.2 Limitation on Liability. NOTWITHSTANDING ANY PROVISION OF THIS AGREEMENT TO THE CONTRARY, LICENSEE EXPRESSLY UNDERSTANDS AND AGREES THAT EATON, ITS AFFILIATES, AND ITS LICENSORS, WILL NOT BE LIABLE FOR: (A) ANY DIRECT, INDIRECT, INCIDENTAL, SPECIAL, CONSEQUENTIAL OR EXEMPLARY DAMAGES WHICH MAY BE INCURRED BY LICENSEE OR ANY THIRD PARTY, HOWEVER CAUSED AND UNDER ANY THEORY OF LIABILITY. THIS WILL INCLUDE, BUT NOT BE LIMITED TO, ANY LOSS OF PROFIT (WHETHER INCURRED DIRECTLY OR DINDECT WALK LOSS OF CONDUL OR PLEVENCES DEPUTYON ANY LOSS OF BUT NOT BE LIMITED TO, ANY LOSS OF PROFIT (WHETHER INCORRED DIRECTLY OK INDIRECTLY), ANY LOSS OF GOODWILL OR BUSINESS REPUTATION, ANY LOSS OF DATA SUFFERED, COST OF PROCUREMENT OF SUBSTITUTE GOODS OR SERVICES, OR OTHER INTANGIBLE LOSS; (B) ANY LOSS OR DAMAGE WHICH MAY BE INCURRED BY LICENSEE OR ANY THIRD PARTY. THESE LIMITATIONS ON EATON'S LIABILITY WILL APPLY WHETHER OR NOT EATON HAS BEEN ADVISED OF OR SHOULD HAVE BEEN

APPLY WHETHER OR NOT EATON HAS BEEN ADVISED OF OR SHOULD HAVE BEEN AWARE OF THE POSSIBILITY OF ANY SUCH LOSSES ARISING. TO THE EXTENT PERMITTED BY LAW, THE TOTAL LIABILITY OF EATON, ITS AFFILIATES, AND ITS LICENSORS, FOR ANY CLAIMS UNDER THESE TERMS, INCLUDING FOR ANY IMPLIED WARRANTIES, IS LIMITED TO THE AMOUNT PAID FOR THE UPS. THIS SECTION 5.2 STATES EATON'S ENTIRE LIABILITY AND LICENSEE'S SOLE AND EXCLUSIVE REMEDY UNDER THIS AGREEMENT, AND IS SUBJECT TO ALL LIMITATIONS STATED IN SECTION 4.2 STATED IN SECTION 4.2.

5.3 Notices. All notices required to be sent hereunder will be in writing and will be deemed to

P-110000654-001 Revised: December 21st, 2018

have been given when mailed by first class mail to the address shown below:

LICENSE NOTICES Eaton Intelligent Power Limited Eaton House,

- 30 Pembroke Road. Dublin 4
- D04 Y0C2 Ireland

5.4 Severability. If any provision of this Agreement is held to be invalid or unenforceable, the

remaining provisions of this Agreement will remain in full force. **5.5 Waiver**. The waiver by either party of any default or breach of this Agreement will not constitute a waiver of any other or subsequent default or breach. Fallure to enforce or delay in enforcing any provision of this Agreement will not constitute a waiver of any rights under any provisions of this Agreement. 5.6 Entire Agreement. This Agreement constitutes the complete agreement between the

parties and supersedes all prior or contemporaneous agreements or representations, written or oral, concerning the subject matter of this Agreement. This Agreement may not be modified or oral, concerning the subject matter of this Agreement. This Agreement may not be modified or amended except in a writing specifically referencing this Agreement and signed by a duly authorized representative of each party. No other act, document, usage or custom will be deemed to amend or modify this Agreement. The Firmware, or portions thereof, may also be subject to additional paper or electronic license agreements. In such cases, the terms of this Agreement will be supplemental to those in the additional agreements, to the extent not inconsistent with the additional agreements. If a copy of this Agreement in a language other than English is included with the Firmware or Documentation, it is included for convenience and the English language version of this Agreement will control. **5.7 Heirs, Successors, and Assigns.** Each and all of the covenants, terms, provisions and agreements herein contained will be binding upon and inure to the benefit of the parties hereto and. to the extent excessive permitted by this Agreement theres. Lead

hereto and, to the extent expressly permitted by this Agreement, their respective heirs, legal representatives, successors and assigns.

representatives, successors and assigns. 5.8 Export Restrictions. Licensee agrees to comply fully with all relevant export laws and regulations of the United States and all other countries in the world (the "Export Laws") to assure that neither the Firmware nor any direct product thereof are (0) exported, directly or indirectly, in violation of Export Laws; or (ii) are intended to be used for any purposes prohibited by the Export Laws. Without limiting the foregoing, Licensee will not export or re-export the Firmware: (i) to any country to which the U.S. has embargoed or restricted the export of goods or services (see http://www.treasury.gov/resource-center/sanctions/Program/Pages/ Programs.aspx), or to any national of any such country, wherever located, who intends to transmit or transport the Firmware back to such country (ii) to any end user who Licensee knows or has reason to know will utilize the Firmware in the design, development or production of nuclear, chemical or biological weapons; or (iii) to any end-user who has been prohibited from participating in U.S. export transactions by any federal agency of the U.S. government. 59.U.S. Government Restricted Rights. The Firmware is a "commercial item" as that term is defined at 48 C.F.R. § 2.101, consisting of "commercial computer software" and "commercial

computer software documentation<sup>2</sup>, as such terms are used in 48 C.F.R. § 12.212, and is provided to the U.S. Government only as a commercial end item. Consistent with 48 C.F.R. § 12.212 and 48 C.F.R. §§ 227,7202.1 Hrough 227,7202.4 all U.S. Government End Users acquire the Firmware with only those rights set forth herein. Contractor/manufacturer is Eaton Corporation, 1000 Eaton Boulevard, Cleveland, Ohio 44122,

5.10 Third Party Intellectual Property Rights. The Firmware may contain components (including open source software components) that are owned by third parties ("Third Party Licensors") and are provided with, incorporated into, or embedded in, the Firmware pursuant to license arrangements between Eaton and such third parties. Third Party Licensor components in the Firmware are not licensed or warranted under the terms of this document, but are instead subject to the Third Party Licensors' license agreements. Licensee will not modify, delete, or obfuscate any copyright or other proprietary rights notices of Third Party Licensors contained in the Firmware

5.11 Indemnity. Licensee shall defend, indemnify and hold Eaton and its officers, directors, employees, and agents harmless from and against all losses, damages, liabilities, eclaims, actions, and associated costs and expenses (including reasonable attorneys' fees and expenses) by reason of injury or death to any person or damage to any tangible or intangible property arising or resulting from the negligence or willful misconduct of the Licensee, its employees, contractors, or agents, in connection with Licensee's use of Firmware and Documentation. Licensee shall be responsible for any breach of this Agreement by its officers, directors, employees, contractors, or agents. Licensee shall defend, indemnify, and hold Eaton and

its officers, directors, employees, and agents harmless from and against any and all losses, damages, liabilities, claims, actions, and associated costs and expenses (including reasonable attorneys' fees and expenses) anising out of or in connection with any breach of this Agreement. **5.12 Open Source Software.** The Firmware may contain certain components owned by Eaton that are provided with, incorporated into, linked to, or embedded in the Firmware that are Subject to third are portion with more portion and a subject to third are portion of the station Open Source Components are subject to the open source licenses corresponding to the particular software component. To the extent there are any conflicts between the terms of this Agreement and any open source license corresponding to Eaton Open Source Components or additional obligations by such open sources license that are not set forth in this Agreement, the terms of the open source license will control.

5.13 Confidentiality. Licensee acknowledges that confidential aspects of the Firmware (including any proprietary source code) are a trade secret of Eaton, the disclosure of which would cause substantial harm to Eaton that could not be remedied by the payment of damages alone and such confidential aspects of the Firmware shall not be disclosed to third parties without the prior written consent of Eaton. Accordingly, Eaton will be entitled to preliminary and permanent injunctive and other equitable relief for any breach of this Section 5.13.

5.14 Note on JAVA Support. The Firmware may contain support for programs written in JAVA. JAVA technology is not fault tolerant and is not designed, manufactured, or intended for use or resale as online control equipment in hazardous environments requiring fail-safe performance, such as in the operation of nuclear facilities, aircraft navigation or communications systems, air such as in the operation of nuclear racillities, aircraft navigation of communications systems, air traffic control, direct life support machines, or weapons systems, in which the failure of JAVA technology could lead directly to death, personal injury, or severe physical or environmental damage. EATON DISCLAIMS ALL DAMAGES INCLUDING DIRECT, INDIRECT AND CONSEQUENTIAL DAMAGES RELATING TO THE FAILURE OF ANY SOFTWARE INCLUDING JAVA PROGRAMS AND/OR JAVA TECHNOLOGY.

5.15 Governing Law. This Agreement will be interpreted and enforced in accordance with the laws of Ireland, without regard to choice of law principles. Any claim or suit with respect to this Agreement shall be brought in the Courts of Ireland, unless mandatory law imposes otherwise.

Eaton EULA

# **Table of Contents**

| 1 Introduction                                                          | 1  |
|-------------------------------------------------------------------------|----|
| 1.1 Using This Manual                                                   | 2  |
| 1.2 Conventions Used in This Manual                                     | 2  |
| 1.3 Symbols, Controls, and Indicators                                   | 3  |
| 1.4 For More Information                                                | 3  |
| 1.5 Getting Help                                                        | 4  |
| 1.6 Equipment Registration                                              | 4  |
| 2 Safety Warnings                                                       | 5  |
| 2.1 Consignes de Sécurité                                               | 6  |
| 2.1.1 CONSIGNES DE SÉCURITÉ IMPORTANTES CONSERVER CES INSTRUCTIONS      | 6  |
| 2.2 Advertencias de Seguridad                                           | 7  |
| 2.2.1 INSTRUCCIONES DE SEGURIDAD IMPORTANTES GUARDE ESTAS INSTRUCCIONES | 7  |
| 3 UPS Installation Plan and Unpacking                                   | 8  |
| 3.1 Creating an Installation Plan                                       | 8  |
| 3.2 Preparing the Site                                                  | 8  |
| 3.2.1 Environmental and Installation Considerations                     | 8  |
| 3.3 Parallel UPS System Power Wiring Preparation                        |    |
| 3.4 Inspecting the Equipment                                            |    |
|                                                                         | 10 |
| 4 UPS System Installation                                               | 13 |
| 4.1 1 Maying the Pallet Mounted Cabinet                                 |    |
| 4.1.1 Moving the Pallet Mounted Cabinet                                 |    |
| 4.2 Onloading the OFS Cabinet from the Fallet                           |    |
| 4.2.1 Three-Figh UFS of EDIVI Cabinets                                  |    |
| 4.2.2 Two-High OFS Cabinets                                             |    |
| 4.3 External AC Fower Willing Installation                              |    |
| 4.3.1 Version 2 Tio Cabinet Parallel Installation                       |    |
| 4.3.2 Version 2 The Cabinet Falalier installation                       |    |
| 4.3.3.1 Powerware Hot Sync CAN Bridge Card                              |    |
| 4.3.4 Stabilizing the Cabinet                                           |    |
| 4.6.4 Stabilizing the Cabiliet                                          |    |
|                                                                         |    |
| 5 UPS Wiring Diagram Schematics                                         |    |
| 6 UPS System Operation                                                  | 58 |
| 6.1 Control Panel Functions                                             |    |
| 6.1.1 Changing the Language                                             |    |
| 6.1.2 Display Functions                                                 |    |
| 6.1.3 User Settings                                                     | 59 |

۷

| 8 | Warranty                           | . 69 |
|---|------------------------------------|------|
|   | 7.2 Silencing the Alarm            | . 68 |
|   | 7.1 Typical Alarms and Conditions  | . 67 |
| 7 | Troubleshooting                    | . 67 |
|   | 6.7 Parallel Bypass Operation      | . 65 |
|   | 6.6 Restarting the Parallel System | . 65 |
|   | 6.5 Individual UPS Shutdown        | . 64 |
|   | 6.4 Parallel System Shutdown       | . 64 |
|   | 6.3 Configuring the UPS for EBMs   | . 63 |
|   | 6.2.1 Parallel UPS Startup         | . 62 |
|   | 6.2 Initial Startup                | . 61 |

# List of Figures

| Figure 1.  | The Eaton 9355 UPS and EBM (3-High Cabinets Shown)      | 1  |
|------------|---------------------------------------------------------|----|
| Figure 2.  | Three-High Cabinet on Pallet— Details                   | 14 |
| Figure 3.  | Removing the Bracket to Pallet Mounting Bolts           |    |
| Figure 4.  | Removing the Pallet Mounting Brackets                   |    |
| Figure 5.  | Removing the Shipping Pad                               |    |
| Figure 6.  | Unloading the Cabinet                                   |    |
| Figure 7.  | Removing the Pallet                                     |    |
| Figure 8.  | Two-High Cabinet on Pallet —Details                     | 20 |
| Figure 9.  | Removing the Bracket to Pallet Mounting Bolts           | 21 |
| Figure 10. | Removing the Bracket to Cabinet Bolts                   | 22 |
| Figure 11. | Reinstall Vertical Bracket M4 Bolts                     |    |
| Figure 12. | Removing the Front Shipping Bracket and Shipping Pad    |    |
| Figure 13. | Unloading the Cabinet                                   |    |
| Figure 14. | Removing the Pallet                                     |    |
| Figure 15. | Version 1 Parallel Tie Cabinet Front Cover              |    |
| Figure 16. | Version 1 Internal Cover                                |    |
| Figure 17. | Version 1 Parallel Bypass Breaker                       |    |
| Figure 18. | UPS Rear View (3-High Shown)                            |    |
| Figure 19. | UPS Terminal Block (3-High Shown)                       | 30 |
| Figure 20. | Version 1 UPS Output to Parallel Tie Cabinet Wiring     |    |
| Figure 21. | Version 1 Load Connections                              | 32 |
| Figure 22. | Version 1 Bypass AC Input Wiring                        | 33 |
| Figure 23. | Version 2 Parallel Tie Cabinet Front Door and Cover     |    |
| Figure 24. | Version 2 Parallel Tie Cabinet Front Cover Open         |    |
| Figure 25. | Version 2 Parallel Tie Cabinet Internal Cover           |    |
| Figure 26. | Version 2 Parallel Tie Cabinet Bypass Breaker           |    |
| Figure 27. | UPS Rear View (3-High Shown)                            |    |
| Figure 28. | UPS Terminal Block (3-High Shown)                       | 39 |
| Figure 29. | Version 2 Tie Cabinet UPS Output to Parallel Tie Wiring | 40 |
| Figure 30. | Version 2 Tie Cabinet Load Connections                  | 41 |
| Figure 31. | Version 2 Tie Cabinet Bypass AC Input Wiring            | 42 |
| Figure 32. | Communication Options and Control Terminals             | 43 |
| Figure 33. | Powerware Hot Sync CAN Bridge Card                      | 43 |
| Figure 34. | Removing the Front Covers                               | 44 |
| Figure 35. | CAN Bridge Card Wiring                                  | 45 |
| Figure 36. | Removing Knockout Tabs                                  |    |
| Figure 37. | Reinstalling the Front Covers                           | 47 |
| Figure 38. | Lowering the Leveling Feet                              |    |
| Figure 39. | Stabilizing Bracket with One Cabinet                    | 49 |

| Figure 40. | Stabilizing Bracket with Two Cabinets                                                      | . 50 |
|------------|--------------------------------------------------------------------------------------------|------|
| Figure 41. | Stabilizing Bracket with Three Cabinets                                                    | . 51 |
| Figure 42. | Typical EBM Installation (2-High Cabinets Shown)                                           | . 52 |
| Figure 43. | Front Ground Strap Installation (2-High Cabinets Shown)                                    | . 53 |
| Figure 44. | Version 1 Tie Cabinet Parallel Wiring Diagram                                              | . 54 |
| Figure 45. | Version 1 Tie Cabinet Parallel UPS Schematic                                               | . 55 |
| Figure 46. | Version 2 Tie Cabinet Parallel Wiring Diagram – without Maintenance Isolation Switch (MIS) | . 56 |
| Figure 47. | Version 2 Bypass Cabinet Bypass Wiring Diagram – with MIS                                  | . 56 |
| Figure 48. | Version 2 Tie Cabinet Parallel UPS Schematic                                               | . 57 |
| Figure 49. | Eaton 9355 UPS Control Panel                                                               | . 58 |
|            |                                                                                            |      |

# List of Tables

| Air Conditioning or Ventilation Requirements During Full Load Operation | 9                                                                                                    |
|-------------------------------------------------------------------------|----------------------------------------------------------------------------------------------------|
| UPS Cabinet Weights                                                     | . 10                                                                                                    |
| UPS Cabinet Clearances                                                  | . 10                                                                                                    |
| Eaton 9355 10–15 kVA Parallel UPS: Recommended Terminal Block Wiring    | . 11                                                                                                    |
| Menu Map for Display Functions                                          | . 59                                                                                                    |
| User Settings                                                           | . 60                                                                                                    |
|                                                                         | Air Conditioning or Ventilation Requirements During Full Load Operation<br>UPS Cabinet Weights<br>UPS Cabinet Clearances<br>Eaton 9355 10–15 kVA Parallel UPS: Recommended Terminal Block Wiring<br>Menu Map for Display Functions<br>User Settings |

# Chapter 1 Introduction

A parallel system with up to four uninterruptible power supplies (UPSs) can be installed to provide a parallel capacity and/or redundant system. This load sharing system provides more capacity than a single UPS and can provide backup, depending on the load and configuration. In addition, when one UPS is taken out of service for maintenance or is not operating properly, a redundant UPS continues to supply uninterrupted power to the critical load. A parallel Powerware Hot Sync® CAN Bridge Card provides connectivity for system metering and operational mode control. The parallel system consists of two to four UPSs, each with a parallel CAN Bridge Card and a parallel cabinet.

Figure 1 shows the Eaton 9355 UPS and an optional Extended Battery Module (EBM).

**/!`** IMPORTANT

Startup and operational checks must be performed by an authorized Eaton Customer Service Engineer, or the warranty terms specified on the product's resources page become void. See <u>Chapter 8 Warranty</u> for details. This service is offered as part of the sales contract for the UPS. Contact an Eaton service representative in advance (a minimum two-week notice is required) to reserve a preferred startup date.

# Figure 1. The Eaton 9355 UPS and EBM (3-High Cabinets Shown)

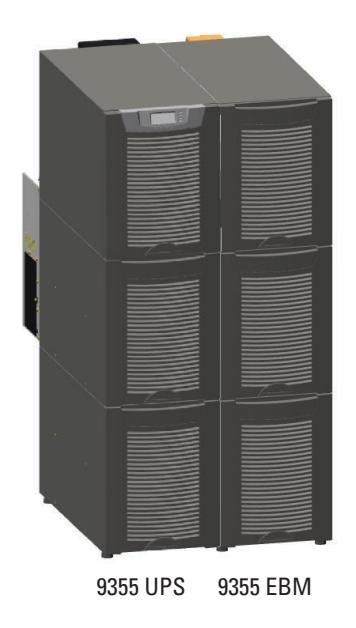

Providing outstanding performance and reliability, the Eaton 9355 UPS's unique benefits including the following:

- Online UPS design with pure sine wave output. The UPS filters and regulates incoming AC power and
  provides consistent power to your equipment without draining the battery.
- More wattage in less space with a 0.9 power factor-protecting more equipment and leaving more room for expansion.
- Support for Powerware Hot Sync paralleling of multiple modules for redundancy or extra capacity.
- Input current total harmonic distortion (THD) of less than five percent, using active input power factor correction.

- ABM<sup>®</sup> technology that uses advanced battery management to increase battery service life, optimize recharge time, and provide a warning before the end of useful battery life.
- Up to three hours of extended runtime with added EBMs.
- Advanced power management with the Software Suite CD for graceful shutdowns and power monitoring.
- Emergency shutdown control through the remote emergency power-off (REPO) port.
- Start-on-battery capability for powering up the UPS even if utility power is not available.
- Standard communication options with a DB-9 serial port, relay output contacts, and programmable signal inputs.
- Optional X-Slot<sup>®</sup> cards with enhanced communication capabilities for increased power protection and control.

For further details on available options, see Eaton 9355 UPS 10/15 kVA User's Guide.

### 1.1 Using This Manual

This manual describes how to install and operate the Eaton 9355 UPS. Read and understand the procedures described in this manual to ensure trouble-free installation and operation. In particular, be thoroughly familiar with the REPO procedure or the LOAD OFF procedure, see <u>Chapter 6 UPS System Operation</u>.

The information in this manual is divided into sections and chapters. The system, options, and accessories being installed dictate which parts of this manual should be read. At a minimum, <u>Chapter 1 Introduction</u> through <u>Chapter 4 UPS System Installation</u> and <u>Chapter 6 UPS System Operation</u> should be examined.

Read through each procedure before beginning the work. Perform only those procedures that apply to the UPS system being installed or operated.

# 1.2 Conventions Used in This Manual

This manual uses these type conventions:

- **Bold type** highlights important concepts in discussions, key terms in procedures, and menu options, or represents a command or option that you type or enter at a prompt.
- Italic type highlights notes and new terms where they are defined.
- Screen type represents information that appears on the screen or LCD.

| lcon   | Description                                                                    |
|--------|--------------------------------------------------------------------------------|
| Note   | Information notes call attention to important features or instructions.        |
| [Keys] | Brackets are used when referring to a specific key, such as [Enter] or [Ctrl]. |

In this manual, the term UPS refers only to the UPS cabinet and its internal elements. The term UPS system refers to the entire power protection system – the UPS cabinet, an external battery system, and options or accessories installed.

The term line-up-and-match refers to accessory cabinets that are physically located adjacent to the UPS. The term standalone refers to accessory cabinets that are located separate from the UPS.

Left and right side notations are referenced standing in front of the cabinet.

# 1.3 Symbols, Controls, and Indicators

The following are examples of symbols used on the product to alert you to important information:

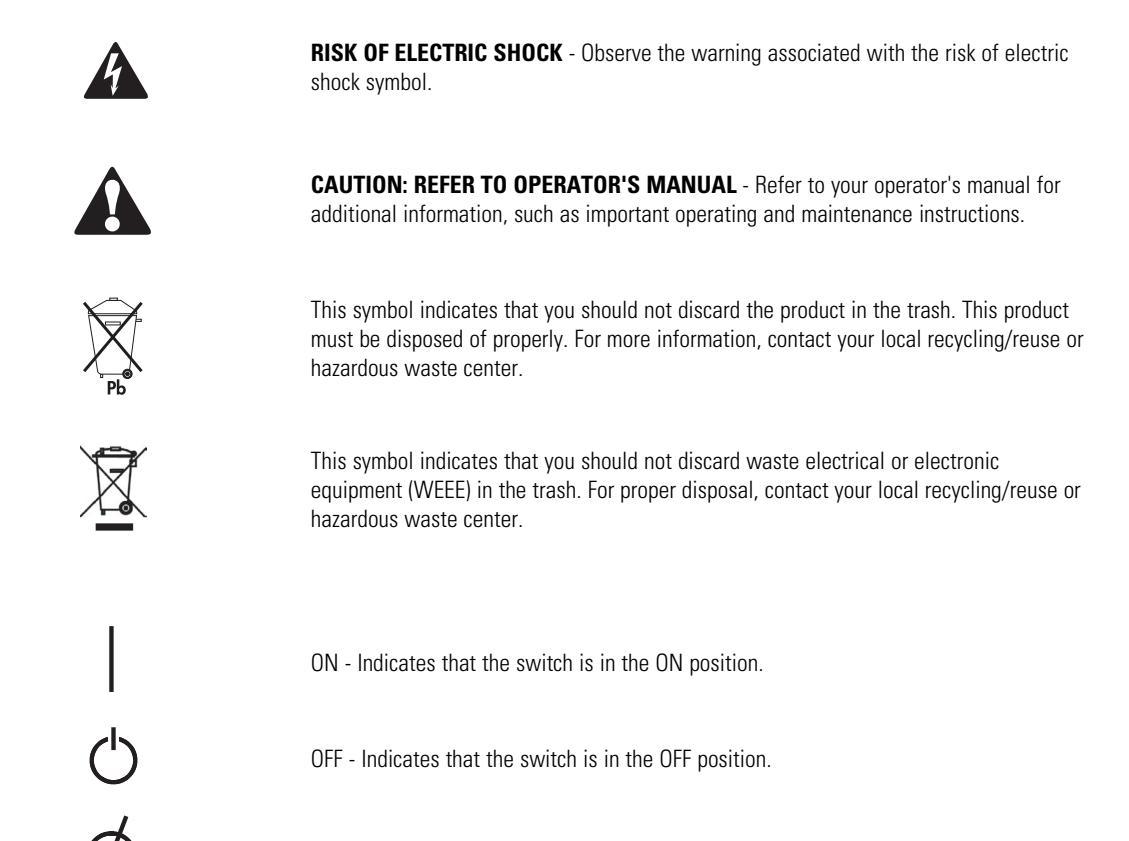

PHASE - The word "phase."

# 1.4 For More Information

Refer to the Eaton 9355 UPS 10/15 kVA User's Guide for the following additional information:

- Installation instructions, including site preparation, planning for installation, wiring and safety information, and detailed illustrations of cabinets with dimensional and connection point drawings
- Operation, including breakers, standard features and optional accessories, procedures for using the bypass functions, and information about maintenance

Refer to the *Eaton Remote Monitoring Device (RMD) Installation and Operation Manual* for additional installation and operating instructions.

• Visit <u>www.eaton.com/powerquality</u> or contact an Eaton service representative for information on how to obtain copies of these manuals.

# 1.5 Getting Help

If help is needed with any of the following:

- Scheduling initial startup
- Regional locations and telephone numbers
- A question about any of the information in this manual
- A question this manual does not answer

Please call the Customer Reliability Center at:

| United States:       | 1-800-843-9433                         |
|----------------------|----------------------------------------|
| Canada:              | 1-800-461-9166 ext 260                 |
| All other countries: | Call your local service representative |

Please have the following information ready when you call for service:

- Model number
- Serial number
- Firmware version number
- Date of failure or problem
- Symptoms of failure or problem
- Customer return address and contact information

Please use the following e-mail address for manual comments, suggestions, or to report an error in this manual:

### E-ESSDocumentation@eaton.com

# 1.6 Equipment Registration

Please visit www.eaton.com/pg/register to register your new Eaton UPS / Eaton UPS Accessory.

# Model Number:

# Serial Number:

# Chapter 2 Safety Warnings

# **IMPORTANT SAFETY INSTRUCTIONS · SAVE THESE INSTRUCTIONS**

This manual contains important instructions that you should follow during installation and maintenance of the UPS and batteries. Please read all instructions before operating the equipment and save this manual for future reference.

# **A**DANGER

This UPS contains **LETHAL VOLTAGES**. All repairs and service should be performed by **AUTHORIZED SERVICE PERSONNEL ONLY**. There are **NO USER SERVICEABLE PARTS** inside the UPS.

# **A**WARNING

- This UPS contains its own energy source (batteries). The UPS output may carry live voltage even when the UPS is not connected to an AC supply.
- To reduce the risk of fire or electric shock, install this UPS in a temperature and humidity controlled, indoor environment, free of conductive contaminants. Ambient temperature must not exceed 40°C (104°F). Do not operate near water or excessive humidity (95% maximum).
- To reduce the risk of fire, connect only to a circuit provided with 100 amperes maximum branch circuit overcurrent protection in accordance with the National Electrical Code<sup>®</sup> (NEC<sup>®</sup>), ANSI/NFPA 70.
- Output overcurrent protection and disconnect switch must be provided by others.

# **ACAUTION**

- Batteries can present a risk of electrical shock or burn from high short circuit current. Observe proper precautions. Servicing should be performed by qualified service personnel knowledgeable of batteries and required precautions. Keep unauthorized personnel away from batteries.
- Proper disposal of batteries is required. Refer to your local codes for disposal requirements.
- Never dispose of batteries in a fire. Batteries may explode when exposed to flame.

# 2.1 Consignes de Sécurité

# 2.1.1 CONSIGNES DE SÉCURITÉ IMPORTANTES CONSERVER CES INSTRUCTIONS

# **A**DANGER

Cet onduleur contient des TENSIONS MORTELLES. Toute opération d'entretien et de réparation doit être EXCLUSIVEMENT CONFIÉE A UN PERSONNEL QUALIFIÉ AGRÉÉ. AUCUNE PIÈCE RÉPARABLE PAR L'UTILISATEUR ne se trouve dans l'onduleur.

# 

- Cet onduleur renferme sa propre source d'énergie (batteries). Les prises de sortie peuvent être sous tension même lorsque l'onduleur n'est pas branché sur le secteur.
- Pour réduire les risques d'incendie et de décharge électrique, installer l'onduleur uniquement à l'intérieur, dans un lieu dépourvu de matériaux conducteurs, où la température et l'humidité ambiantes sont contrôlées. La température ambiante ne doit pas dépasser 40 °C. Ne pas utiliser à proximité d'eau ou dans une atmosphère excessivement humide (95 % maximum).
- La protection contre une surintensité pour le(s) circuit(s) de sortie de courant alternatif doit être fournie par un autre fournisseur.
- Les interrupteurs de déconnexion convenables pour le(s) circuit(s) de sortie de courant alternatif doivent être fournie par un autre fournisseur.

# **ACAUTION**

- Les batteries peuvent présenter un risque de décharge électrique ou de brûlure par des courts-circuits de haute intensité. Prendre les précautions nécessaires.
- Une mise au rebut réglementaire des batteries est obligatoire. Consulter les règlements en vigueur dans votre localité.
- Ne jamais jeter les batteries au feu. L'exposition aux flammes risque de les faire exploser.

# 2.2 Advertencias de Seguridad

# 2.2.1 INSTRUCCIONES DE SEGURIDAD IMPORTANTES GUARDE ESTAS INSTRUCCIONES

# **A**DANGER

Este SIE contiene VOLTAJES MORTALES. Todas las reparaciones y el servicio técnico deben ser efectuados SOLAMENTE POR PERSONAL DE SERVICIO TÉCNICO AUTORIZADO. No hay NINGUNA PARTE QUE EL USUARIO PUEDA REPARAR dentro del SIE.

# **AWARNING**

- Este SIE contiene su propia fuente de energía (las baterías). Los receptáculos de salida pueden transmitir corriente eléctrica aun cuando el SIE no esté conectado a un suministro de corriente alterna (c.a.).
- Para reducir el riesgo de incendio o de choque eléctrico, instale este SIE en un lugar cubierto, con temperatura y humedad controladas, libre de contaminantes conductores. La temperatura ambiente no debe exceder los 40°C. No trabaje cerca del agua o con humedad excesiva (95% máximo).
- La protección contra exceso de corriente para el/los circuito(s) de CA de salida será suministrada por terceros.
- Los interruptores de desconexión debidamente clasificados para el/los circuito(s) de CA de salida serán suministrados por terceros.

# 

- Las baterías pueden presentar un riesgo de descargas eléctricas o de quemaduras debido a la alta corriente de cortocircuito. Preste atención a las instrucciones correspondientes.
- Es necesario desechar las baterías de un modo adecuado. Consulte las normas locales para conocer los requisitos pertinentes.
- Nunca deseche las baterías en el fuego. Las baterías pueden explotar si se las expone a la llama.

# Chapter 3 UPS Installation Plan and Unpacking

### Use the following basic sequence of steps to install the UPS:

- 1. Create an installation plan for the UPS system.
- 2. Prepare your site for the UPS system.
- 3. Inspect and unpack the UPS cabinet.
- 4. Unload and install the UPS cabinet, and wire the system.
- 5. Complete the Installation Checklist.
- 6. Have authorized service personnel perform preliminary operational checks and start up the system.

The instructions are intended for the chief operator/system supervisor, electrical consultants, and installation electricians. Local regulations and electrical code must be followed during the UPS installation.

# 3.1 Creating an Installation Plan

Before installing the UPS system, read and understand how this manual applies to the system being installed. Use this chapter's procedures and illustrations and those in **Chapter 4** *UPS System Installation* to create a logical plan for installing the system.

# 3.2 Preparing the Site

For the UPS system to operate at peak efficiency, the installation site should meet the environmental parameters outlined in this manual. The operating environment must meet the weight, clearance, and environmental requirements specified.

# 🖄 IMPORTANT

Specifications are subject to change. To ensure you have the most up-to-date content and information for this product, please review the latest manual revision on our website, <u>www.eaton.com/9355</u>.

# 3.2.1 Environmental and Installation Considerations

The UPS system installation must meet the following guidelines:

- The system must be installed on a level floor suitable for computer or electronic equipment.
- The system must be operated at an altitude no higher than 1500m (5000 ft) without derating. For additional assistance with high altitude operation, contact an Eaton service representative (see paragraph <u>1.5 Getting</u> <u>Help</u>).
- The system must be installed in a temperature and humidity controlled indoor area free of conductive contaminants.

# **ACAUTION**

Do not expose the UPS to overly aggressive environments, like salt mist or corrosive gases. High relative humidity accelerates the effects of contaminants. The UPS should be installed in a G1 environment (based on ANSI/ISA S-71.04 classifications). If the UPS is used in a more aggressive environment, it can cause reduced product life and possibly early failure. If the installation location does not meet the recommended environment, contact Eaton service representative for further information (see paragraph <u>1.5 Getting Help</u>).

• The environmental requirements specified below are for the air at the intake ports of the 93PM UPS, and are the maximum, not to exceed, ratings.

- There shall be at least a 1.8°F (1.0°C) difference between the dry bulb temperature and the wet bulb temperature, at all times, to maintain a non-condensing environment.
- The maximum rate of temperature change shall be limited to 3°F over 5 minutes (36°F/hour), based on the ASHRAE Standard 90.1-2013.
- The newer, more energy efficient data center cooling methods (such as air side economization) can create much wider ranges of temperature and Relative Humidity (RH) in the UPS room and/or data center. There are two aspects of this increased operating environment that can, if ignored, create issues.
  - One is the creation of microclimates, which are persistent variations of temperature and/or RH within a single room. For example one side of the room is always cooler than the other side, no matter the actual temperature.
  - The other aspect is the rate of change of temperature and/or RH, which can occur during transitions within the cooling system. Examples: changing the mixture ratio of inside versus outside air, or external changes in the outside air when going from night to day, and back to night.
  - When ignored, either one of these aspects can create an undesirable microclimate at the UPS location. If the environment created by this microclimate exceeds the UPS operating specification, the UPS reliability, over time, will be reduced. These same environmental extremes will also create reliability concerns for any servers that are exposed to them.

The basic environmental requirements for operation of the UPS are:

- Ambient Temperature Range: 5–40°C (41–104°F)
- Recommended Operating Range: 5–40°C (41–104°F)
- Maximum Relative Humidity: 5–95%, noncondensing

# **ACAUTION**

If battery systems are located in the same room as the UPS, the battery manufacturer's environmental requirements should be followed if they are more stringent than the UPS requirements. Operating temperatures above the recommended range will result in decreased battery life and performance, and may reduce or void the battery warranty.

The UPS ventilation requirements are shown in <u>Table 1</u>. To allow for future power upgrades, Eaton recommends using air conditioning or ventilation sized for the fully rated UPS kW frame size installed instead of the derated kW ordered. Sizing the site cooling infrastructure to be capable of cooling the maximum kW frame size will allow a full power rating upgrade without having to modify the infrastructure.

### Table 1. Air Conditioning or Ventilation Requirements During Full Load Operation

| Model          | UPS Rating | Minimum Required Cooling Air Flow |
|----------------|------------|-----------------------------------|
| Eaton 9355 UPS | 8–15 kVA   | 104 liter/sec (220 cfm)           |

The UPS equipment operating environment must meet the weight requirements shown in <u>Table 2</u> and the size requirements shown in <u>Table 3</u>.

### **Table 2. UPS Cabinet Weights**

| Standard Model Floor Loadings (2-High/3-High Cabinets) |                 |                                  |  |  |  |  |  |
|--------------------------------------------------------|-----------------|----------------------------------|--|--|--|--|--|
| Eaton 9355 UPS                                         | Maximum Weight  | Point Loading<br>Ib/in² (kg/cm²) |  |  |  |  |  |
| 2-High UPS                                             | 381 lb (173 kg) | 95 (6.7)                         |  |  |  |  |  |
| 3-High UPS-32                                          | 587 lb (266 kg) | 147 (10.3)                       |  |  |  |  |  |
| 3-High UPS-64                                          | 619 lb (281 kg) | 155 (10.9)                       |  |  |  |  |  |
| 2-High EBM                                             | 480 lb (218 kg) | 120 (8.4)                        |  |  |  |  |  |
| 3-High EBM                                             | 710 lb (322 kg) | 178 (12.5)                       |  |  |  |  |  |

The UPS cabinet uses forced air cooling to regulate internal component temperature. Allow clearance in front of and in back of the cabinet for proper air circulation. The clearances required around the UPS cabinet are shown in the following table.

### **Table 3. UPS Cabinet Clearances**

| From Front of Cabinet                                                                                                    | 36" (91.4 cm) working space                      |  |  |  |
|----------------------------------------------------------------------------------------------------|--------------------------------------------------|--|--|--|
| From Back of Cabinet                                                                                                    | 6" (15.2 cm)                                     |  |  |  |
| <b>NOTE:</b> For serviceability while on MBS, access to the landing feet (if lowered) and sufficient flexible conduit must be provided to move the unit to a location with the following service clearances. |                                                  |  |  |  |
| <b>Service Clearance:</b><br>From Side or Rear of Cabinet:                                                                                                    | 8" (20.3 cm) from each lowered rear landing foot |  |  |  |
| Service Clearance:<br>From Top of Cabinet:                                                                                                    | 17" (43.2 cm)                                    |  |  |  |

For UPS cabinet and Extended Battery Module cabinet dimensions and center of gravity, see *Eaton 9355 10/15 kVA UPS User's Guide*.

# 3.3 Parallel UPS System Power Wiring Preparation

Read and understand the following notes while planning and performing the installation:

# **A**WARNING

As a result of the connected loads high leakage current is possible. Connection to earth ground is required for safety and proper product operation. Do not check UPS operation by any action that includes removal of the earth (ground) connection with loads attached.

- Refer to national and local electrical codes for acceptable external wiring practices.
- For external wiring, use 90°C copper wire.

# MPORTANT

This product has been evaluated for use with **copper wire** only. For external wiring, use only 90°C copper wire.

Wire sizes listed in <u>Table 4</u> are for copper wiring only. If wire is run in an ambient temperature greater than 40°C, larger size wire may be necessary. Wire sizes are based on using the specified breakers.

- Recommended wire sizes are based on NFPA National Electrical Code<sup>®</sup> (NEC<sup>®</sup>)70 Table 310.15(B)(16) 90° C ampacity with 40°C ambient correction factors.
- Input neutral must be wired for proper operation. Failure to connect an input neutral will void the warranty. If the optional input transformer is installed, an input neutral is not required.
- The Eaton 9355 UPS is a single-feed UPS only.

| Model         | Voltage | Wire<br>Function                          | Feeder<br>Circuit<br>Breaker<br>Rating | L1, L2, L3,<br>N Wire<br>Size <sup>1</sup> | Ground<br>Wire<br>Size <sup>1</sup> | Tighten-<br>ing<br>Torque | Conduit Size <sup>2, 3</sup><br>(Number of<br>Conduits) |
|---------------|---------|-------------------------------------------|----------------------------------------|--------------------------------------------|-------------------------------------|---------------------------|---------------------------------------------------------|
|               | 208     | Input                                     | 45A                                    | 6 AWG                                      |                                     |                           |                                                         |
| Eaton 9355 10 | 220     | UPS<br>Module,<br>TB1<br>WYE / 4-<br>Wire | 45A                                    | 8 AWG                                      | 10 AWG                              | 120 lb in<br>(13.5 Nm)    | 1.00" conduit<br>(1)                                    |
| UPS System    | 208     | Output                                    |                                        | _                                          |                                     |                           |                                                         |
|               | 220     | UPS<br>Module,<br>TB1<br>WYE / 4-<br>Wire |                                        | 6 AWG                                      | 10 AWG                              | 120 lb in<br>(13.5 Nm)    | 1.00" conduit<br>(1)                                    |
|               | 208     | Input                                     |                                        |                                            |                                     |                           |                                                         |
| Eaton 9355 15 | 220     | UPS<br>Module,<br>TB1<br>WYE / 4-<br>Wire | 60A                                    | 4 AWG                                      | 10 AWG                              | 120 lb in<br>(13.5 Nm)    | 1.25" conduit<br>(1)                                    |
| UPS System    | 208     | Output                                    |                                        |                                            |                                     |                           |                                                         |
| _             | 220     | UPS<br>Module,<br>TB1<br>WYE / 4-<br>Wire |                                        | 6 AWG                                      | 10 AWG                              | 120 lb in<br>(13.5 Nm)    | 1.00" conduit<br>(1)                                    |

### Table 4. Eaton 9355 10–15 kVA Parallel UPS: Recommended Terminal Block Wiring

<sup>1</sup> Use only 90°C-rated copper wire. Minimum wire size is based on 120/208 full load ratings applied to National Electrical Code (NEC) Table 310-104(A). Code may require a larger AWG size than shown in this table because of temperature, number of conductors in the conduit, or long service runs. Follow local requirements.

<sup>2</sup> Per NEC article 300 20(a) for Ferrous Metal Raceways, all three-phase conductors must be run in the same conduit. Neutral and ground must be run in the same conduit as the phase conductors.

<sup>3</sup> Conduit is sized to accommodate one neutral conductor the same size as the phase conductor and one #8 AWG ground conductor. If two neutral conductors or an oversized neutral conductor are to be installed, check the size of the conduit needed to accommodate the extra wire or size and use that conduit size in place of the conduit size listed. Conduit sizes were chosen from NEC Table C1, type letters RHH, RHW, RHW 2, TW, THW, THHW, THW 2.

# IMPORTANT

If a 4-pole Automatic Transfer Switch (ATS) is used to connect the UPS to a generator or alternative input source, it may interrupt the UPS input neutral during its transition between sources. This UPS should always have an input source neutral connected at the bypass input terminals. This neutral must be continuous and uninterrupted; even if there are no phase-to-neutral loads connected to the UPS output. If the UPS is fed from a 4-pole ATS that interrupts the neutral, a delta-to-wye isolation transformer, with its secondary neutral bonded to ground, must be placed in line with the bypass input of the UPS. This will provide an uninterrupted neutral to the UPS, regardless of the position of the ATS neutral contact.

**Note:** if an overlapping neutral or make-before-break ATS switch is used, the neutrals must overlap for a minimum of 50 msec during the transition. In these cases, a transformer is not needed.

# 3.4 Inspecting the Equipment

If any equipment has been damaged during shipment, keep the shipping and packing materials for the carrier or place of purchase and file a claim for shipping damage. If you discover damage after acceptance, file a claim for concealed damage.

To file a claim for shipping damage or concealed damage: 1) File with the carrier within 15 days of receipt of the equipment; 2) Send a copy of the damage claim within 15 days to your service representative.

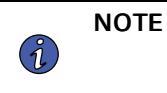

Check the battery recharge date on the packaging label. If the date has expired and the batteries were never recharged, do not use the UPS. Contact your service representative.

# Chapter 4 UPS System Installation

# 4.1 Preliminary Installation Information

# **AWARNING**

Installation should be performed only by qualified personnel.

Refer to the following while installing the UPS system:

- Review <u>Chapter 3 UPS Installation Plan and Unpacking</u>, for cabinet dimensions, equipment weight, wiring and terminal data, and installation notes.
- Do not tilt the cabinets more than ±10° during installation.
- Remove conduit landing plates to add conduit landing holes as required.
- If perforated floor tiles are required for ventilation, place them in front of the UPS.

### 4.1.1 Moving the Pallet Mounted Cabinet

- Use a forklift or pallet jack to move the packaged cabinet to the installation site, or as close as possible, before unpacking.
- Verify that the forklift or pallet jack is rated to handle the weight of the cabinet (see Table 2 for cabinet weight).
- Insert the forklift or pallet jack forks between the front supports of the pallet, see Figure 12 for three-high cabinet details or see Figure 18 for two-high cabinet details.

# 

Only move the pallet mounted cabinet by forklift or pallet jack with forks between the front supports of the pallet.

# 4.2 Unloading the UPS Cabinet from the Pallet

The following tools are required for unloading the cabinet(s):

- 10 mm wrench or socket
- 4 mm wrench, nutdriver, or socket

The UPS and EBM cabinets are heavy (see <u>Table 2</u>). Unloading the cabinets requires at least two people to safely remove the cabinets from the pallet. Be sure to support the front and rear of the cabinet during the entire unloading process.

To unload three-high cabinets or EBM cabinets, proceed to paragraph <u>4.2.1 *Three-High UPS or EBM Cabinets*</u>. To unload two-high UPS cabinets, proceed to paragraph <u>4.2.2 *Two-High UPS Cabinets*</u>.

# 4.2.1 Three-High UPS or EBM Cabinets

## Figure 2. Three-High Cabinet on Pallet – Details

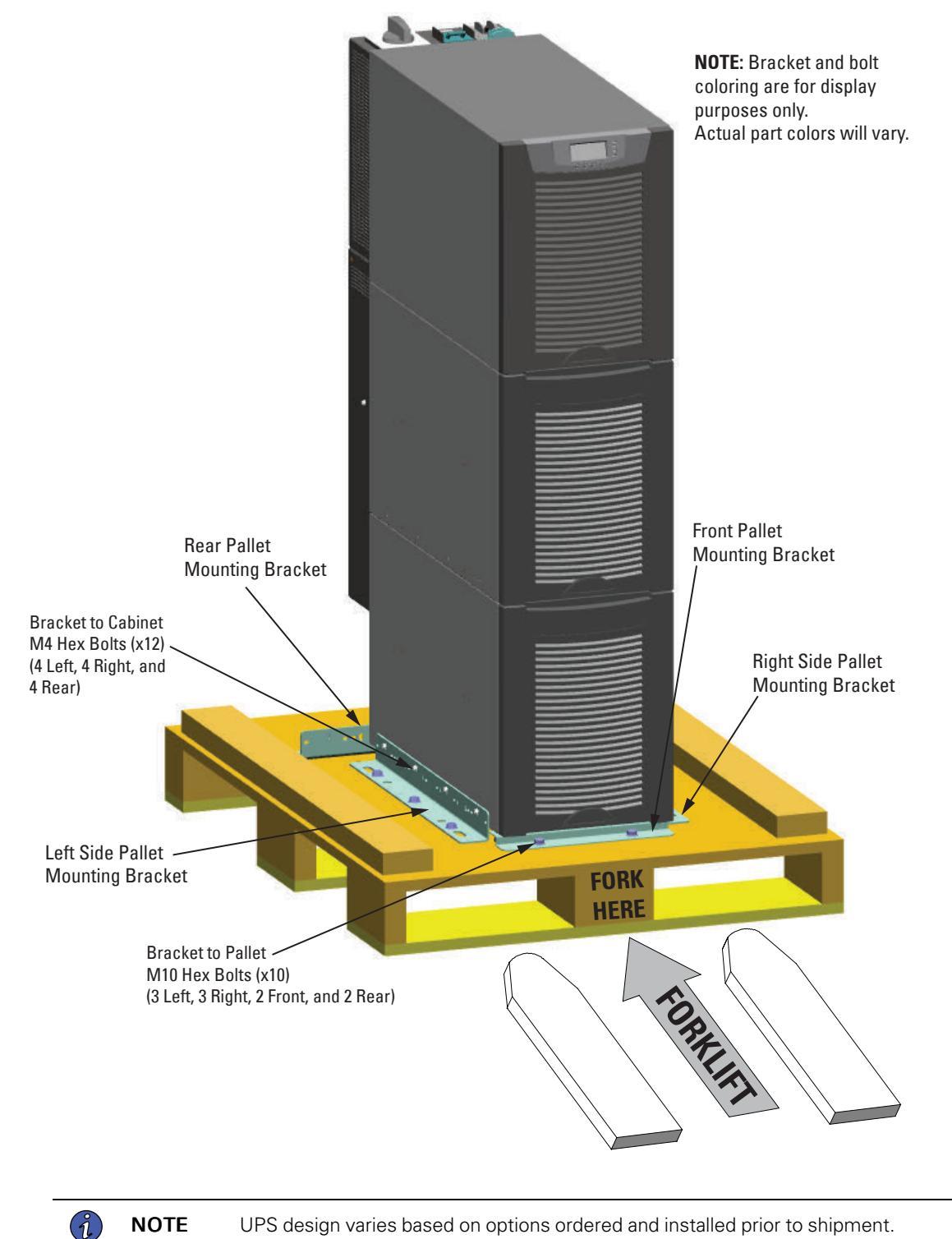

NOTE UPS design varies based on options ordered and installed prior to shipment. To remove a three-high UPS or EBM cabinet from the shipping pallet:

1. Remove the two M10 bolts from the rear pallet mounting bracket securing it to the pallet (see Figure 3).

Figure 3. Removing the Bracket to Pallet Mounting Bolts

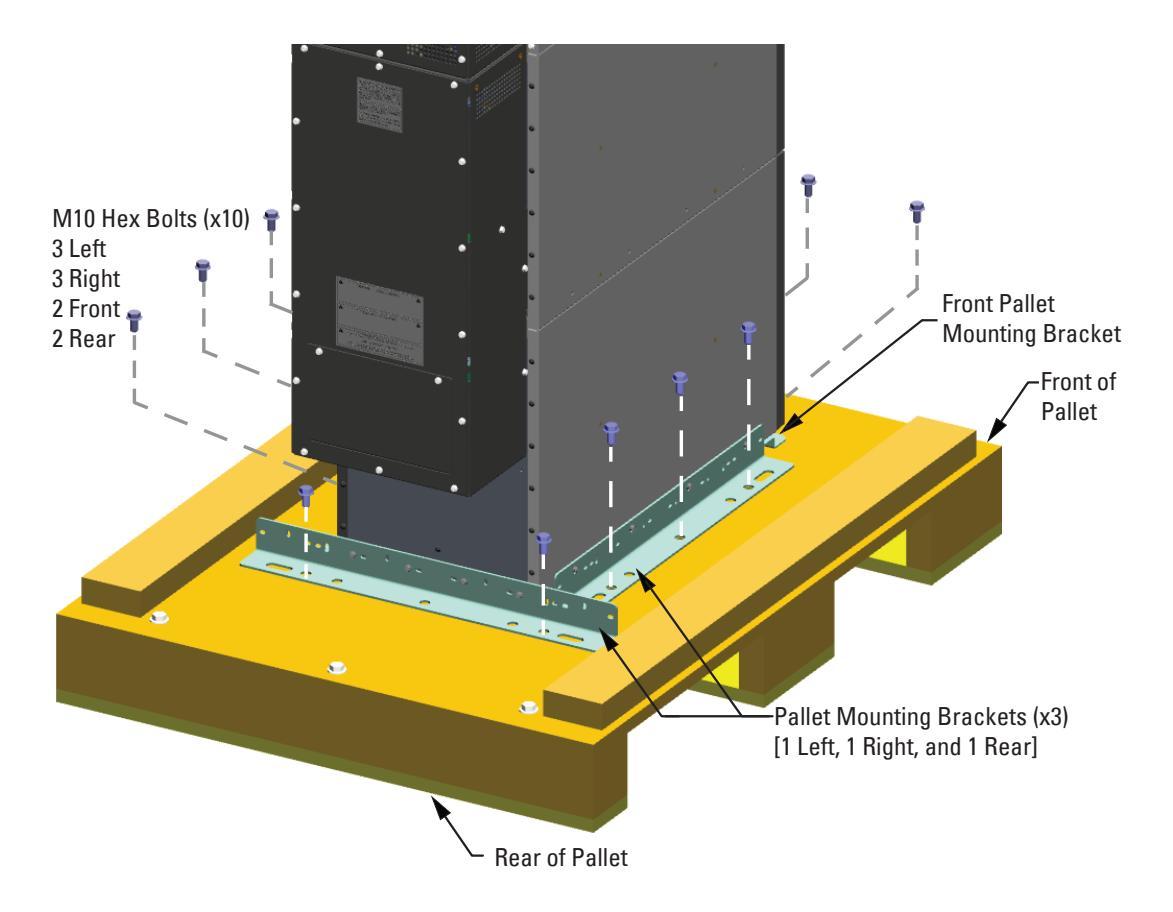

- 2. Remove the three M10 bolts from the left and right side pallet mounting brackets securing the brackets to the pallet.
- 3. Remove the four M4 screws from the three pallet mounting brackets (left, right and rear) that secure the brackets to the cabinet and remove the brackets (see <u>Figure 4</u>). Retain the hardware for later use.

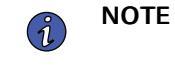

Retain the rear pallet bracket and hardware for later re-assembly onto the cabinet to stabilize it and secure it to the floor of the facility.

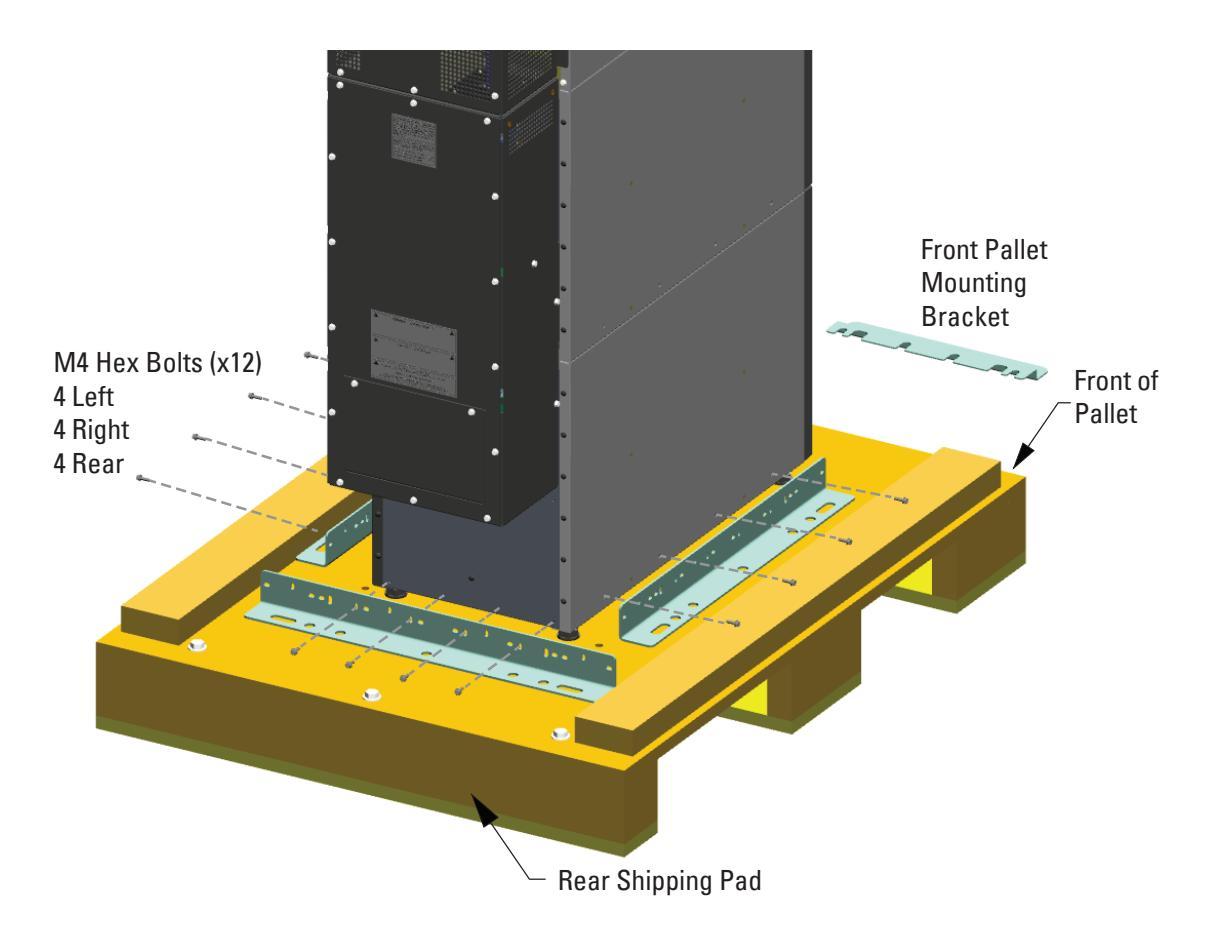

# Figure 4. Removing the Pallet Mounting Brackets

4. Remove the front cover from the bottom cabinet to access the front shipping bracket.

Press and release the handle latch at the bottom of the cover and then lift the cover up and off the cabinet.

# **ACAUTION**

To maintain stability of the pallet, apply downward pressure to the front of the pallet when completing <u>Step 5</u> through <u>Step 7</u> to prevent tipping.

5. Remove the two M10 bolts securing the front pallet mounting bracket and remove the bracket, see <u>Figure</u> <u>4</u>.

If needed, adjust the leveling feet to release the bracket.

6. Remove the three M10 bolts securing the rear shipping pad to the pallet and remove the shipping pad, see <u>Figure 5</u>.

NOTE NOTE

Hold the back of the cabinet so that the bolts can be removed easily without the cabinet rolling backward.

### Figure 5. Removing the Shipping Pad

| M10 Hex Bolts (x3) |  |  |
|--------------------|--|--|
| Rear Shipping Pad  |  |  |

7. Reinstall the front cover removed in <u>Step 4</u>.

Hang the top edge of the cover on the cabinet first, then lower the bottom edge and snap into place.

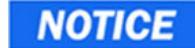

Support the front and back of the cabinet when rolling it off the pallet to prevent tipping.

8. Slowly roll the cabinet toward the rear of the pallet. Once the pallet tilts, continue rolling the cabinet down the pallet until the cabinet touches the floor (see <u>Figure 6</u>).

If needed, adjust the leveling feet so that the cabinet rolls freely.

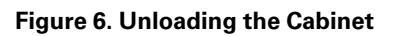

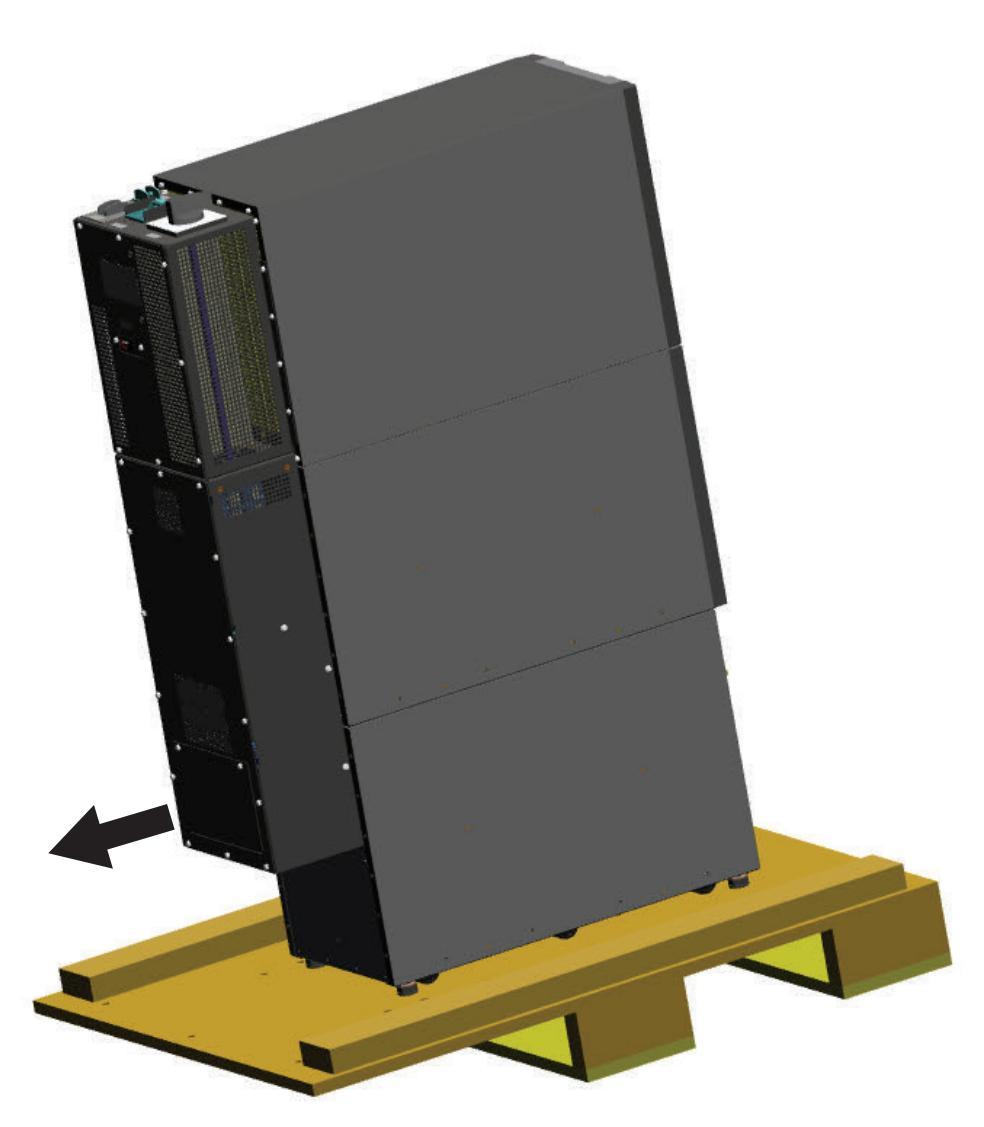

9. With the cabinet supported, slowly pull the pallet away from the cabinet (see Figure 7).

# Figure 7. Removing the Pallet

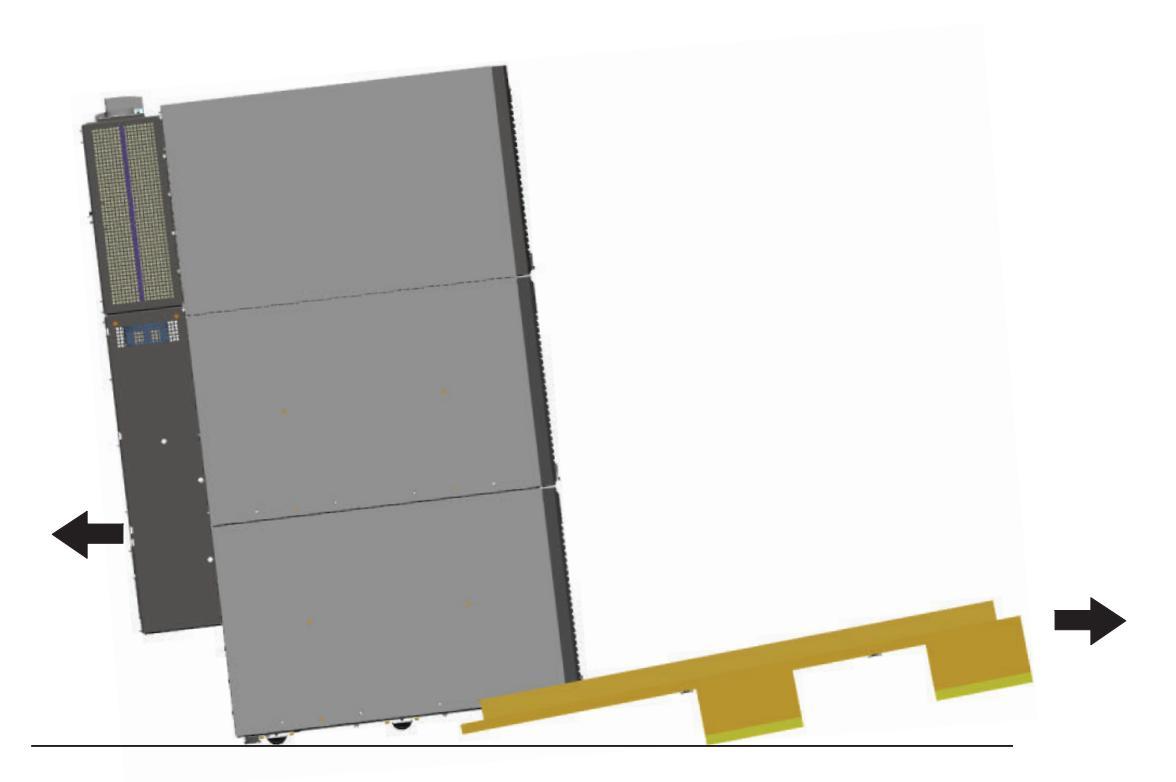

10. Roll the cabinet to the desired location.

i

**NOTE** Black cover dots are provided, if side mounting bracket holes need to be covered for aesthetic reasons.

- 11. Locate the black cover dots from the parts kit and install over the left and right side pallet bracket mounting holes.
- 12. Proceed to paragraph <u>4.3 External AC Power Wiring Installation</u>.

# 4.2.2 Two-High UPS Cabinets

### Figure 8. Two-High Cabinet on Pallet – Details

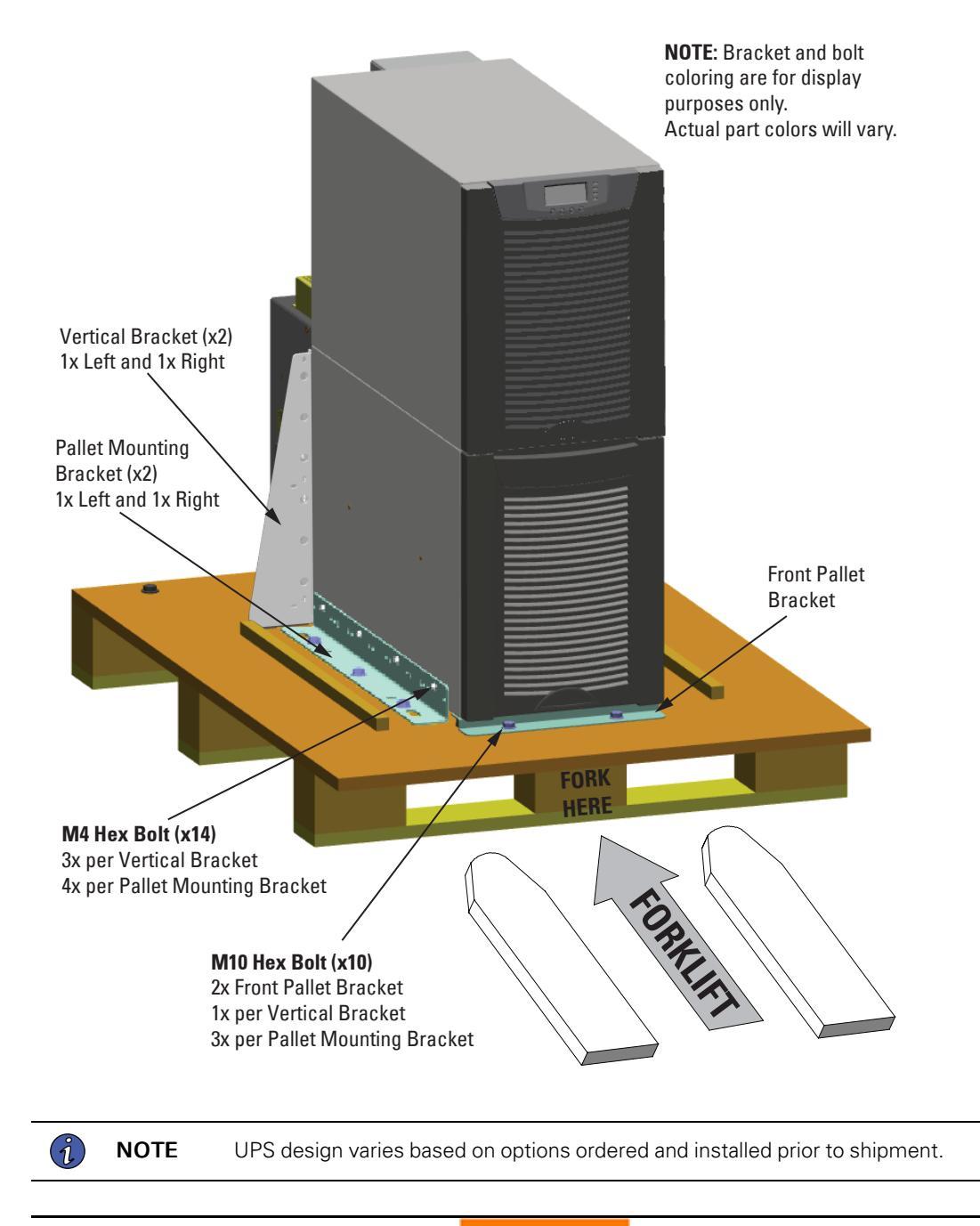

# **A**WARNING

Only move the pallet mounted cabinet by forklift or pallet jack with forks between the front supports of the pallet.

To remove a two-high UPS or EBM cabinet from the shipping pallet:

1. Remove the M10 bolt securing each vertical bracket to the pallet, see Figure 9.

### Figure 9. Removing the Bracket to Pallet Mounting Bolts

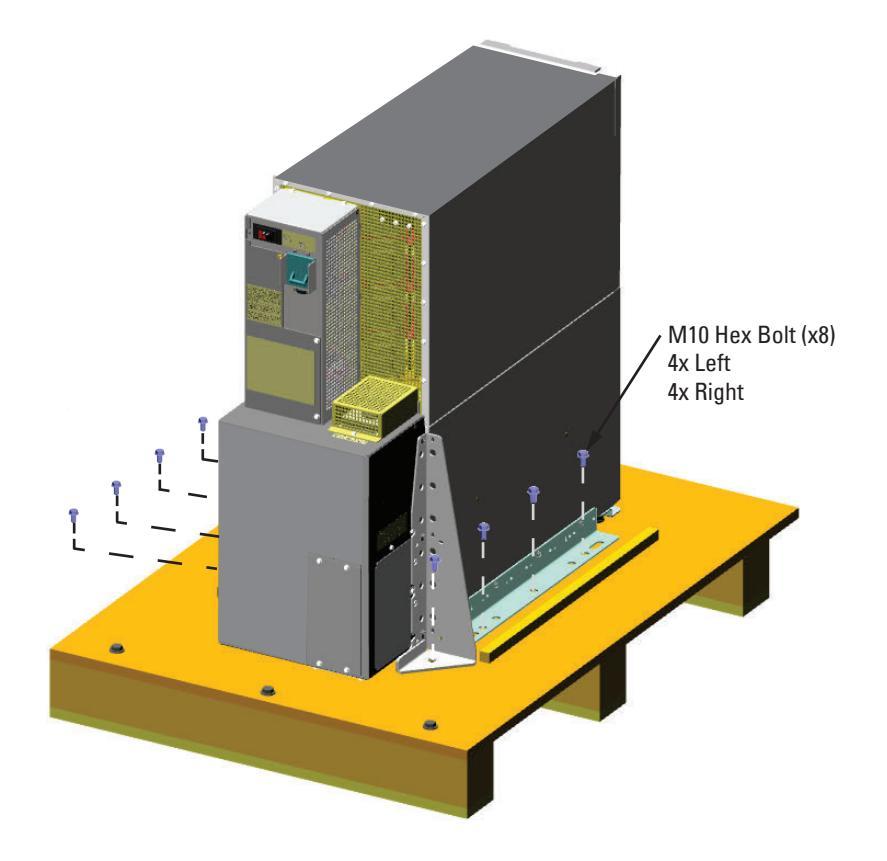

- 2. Remove the three M10 bolts securing each pallet mounting bracket to the pallet.
- 3. Remove and retain the three M4 screws securing each vertical bracket to the UPS, see Figure 10. Remove the brackets.

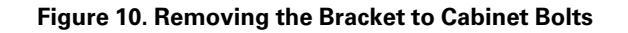

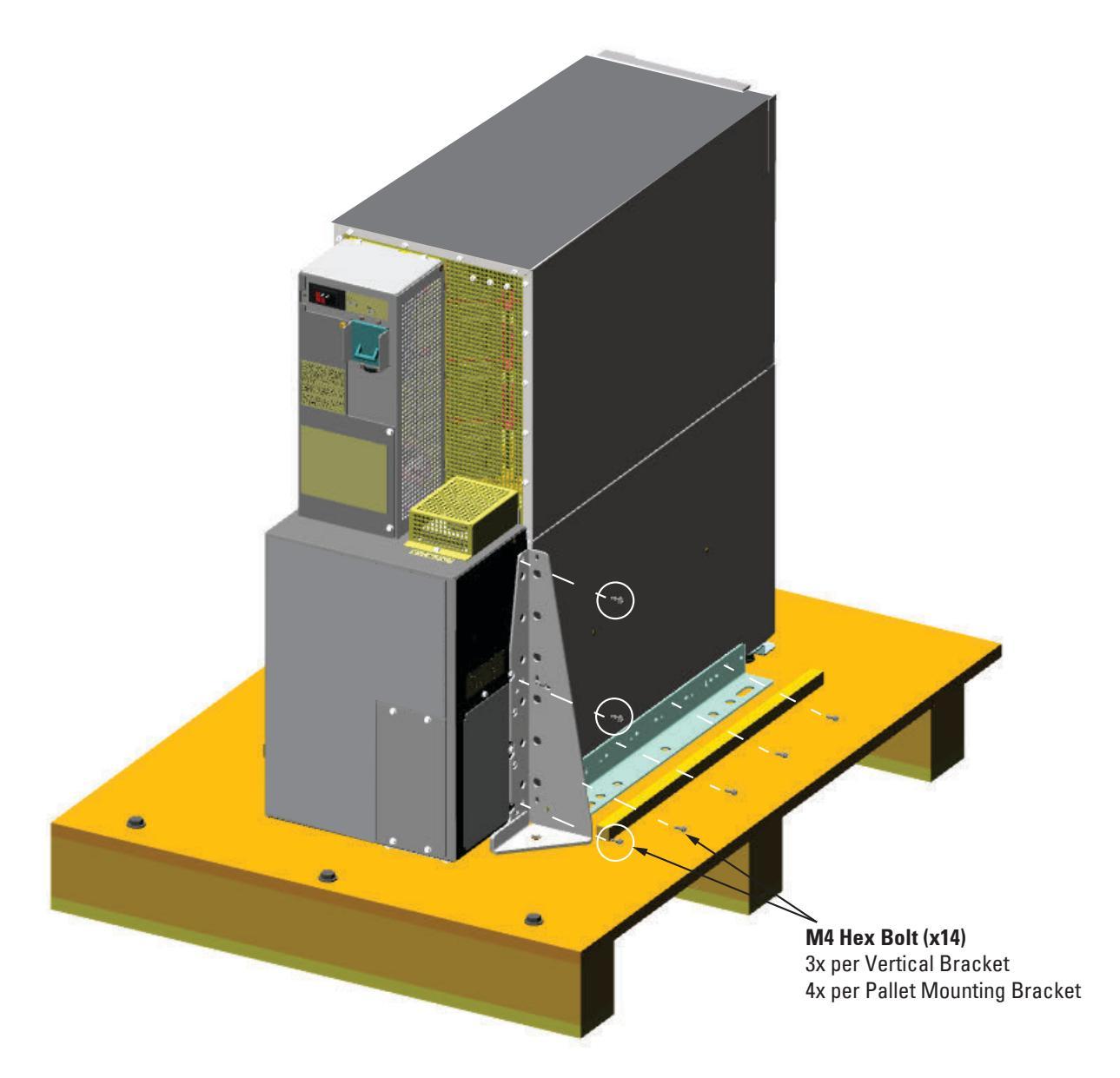

- 4. Remove the four M4 bolts securing each pallet mounting bracket to the UPS. Remove the brackets.
- 5. Reinstall the M4 bolts to the Left and Right rear sides of the UPS, see Figure 11.

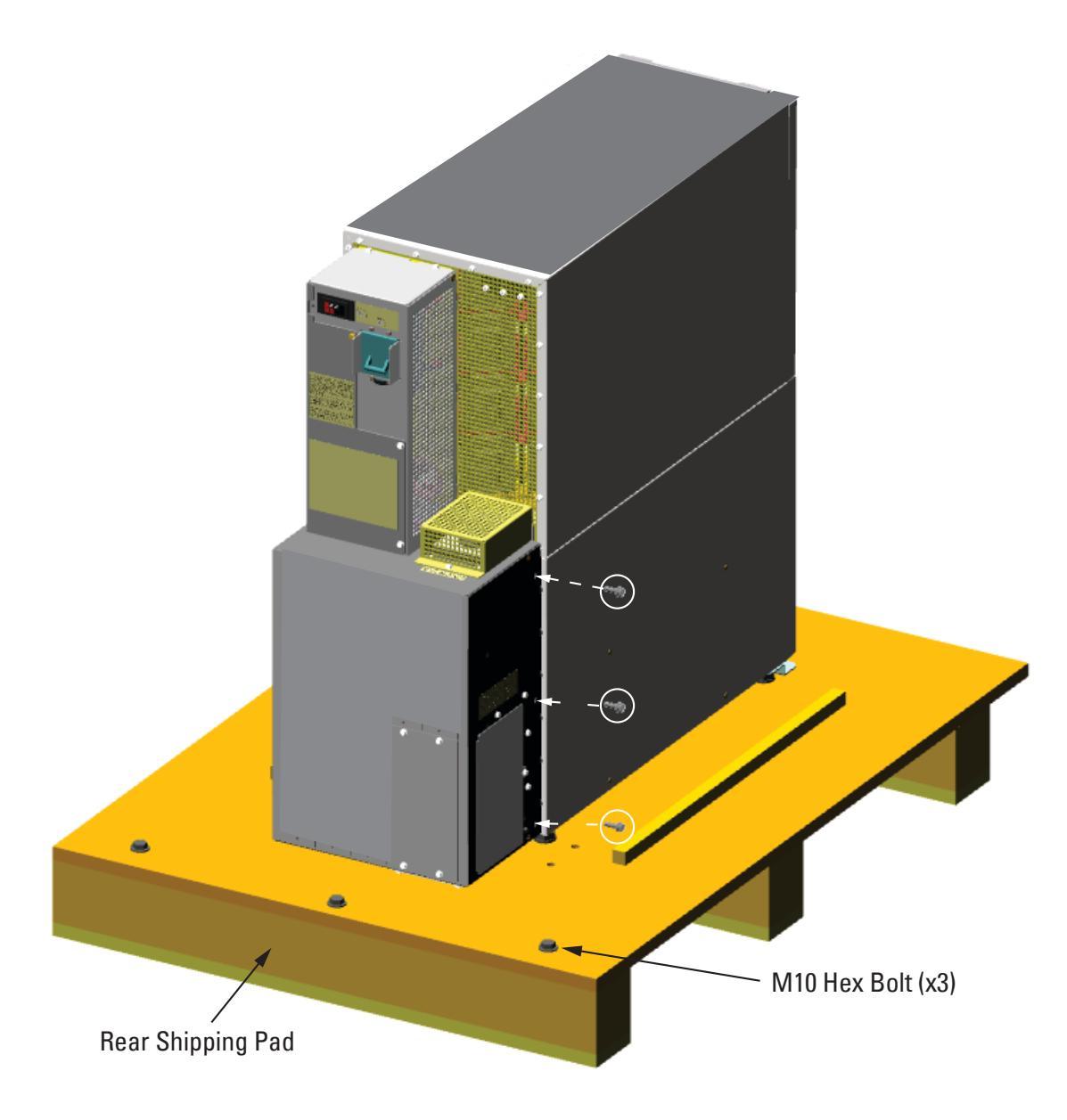

Figure 11. Reinstall Vertical Bracket M4 Bolts

6. Remove the front cover from the bottom cabinet to access the front shipping bracket.

Ĭ.

Press and release the handle latch at the bottom of the cover and then lift the cover up and off the cabinet.

 Remove the three M10 bolts securing the rear shipping pad to the pallet and remove the shipping pad, see <u>Figure 11</u>.

**NOTE** Hold the back of the cabinet so that the bolts can be removed easily without the cabinet rolling backward.

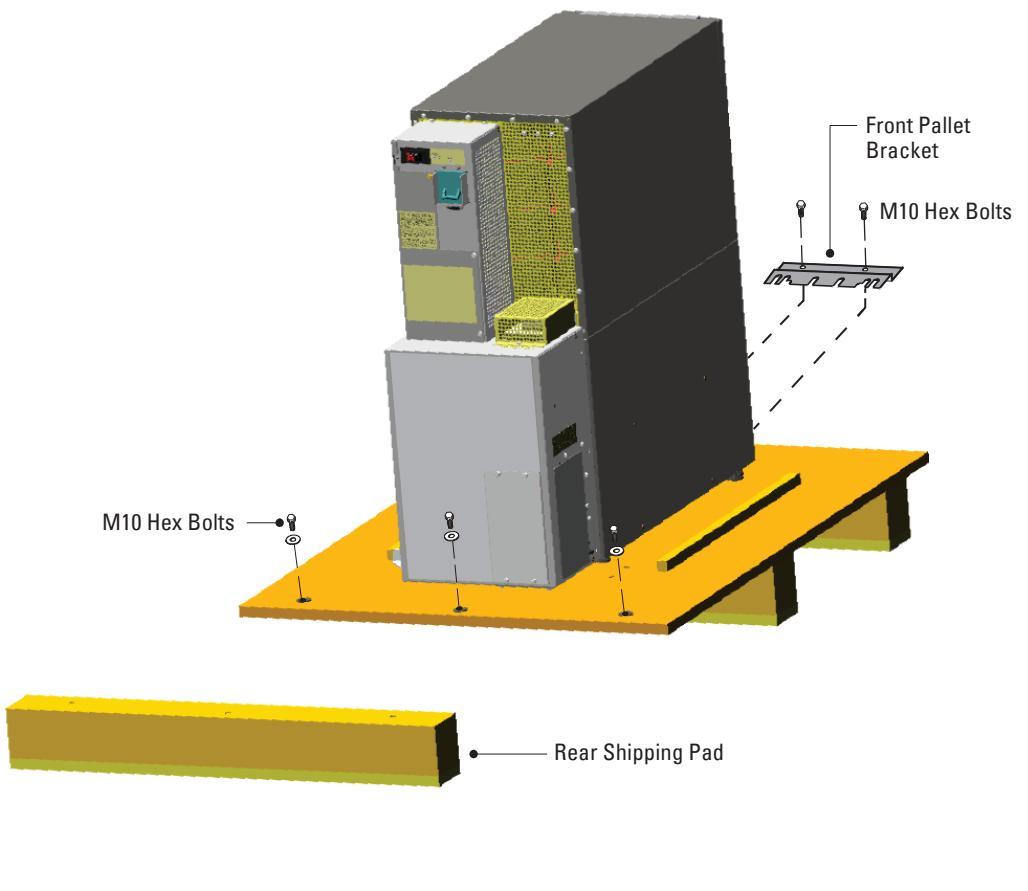

# Figure 12. Removing the Front Shipping Bracket and Shipping Pad

- Remove the two M10 bolts securing the front pallet bracket and remove the bracket.
   If needed, adjust the leveling feet to release the bracket.
- 9. Reinstall the front cover removed in <u>Step 6</u>.

Ĩ.

Hang the top edge of the cover on the cabinet first, then lower the bottom edge and snap into place.

**NOTE** Support the front and back of the cabinet when rolling it off the pallet to prevent tipping.

10. Slowly roll the cabinet toward the rear of the pallet. Once the pallet tilts, continue rolling the cabinet down the pallet until the cabinet touches the floor, see <u>Figure 13</u>.

If needed, adjust the leveling feet so that the cabinet rolls freely.

# <image>

11. With the cabinet supported, slowly pull the pallet away from the cabinet, see Figure 14.

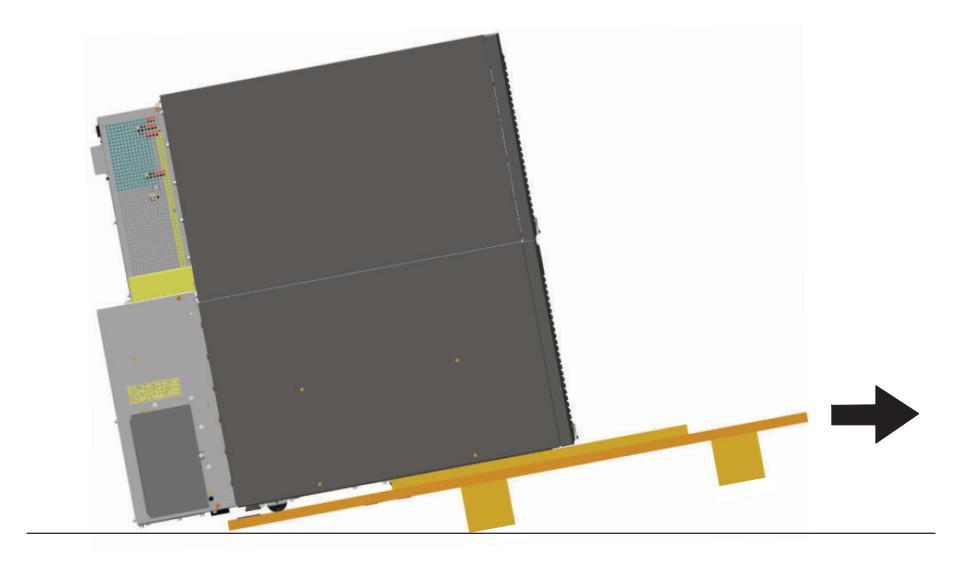

Figure 14. Removing the Pallet

12. Roll the cabinet to the desired location.

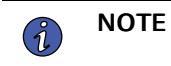

Black cover dots are provided, if side mounting bracket holes need to be covered for aesthetic reasons.

- 13. Locate the black cover dots from the parts kit and install over the left and right side pallet bracket mounting holes.
- 14. Proceed to paragraph <u>4.3 External AC Power Wiring Installation</u>.

# 4.3 External AC Power Wiring Installation

You are now ready to install the Eaton 9355 UPS. Select one of the following installation options according to your UPS configuration:

- To install the Version 1 Tie Cabinet, see paragraph <u>4.3.1 Version 1 Tie Cabinet Parallel Installation</u>.
- To install the Version 2 Tie Cabinet, see paragraph <u>4.3.2 Version 2 Tie Cabinet Parallel Installation</u>.

# 4.3.1 Version 1 Tie Cabinet Parallel Installation

The Eaton 9355 UPS has the following power connections:

- 3-phase (L1, L2, and L3), neutral, and ground connection for rectifier/bypass input
- 3-phase (L1, L2, and L3), neutral, and ground connection for load output

The nominal input/output voltages are:

• 120/208 or 127/220 Vac

Output overcurrent protection and disconnect switch must be provided by others.

# **A**WARNING

Only qualified service personnel (such as a licensed electrician) should perform the UPS installation and initial startup. Risk of electrical shock.

To hardwire the parallel system:

- 1. Verify that the electrical connections to the installation site have been properly installed.
- 2. A wall-mounted, user–supplied, readily–accessible disconnection device must be incorporated in the input wiring.

Compare the circuit breaker ratings to the ones in <u>Table 4</u>.

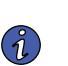

**NOTE** To accommodate the feature of easy system expandability, it is recommended that initial installation of the Eaton 9355 UPS contain wiring to support the maximum capacity of the UPS cabinet.

- 3. Switch off utility power to the distribution point where the parallel tie cabinet and UPSs will be connected. Be absolutely sure there is no power.
- 4. Determine your equipment's grounding requirements according to your local electrical code.
- 5. Remove the parallel tie cabinet front cover (see Figure 15).

Figure 15. Version 1 Parallel Tie Cabinet Front Cover

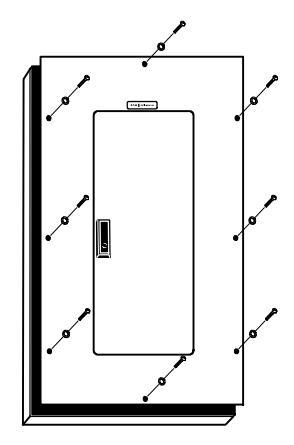

6. Remove the internal cover to gain access to the breakers (see Figure 16).

# Figure 16. Version 1 Internal Cover

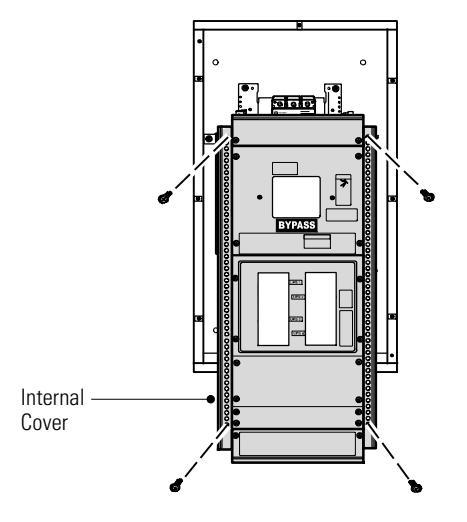

- 7. Punch holes for the conduit (AC input, UPS output, load connection, and maintenance bypass contact wires) using a Greenlee® punch or similar device.
- 8. Verify that the parallel bypass breaker is in the OFF position (see Figure 17).
- 9. Mount the parallel tie cabinet to the wall and install the conduit.

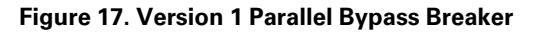

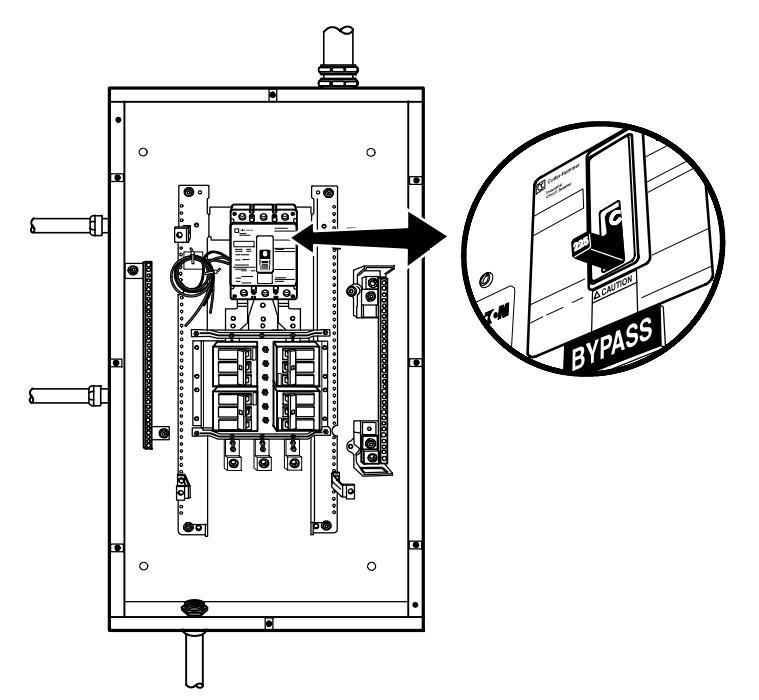

- 10. Verify that each UPS battery circuit breaker is in the OFF position (see Figure 18).
- 11. From each UPS, remove the UPS wiring access cover and one of the conduit landing plates and retain.
- 12. Punch two holes in the conduit landing plate for the input and output conduit using a Greenlee punch or similar device.
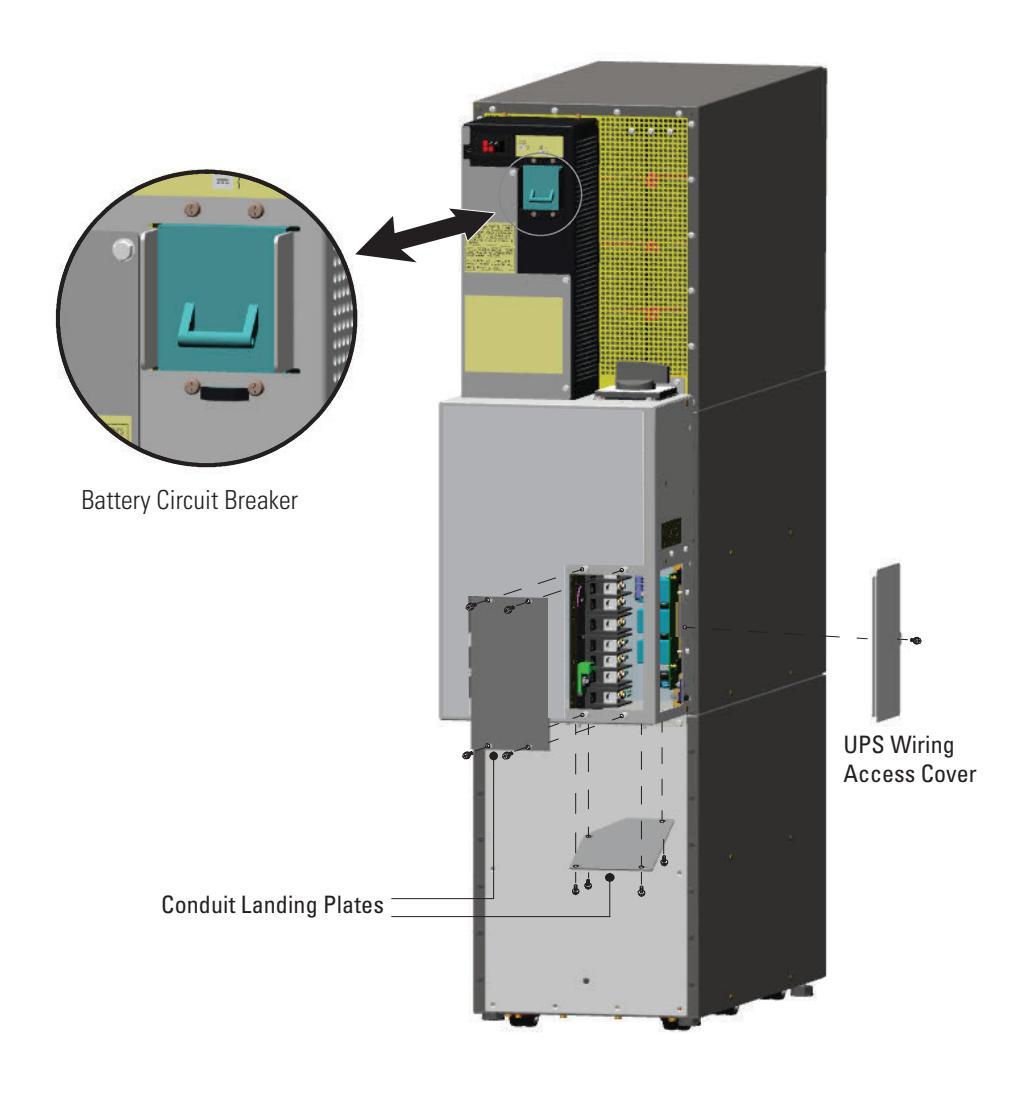

# Figure 18. UPS Rear View (3-High Shown)

13. Hardwire the UPS input terminations.

See <u>Table 4</u> for specifications and <u>Figure 19</u> for a detailed view of the UPS terminal block.

| i | NOTE 1 | Input neutral must be wired for proper operation. Failure to connect an input neutral will void the warranty. If the optional input transformer is installed, an input neutral is not required. |  |
|---|--------|----------------------------------------------------------------------------------------------------|--|
|   | NOTE 2 | The Eaton 9355 UPS is a single-feed UPS only.                                                                                                    |  |

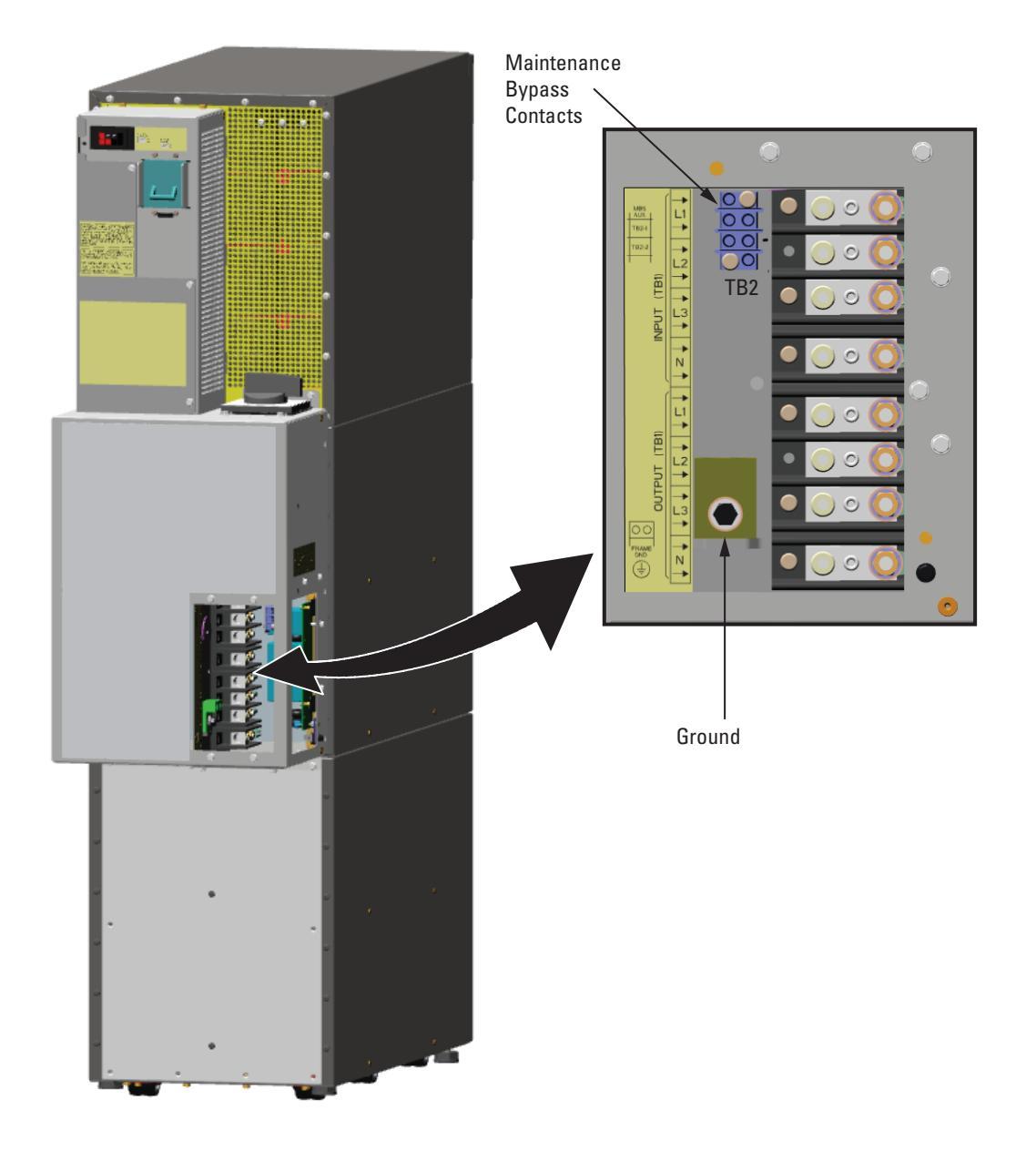

Figure 19. UPS Terminal Block (3-High Shown)

14. Hardwire the output terminations from the UPS to the parallel tie cabinet (see Figure 20).

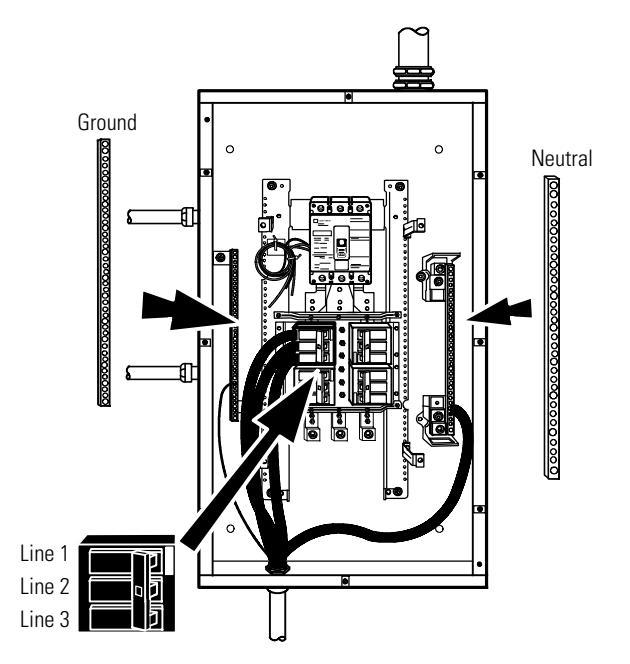

## Figure 20. Version 1 UPS Output to Parallel Tie Cabinet Wiring

- 15. Hardwire the load to the parallel tie cabinet (see Figure 21).
- Wire the maintenance bypass contacts and terminate to the maintenance bypass wires in the parallel tie cabinet (see <u>Figure 19</u>).

Connect the black and the red wire to TB2 on the UPS. Cap the blue wire.

**NOTE** The maintenance bypass contacts are normally-open. To ensure proper bypass operation, DO NOT use the blue wire (it is normally-closed).

- 17. Replace the UPS wiring access cover and conduit landing plate.
- 18. Repeat <u>Step 12</u> through <u>Step 17</u> for each UPS.

1

# Figure 21. Version 1 Load Connections

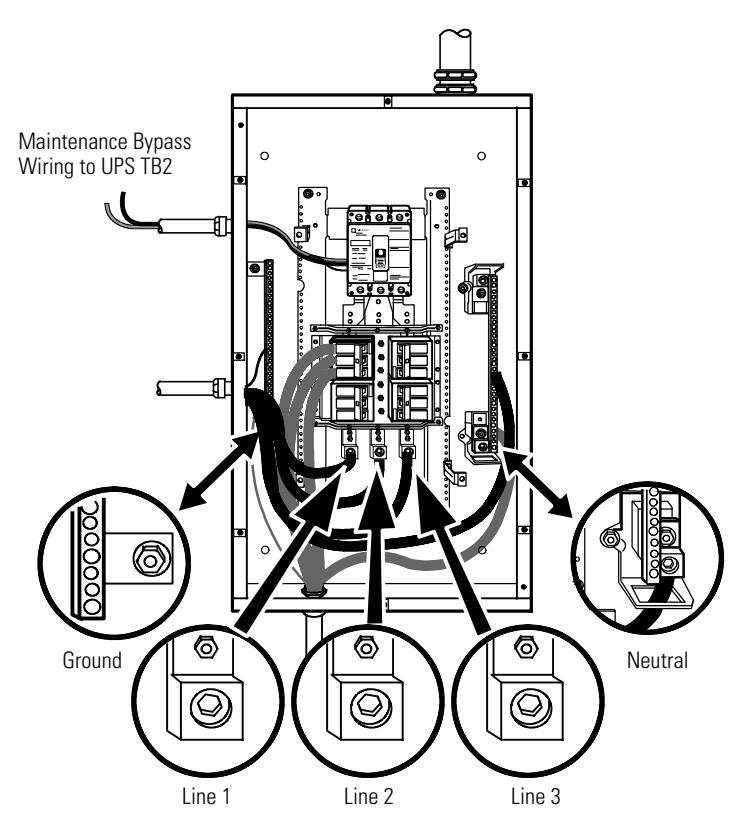

19. Wire the AC input to the bypass breaker (see Figure 22).

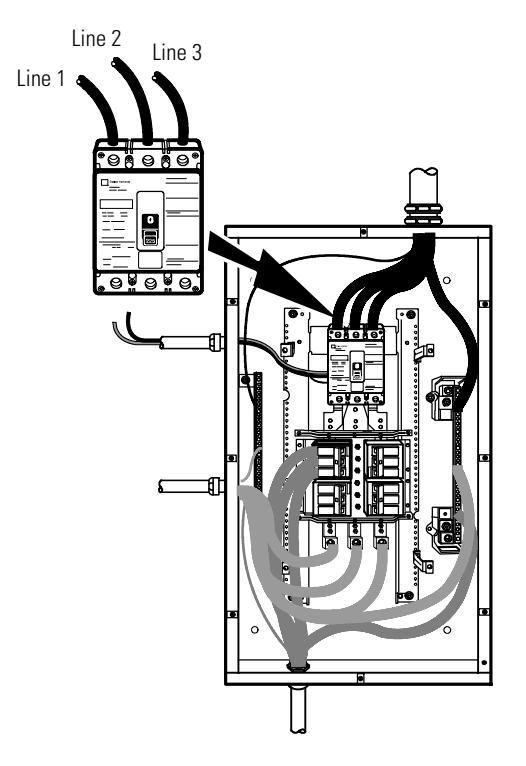

### Figure 22. Version 1 Bypass AC Input Wiring

- 20. Verify the phase rotation for each UPS and the bypass input.
- 21. Reinstall the internal cover removed in Step 6.
- 22. Reinstall the parallel tie cabinet front cover removed in <u>Step 5</u>.
- 23. Proceed to paragraph 4.3.3 Installing Options to continue the installation process.

#### 4.3.2 Version 2 Tie Cabinet Parallel Installation

The Eaton 9355 UPS has the following power connections:

- 3-phase (L1, L2, and L3), neutral, and ground connection for rectifier/bypass input
- 3-phase (L1, L2, and L3), neutral, and ground connection for load output

The nominal input/output voltages are:

• 120/208 or 127/220 Vac

Output overcurrent protection and disconnect switch must be provided by others.

# **AWARNING**

Only qualified service personnel (such as a licensed electrician) should perform the UPS installation and initial startup. Risk of electrical shock.

To hardwire the parallel system:

1. Verify that the electrical connections to the installation site have been properly installed.

2. A wall-mounted, user–supplied, readily–accessible disconnection device must be incorporated in the input wiring.

Compare the circuit breaker ratings to the ones in Table 4.

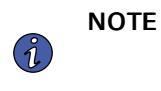

To accommodate the feature of easy system expandability, it is recommended that initial installation of the Eaton 9355 UPS contain wiring to support the maximum capacity of the UPS cabinet.

- 3. Switch off utility power to the distribution point where the parallel tie cabinet and UPSs will be connected. Be absolutely sure there is no power.
- 4. Determine your equipment's grounding requirements according to your local electrical code.
- 5. Unfasten the bypass cabinet front door latch and swing the door open (see Figure 23).
- Follow the instructions on the inside of the door to open or remove the front cover (see Figure 23 and Figure 24).

#### Figure 23. Version 2 Parallel Tie Cabinet Front Door and Cover

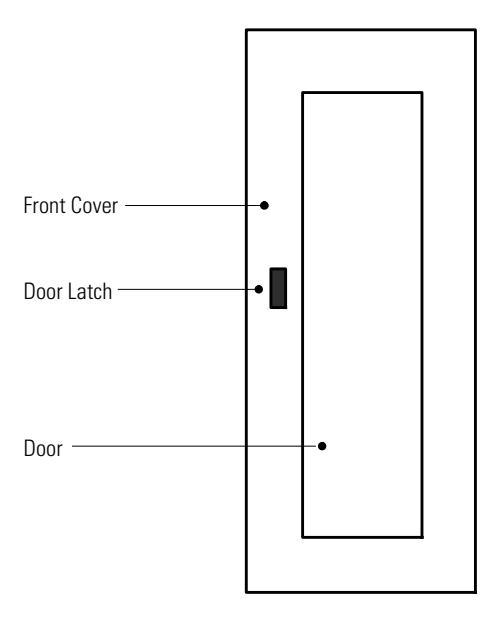

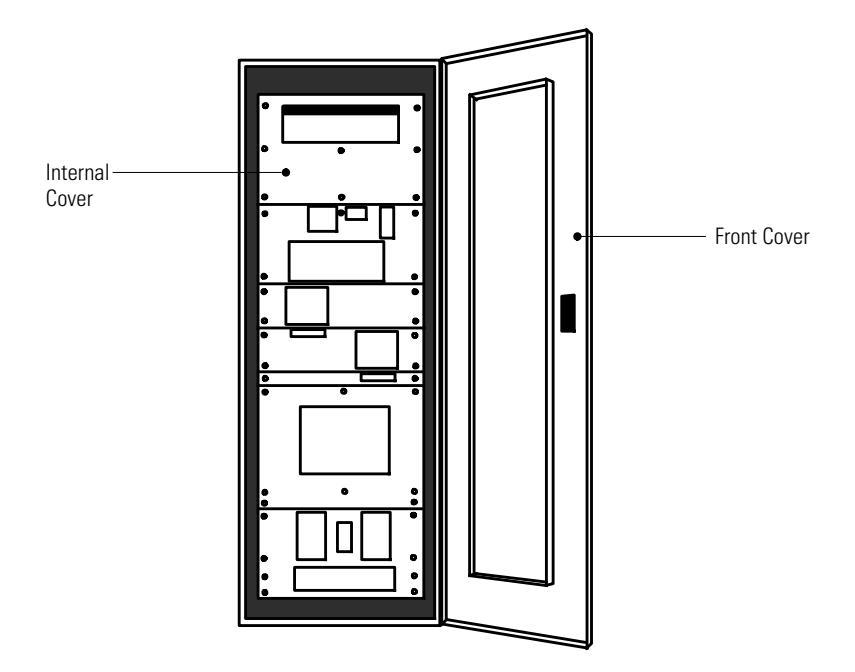

Figure 24. Version 2 Parallel Tie Cabinet Front Cover Open

7. Remove the internal cover to gain access to the breakers (see Figure 25).

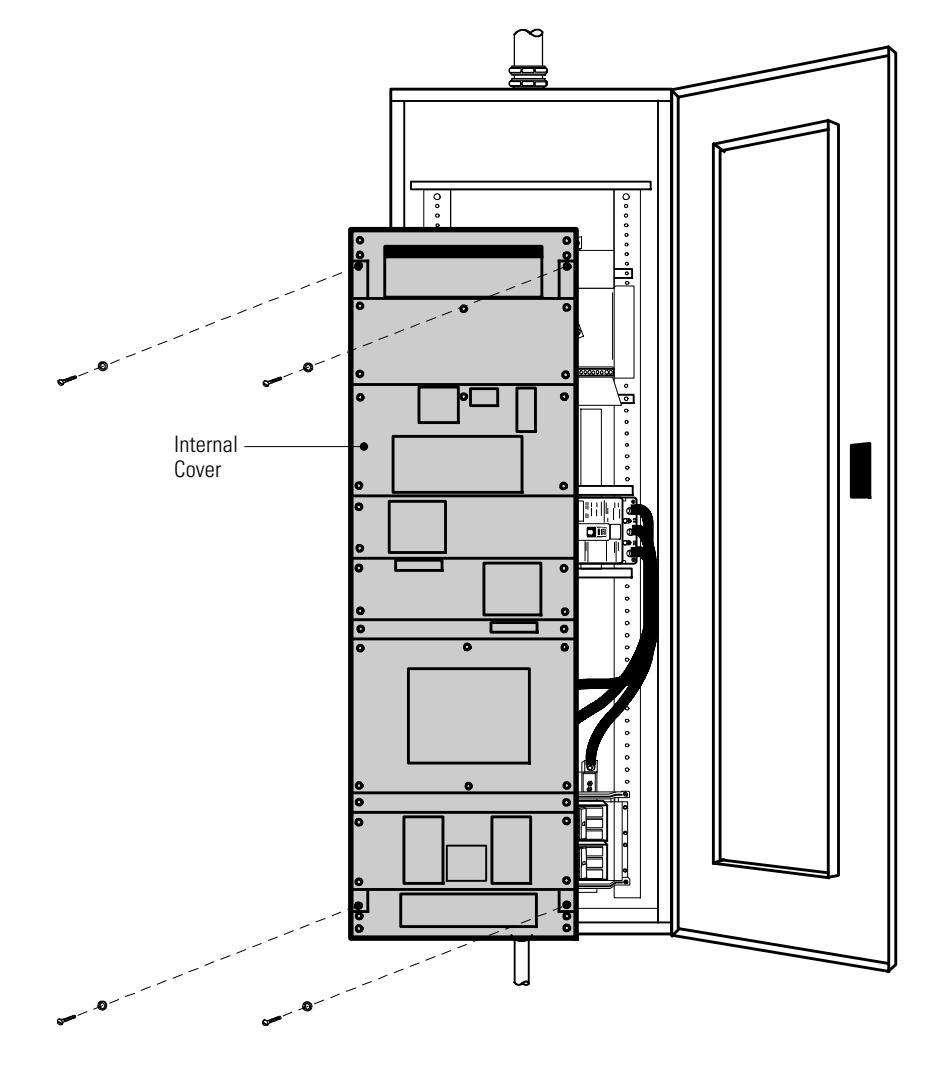

### Figure 25. Version 2 Parallel Tie Cabinet Internal Cover

- 8. Punch holes for the conduit (AC input, UPS output, load connection, and maintenance bypass contact wires) using a Greenlee® punch or similar device.
- 9. Verify that the parallel bypass breaker is in the OFF position (see Figure 26).
- 10. Mount the parallel tie cabinet to the wall and install the conduit.

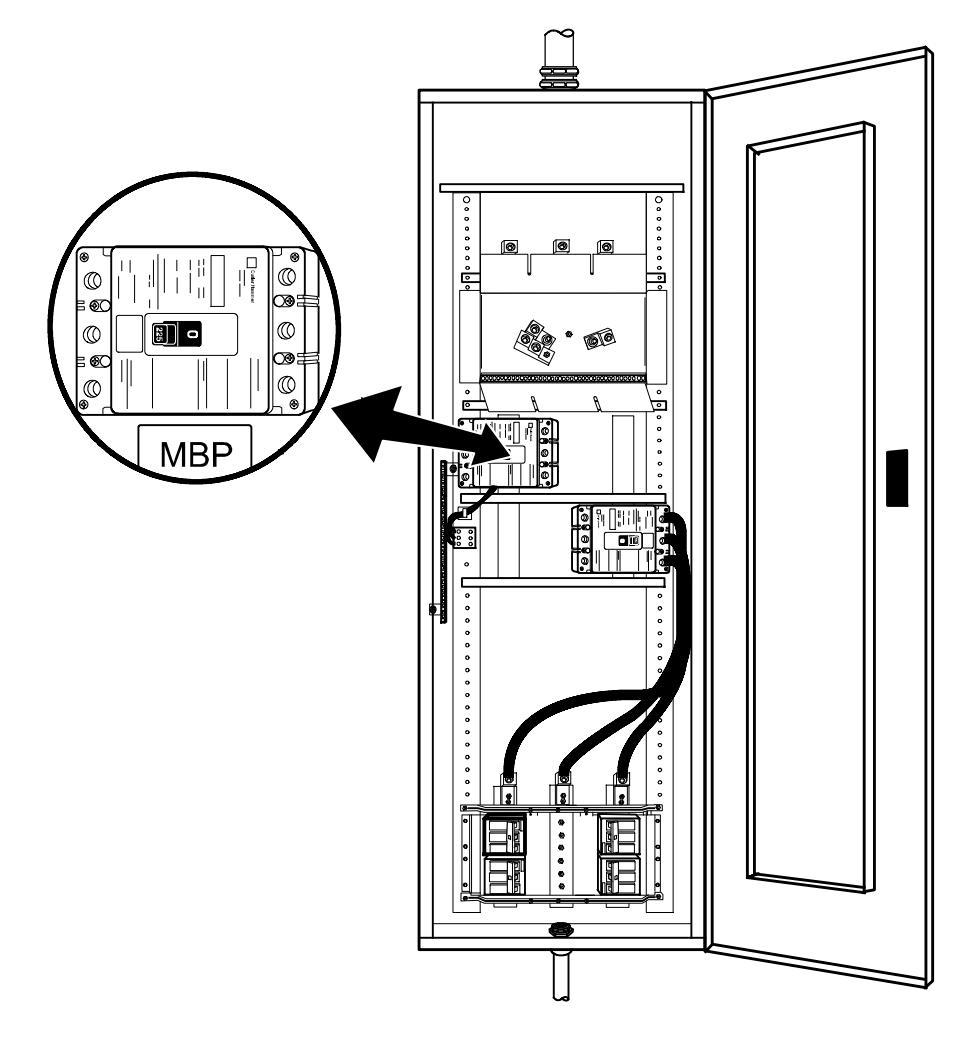

Figure 26. Version 2 Parallel Tie Cabinet Bypass Breaker

- 11. Verify that each UPS battery circuit breaker is in the OFF position (see Figure 27).
- 12. From each UPS, remove the UPS wiring access cover and one of the conduit landing plates and retain.
- 13. Punch two holes in the conduit landing plate for the input and output conduit using a Greenlee punch or similar device.

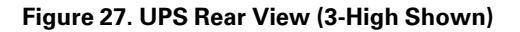

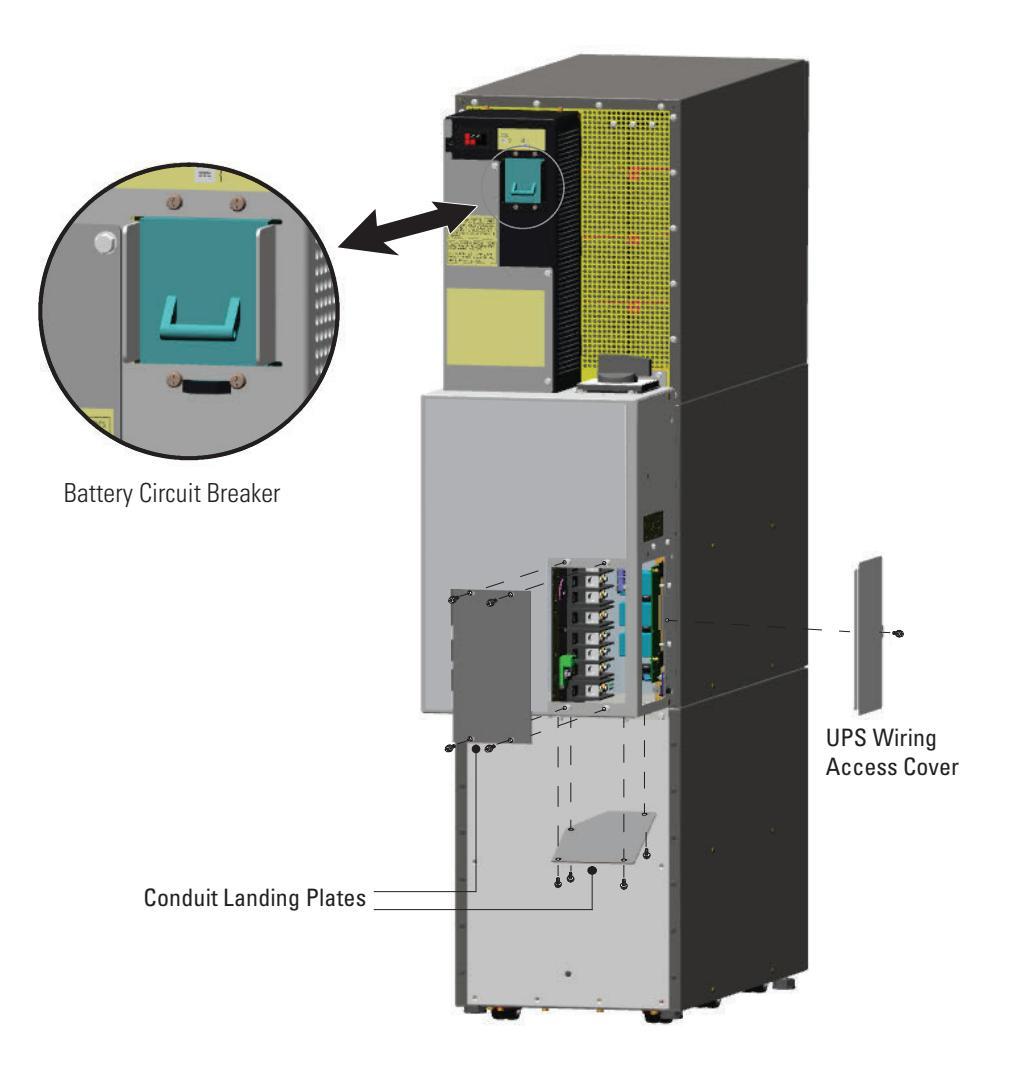

14. Hardwire the UPS input terminations.

See <u>Table 4</u> for specifications and <u>Figure 28</u> for a detailed view of the UPS terminal block.

| i | NOTE 1 | Input neutral must be wired for proper operation. Failure to connect an input neutral will void the warranty. If the optional input transformer is installed, an input neutral is not required. |  |
|---|--------|----------------------------------------------------------------------------------------------------|--|
|   | NOTE 2 | The Eaton 9355 UPS is a single-feed UPS only.                                                                                                    |  |

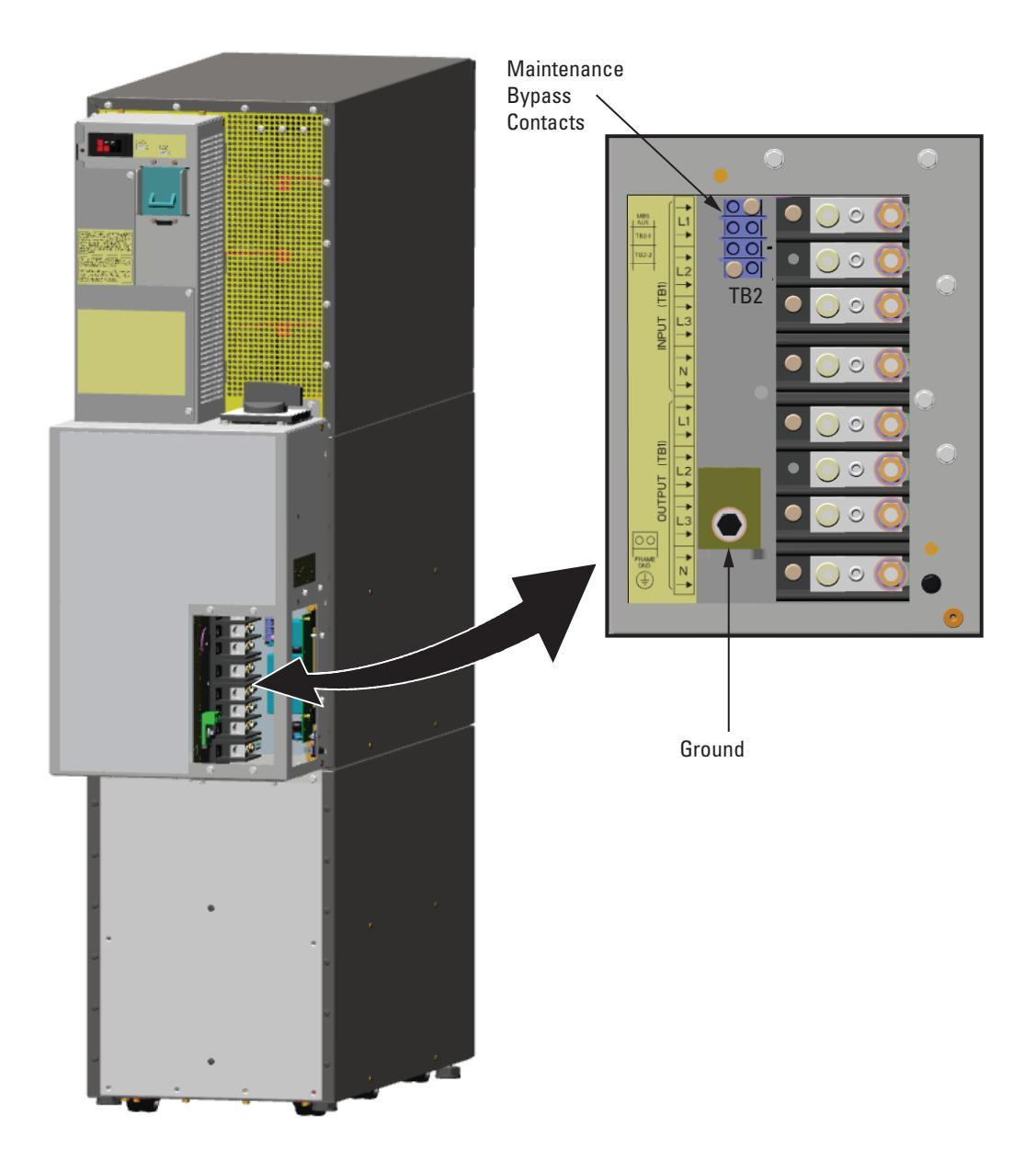

# Figure 28. UPS Terminal Block (3-High Shown)

15. Hardwire the output terminations from the UPS to the parallel tie cabinet (see Figure 29).

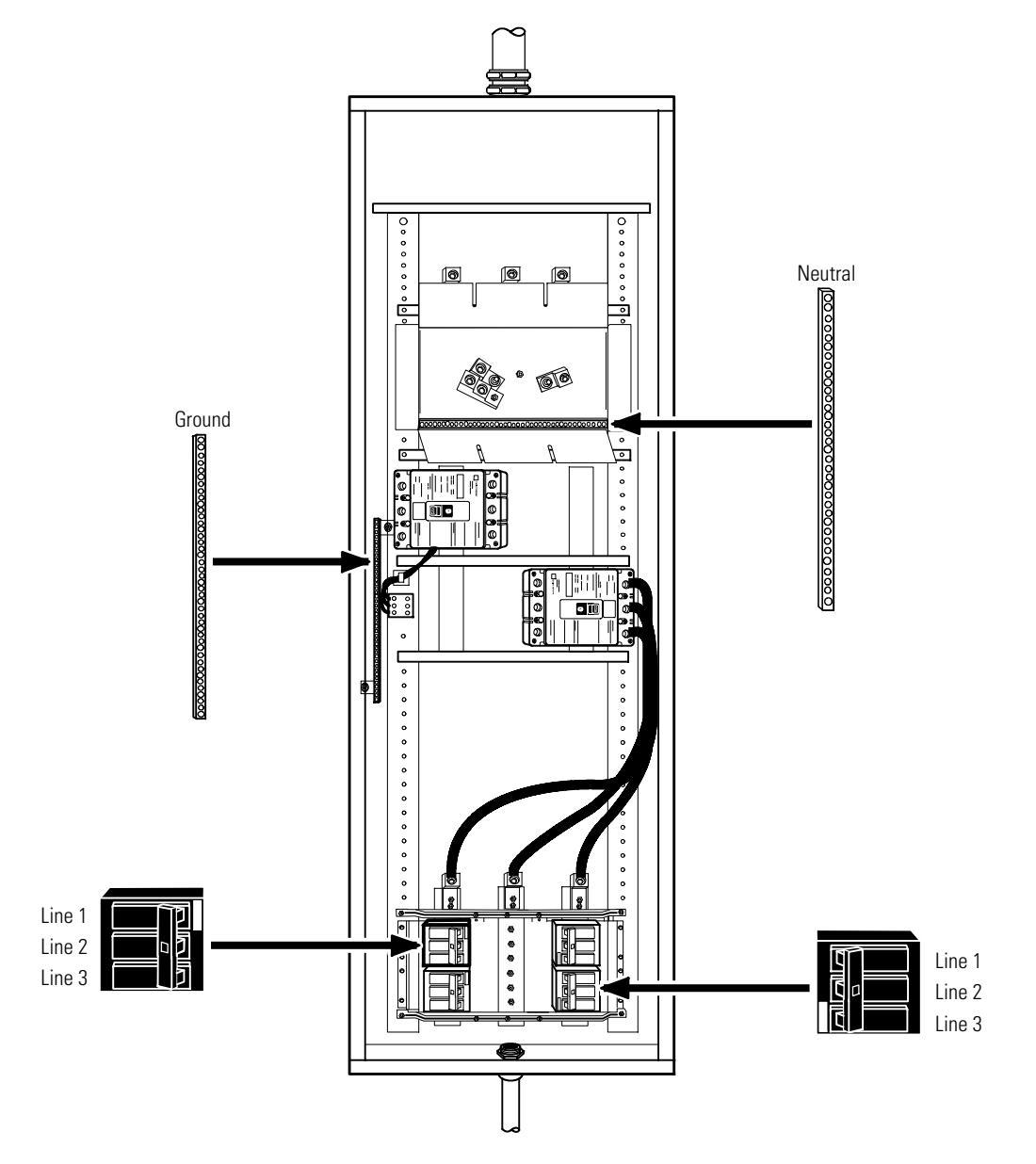

### Figure 29. Version 2 Tie Cabinet UPS Output to Parallel Tie Wiring

- 16. Hardwire the load to the parallel tie cabinet (see Figure 30).
- 17. Wire the maintenance bypass contacts and terminate to the maintenance bypass wires in the parallel tie cabinet (see Figure 28).

Connect the black and the red wires from the terminal block on the Tie Cabinet to TB2 on the UPS.

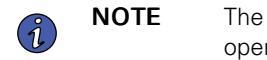

The maintenance bypass contacts are normally-open. To ensure proper bypass operation, DO NOT use the blue wire (it is normally-closed).

- 18. Replace the UPS wiring access cover and conduit landing plate.
- 19. Repeat <u>Step 13</u> through <u>Step 18</u> for each UPS.

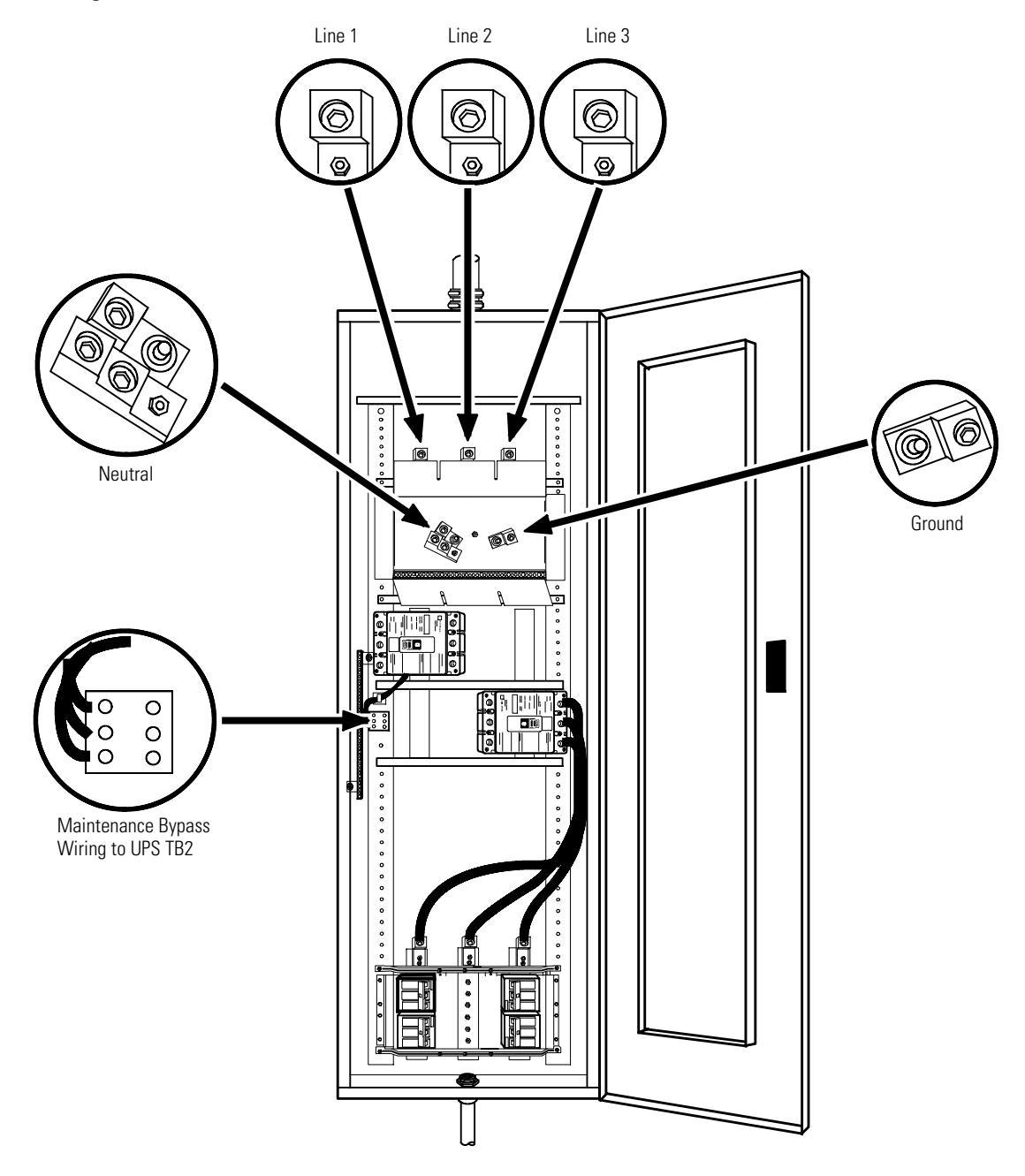

# Figure 30. Version 2 Tie Cabinet Load Connections

20. Wire the AC input to the bypass breaker (see Figure 31).

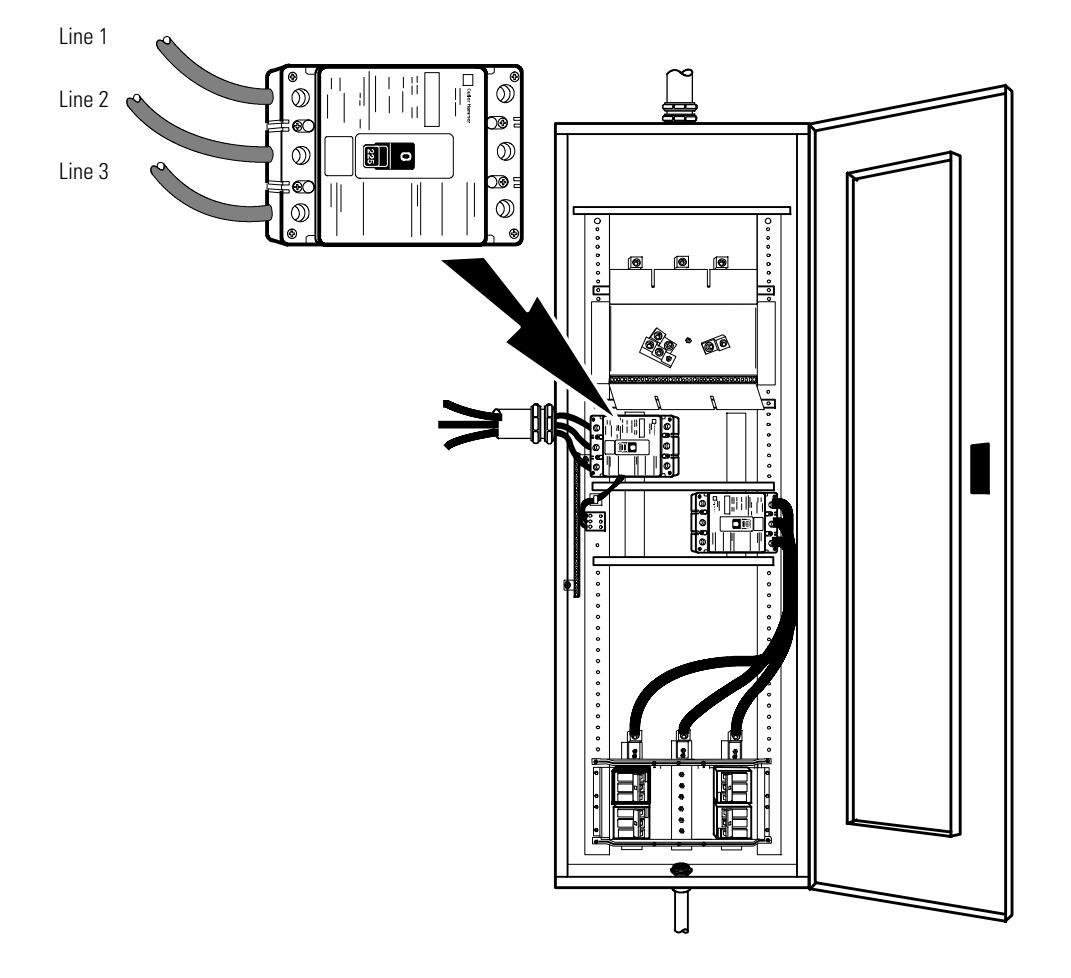

Figure 31. Version 2 Tie Cabinet Bypass AC Input Wiring

- 21. Verify the phase rotation for each UPS and the bypass input.
- 22. Reinstall the internal cover removed in Step 7.
- 23. Reinstall the parallel tie cabinet front cover removed in <u>Step 5</u>.
- 24. Proceed to paragraph 4.3.3 Installing Options to continue the installation process.

#### 4.3.3 Installing Options

This section describes the Powerware Hot Sync CAN Bridge Card.

For other options, such as additional X-Slot cards, Power Management Software, remote emergency power-off (REPO), relay output contacts, or programmable signal inputs, refer to the *Eaton 9355 UPS (10/15 kVA) User's Guide*.

Figure 32 shows the location of the communication options and control terminals on the UPS.

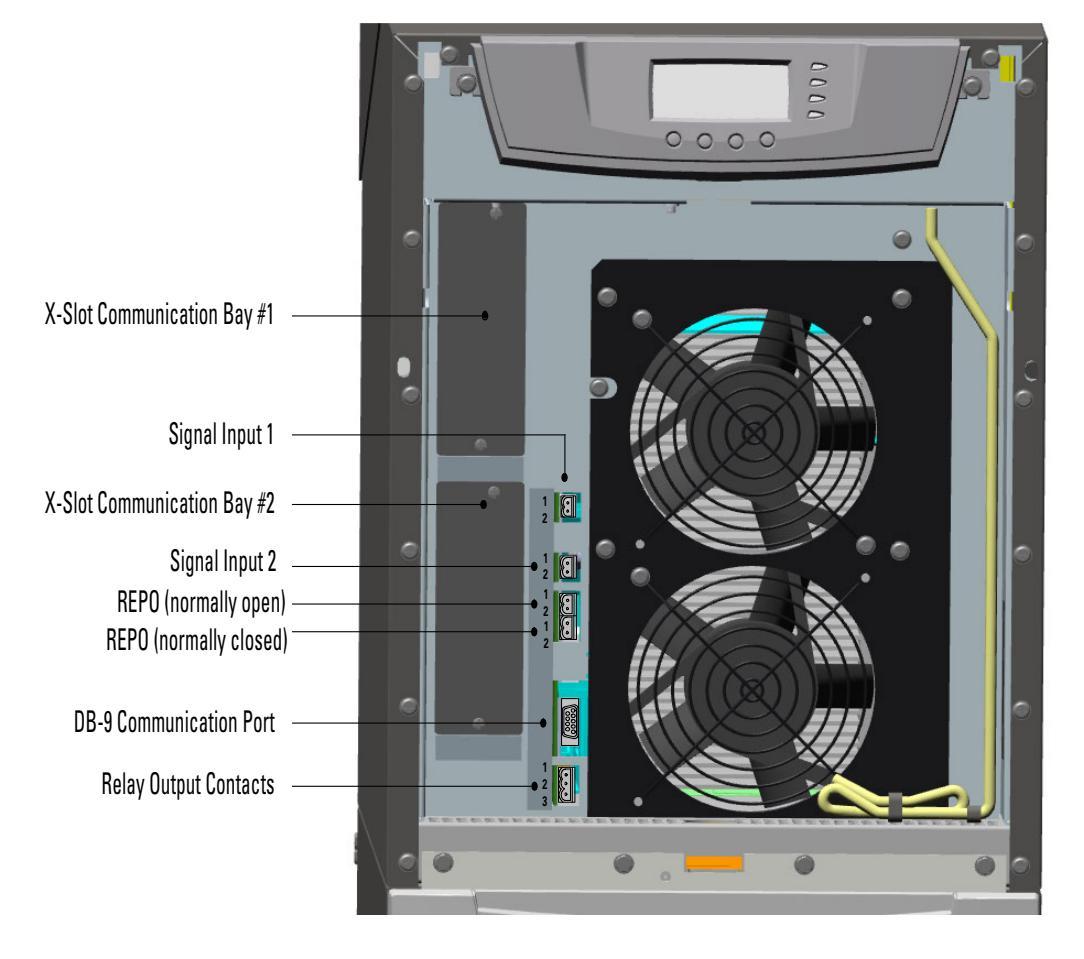

### Figure 32. Communication Options and Control Terminals

### 4.3.3.1 Powerware Hot Sync CAN Bridge Card

The Powerware Hot Sync CAN Bridge Card, shown in <u>Figure 33</u>, can be installed to provide connectivity for operational mode control and metering of a parallel system at any UPS in the system.

#### Figure 33. Powerware Hot Sync CAN Bridge Card

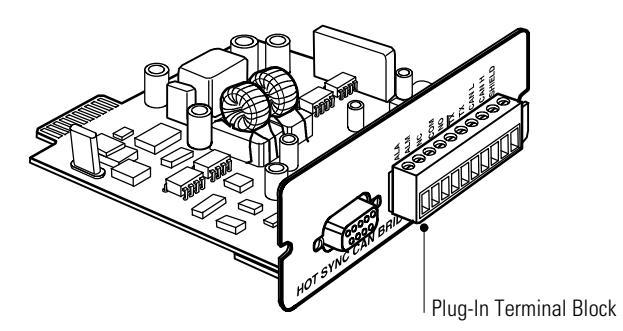

To install the Powerware Hot Sync CAN Bridge Card:

1. Remove the front covers of all cabinets, starting with the top cabinet.

Press and release the handle latch at the bottom of each cover and then lift the cover up and off the cabinet (see Figure 34).

#### Figure 34. Removing the Front Covers

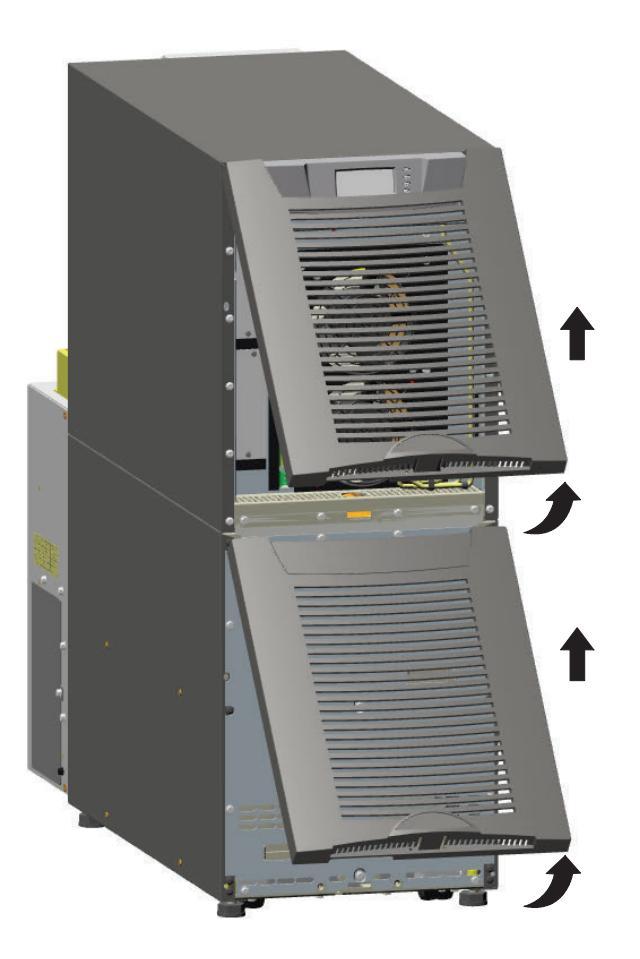

- 2. Strip shielded, four-wire, twisted-pair wire for CAN Bridge Card wiring. Recommended wire size is 18 AWG maximum.
- Install the CAN Bridge Card wiring between each UPS (see <u>Figure 35</u>). Verify correct polarity for Pins 8 and 9:
  - Connect SHIELD Pin 10 on all cards together.
  - Connect CAN H Pin 9 and CAN L Pin 8 (twisted pair) on all cards together.
  - Connect COM Pin 4 and NC Pin 3 (twisted pair) on all cards together.
- 4. Wire the factory-installed pull-chain wiring to Signal Input 2 on each UPS and daisy chain the wiring to each UPS as shown in <u>Figure 35</u>. Verify correct polarity:
  - Connect COM Pin 4 to Signal Input 2 Pin 1 on each UPS.
  - Connect NC Pin 3 to Signal Input 2 Pin 2 on each UPS.

# **ACAUTION**

If polarity or wiring is not correct, the parallel system does not operate normally. For example, when shutting down one UPS, the remaining UPS transfers the load to bypass instead of supporting the load. Verify all CAN Bridge Card wiring is correct for proper operation

**NOTE** Signal Input 2 can still be used for building alarms; it is automatically rerouted to the CAN Bridge Card.

Figure 35. CAN Bridge Card Wiring

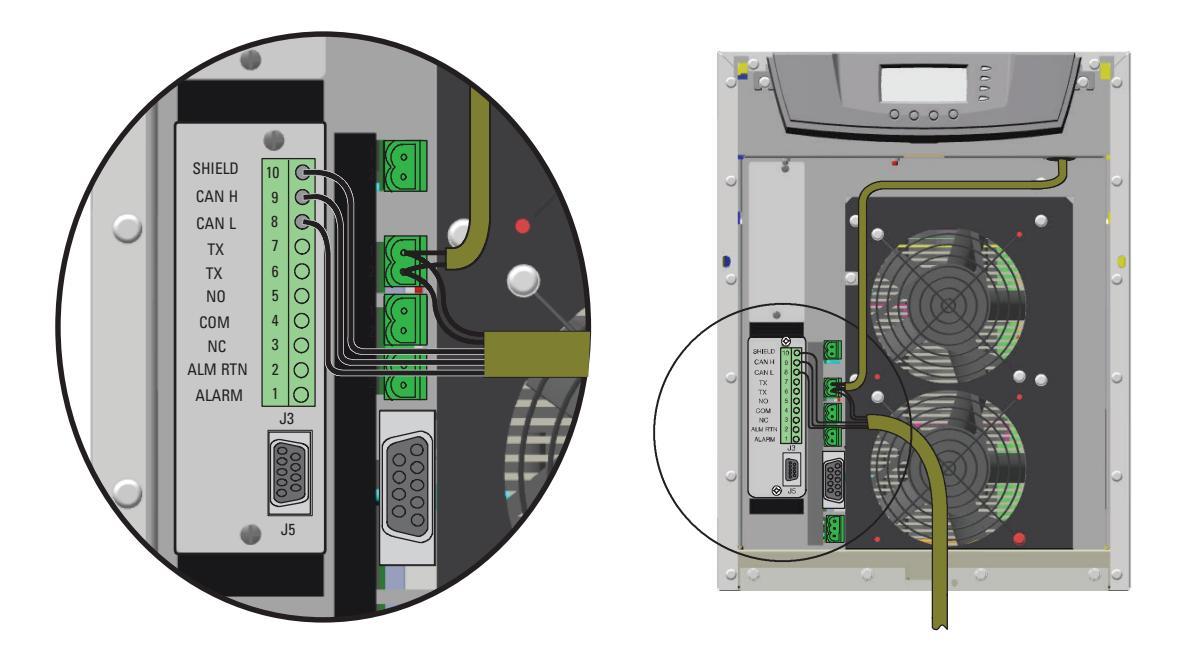

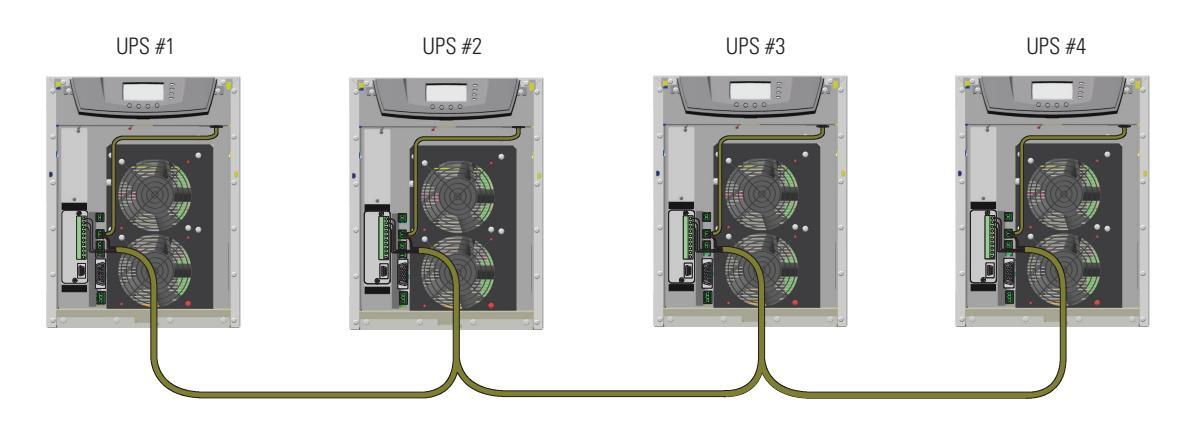

5. On the bottom cover (and also the middle cover if 3-high), remove a knockout tab in the top edge of the cover for each cable:

With wire cutters, cut either side of the tab and twist down to remove the tab (see Figure 36).

## Figure 36. Removing Knockout Tabs

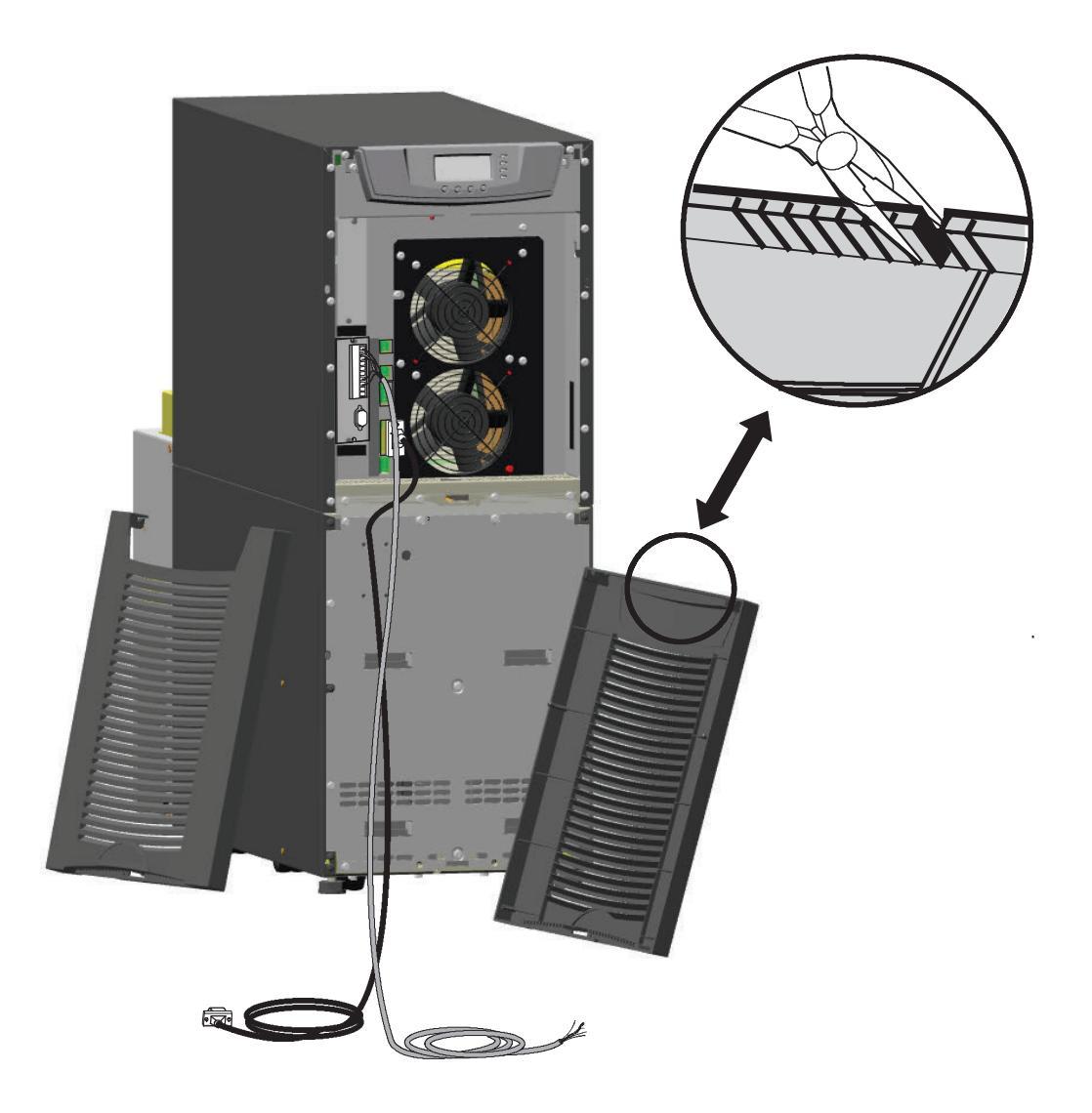

- 6. Route the cable(s) to the approximate location of the cover access holes.
- 7. Reinstall the front covers, starting with the bottom cabinet (see Figure 37).

Hang the top edge of the cover on the cabinet first, then lower the bottom edge and snap into place. Verify that the cables fit in the access holes in the covers.

### Figure 37. Reinstalling the Front Covers

8. Proceed to paragraph <u>4.3.4 *Stabilizing the Cabinet*</u> to complete the parallel UPS installation.

**NOTE** After UPS startup, ensure maximum battery runtime by configuring the UPS for the correct number of EBMs (see paragraph <u>6.3 *Configuring the UPS for EBMs*</u>).

# 4.3.4 Stabilizing the Cabinet

| i | NOTE 1 | For seismic installations, you MUST order and install an Eaton 9355 UPS seismic kit; do not use the following instructions.                              |
|---|--------|----------------------------------------------------------------------------------------------------|
|   | NOTE 2 | For non-seismic installations, you MUST install the stabilizing bracket on all 3-high cabinets. The stabilizing bracket is optional for 2-high cabinets. |

To stabilize the cabinet(s):

1. Lower the leveling feet to prevent the cabinet from rolling.

Figure 38. Lowering the Leveling Feet

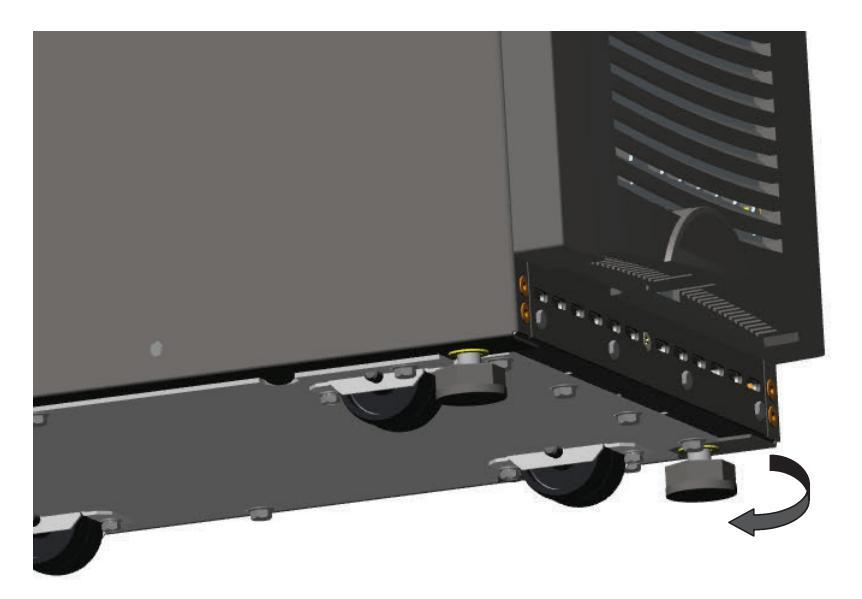

- 2. Attach the stabilizing bracket to the bottom of the cabinet rear panel using the retained hardware from the shipping pallet according to the cabinet configuration:
  - For one cabinet, see Figure 39.
  - For two cabinets, see Figure 40.

1

Ĩ.

For three cabinets, see <u>Figure 41</u>.

**NOTE** No more than three cabinets can be attached together. For four cabinets, use two of the two-cabinet installations. For five cabinets, use one three-cabinet and one two-cabinet installation.

- 3. Use the holes and slots in the bottom of the bracket to attach the cabinet to the flooring if desired.
- 4. Continue to one of the following sections:
  - See paragraph <u>4.4 Extended Battery Module Installation</u> to install optional EBMs.
  - See <u>Chapter 6 UPS System Operation</u> to start up the UPS.

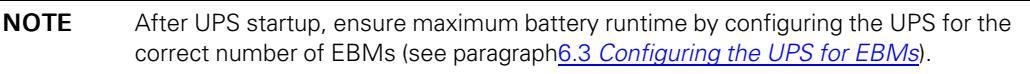

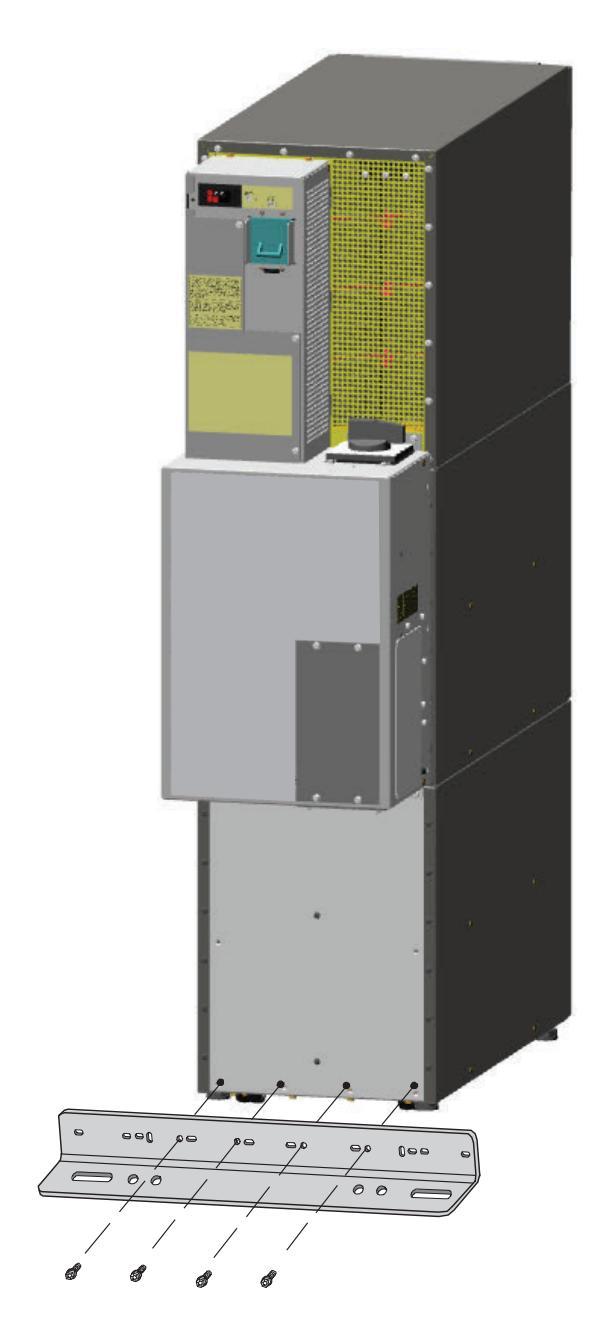

Figure 39. Stabilizing Bracket with One Cabinet

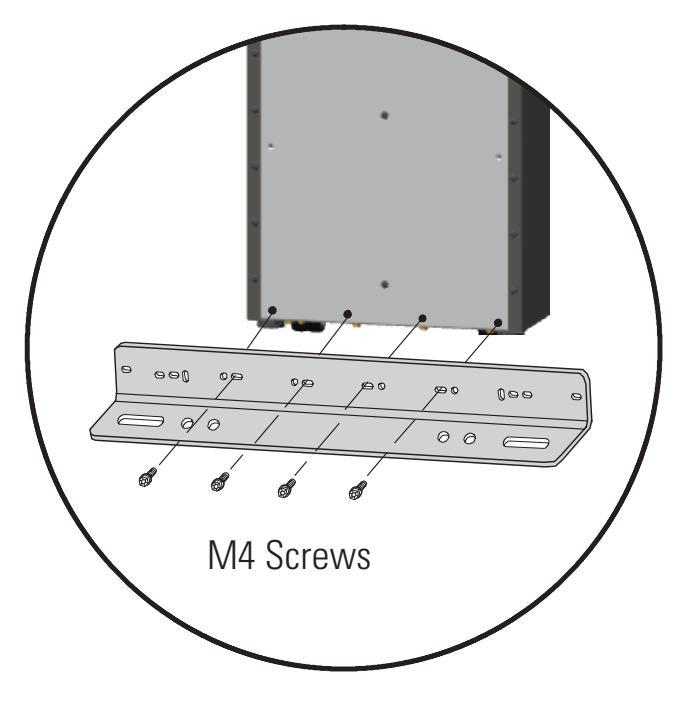

# UPS System Installation

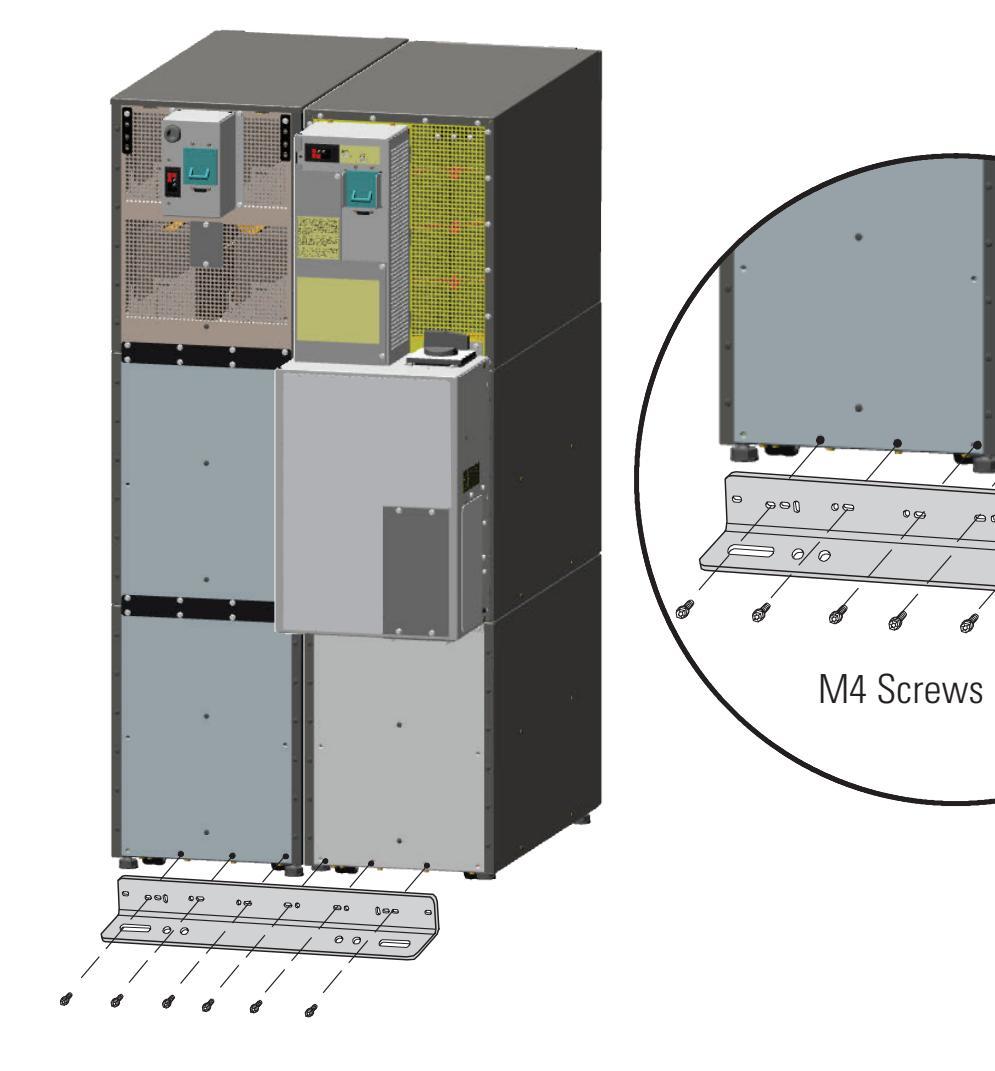

000

00/6

# Figure 40. Stabilizing Bracket with Two Cabinets

# Figure 41. Stabilizing Bracket with Three Cabinets

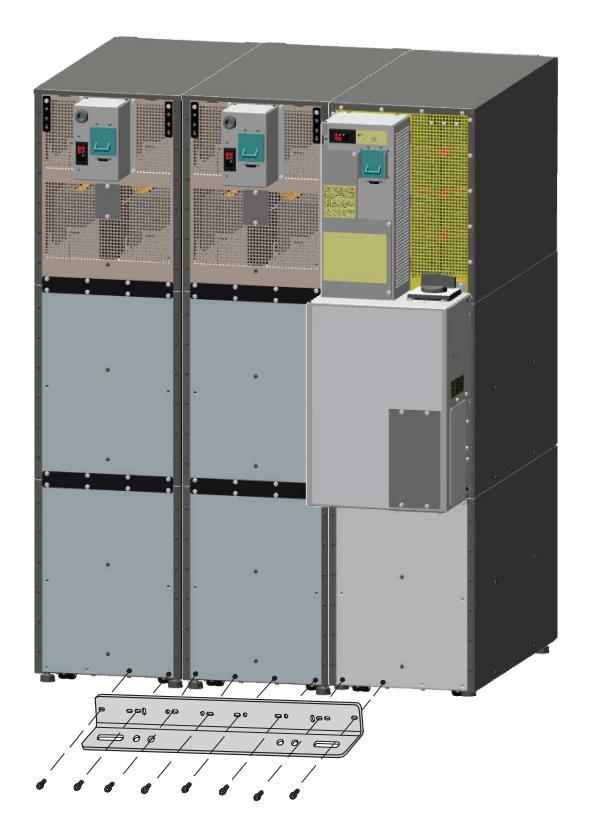

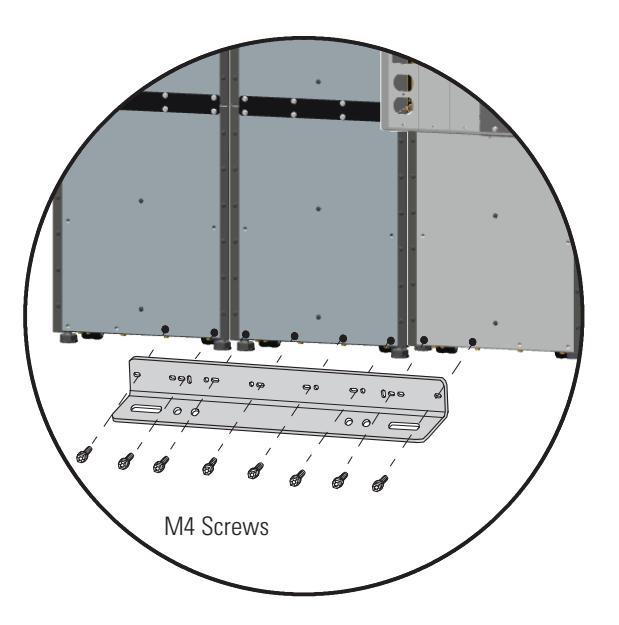

# 4.4 Extended Battery Module Installation

|    | NOTE 1 | A maximum of 22 battery strings can be installed in one configuration, including UPS batteries (4 EBM-64 models or 3 EBM-96 models). UPS-32 models contain 2 strings; UPS-64 models contain 4 strings; EBM-64 models contain 4 strings; and EBM-96 models contain 6 strings. |
|----|--------|----------------------------------------------------------------------------------------------------|
| l) | NOTE 2 | For non-seismic installations, you MUST install the stabilizing bracket on all 3-high cabinets. The stabilizing bracket is optional for 2-high cabinets.                                                                                                    |
|    | NOTE 3 | In a parallel system, each UPS should have the same number of Extended Battery Modules (EBMs) to ensure equivalent runtimes.                                                                                                    |

To install the optional EBM:

- 1. Position the EBM adjacent to the next cabinet.
- 2. Verify that all battery circuit breakers are in the OFF position (see Figure 42).
- 3. Remove the two ground straps from the EBM rear panel.
- 4. Install one ground strap between the UPS and EBM rear panels as shown in Figure 42.

- 5. If additional EBMs are installed, attach another ground strap between the first and second EBM as shown in <u>Figure 42</u>. Repeat for each additional EBM.
- 6. Plug the EBM cable into the UPS battery connector.
- 7. If additional EBMs are installed, plug the EBM cable of the second cabinet into the battery connector on the first EBM. Repeat for each additional EBM.

Figure 42. Typical EBM Installation (2-High Cabinets Shown)

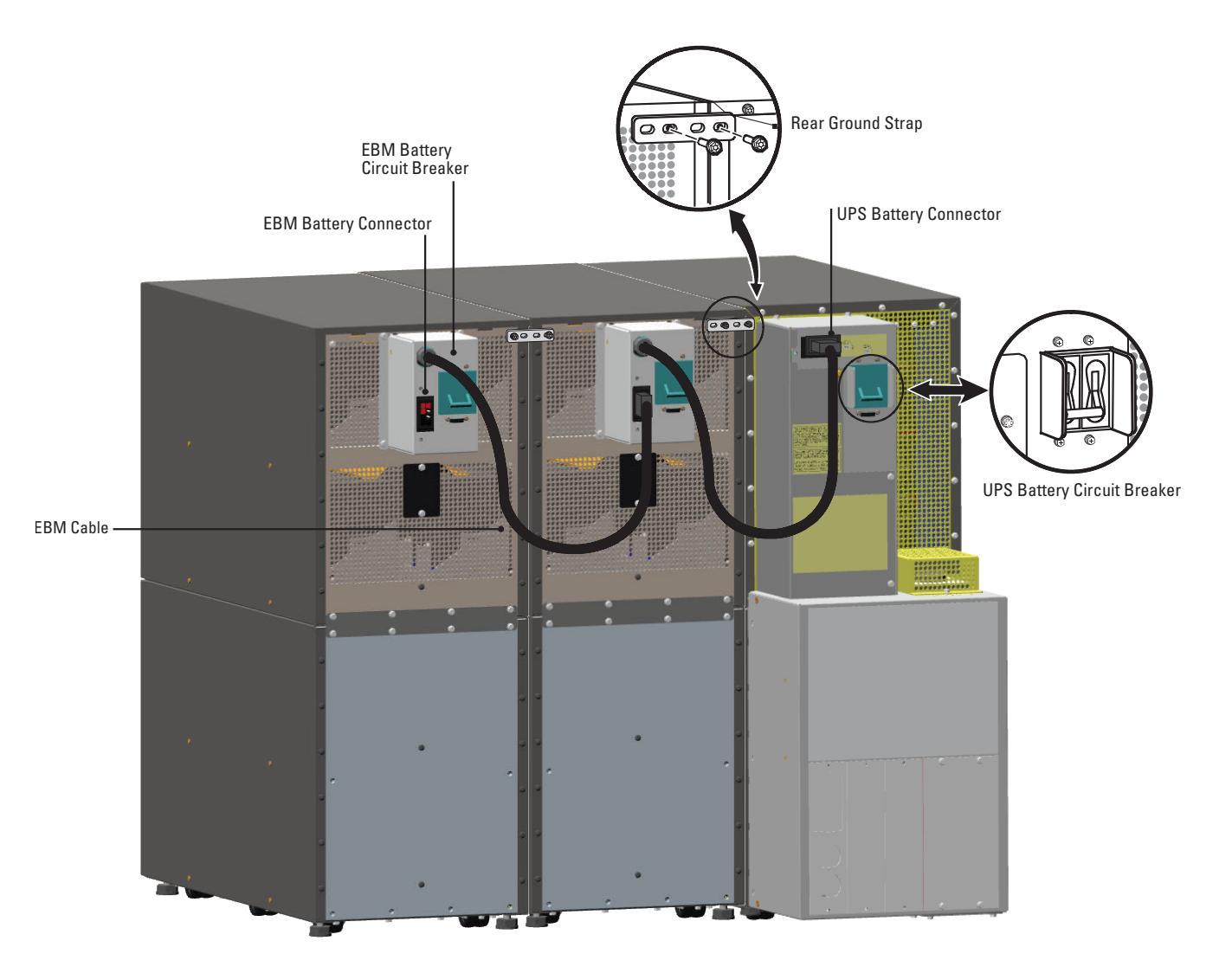

8. Remove the top front covers of all cabinets.

Press and release the handle latch at the bottom of the cover and then lift the cover up and off the cabinet.

- 9. Install the remaining ground straps between each cabinet (see Figure 43).
- 10. Reinstall the top front covers removed in <u>Step 8</u>.Hang the top edge of the cover on the cabinet first, then lower the bottom edge and snap into place.
- 11. Proceed to Chapter 6 UPS System Operation to start up the UPS.

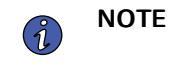

After UPS startup, ensure maximum battery runtime by configuring the UPS for the correct number of EBMs (see paragraph <u>6.3 *Configuring the UPS for EBMs*</u>).

# Figure 43. Front Ground Strap Installation (2-High Cabinets Shown)

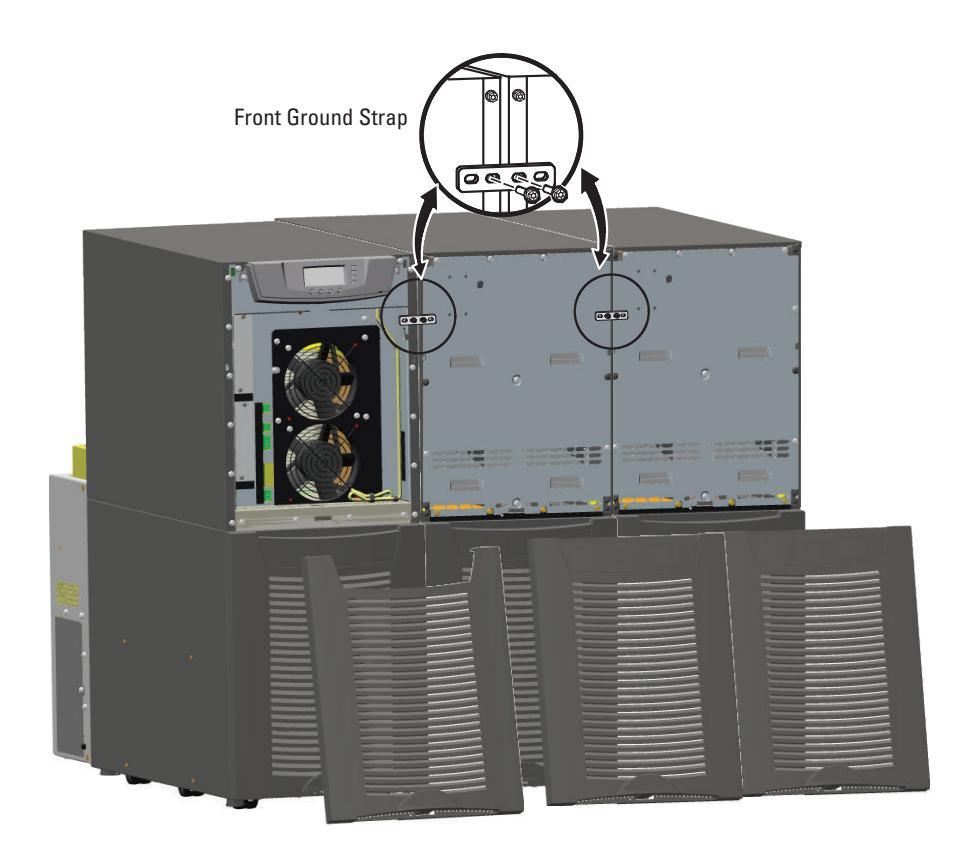

# Chapter 5 UPS Wiring Diagram Schematics

#### Red Wire (open when breaker is open) Black Wire 225A Breaker Auxiliary Contacts (common) Blue Wire (closed when breaker is open) 225A Bypass Input 0 80A (4X) 0 LOAD From UPS 1 Output 0 From UPS 2 Output 0 From UPS 3 Output 0 From UPS 4 Output

### Figure 44. Version 1 Tie Cabinet Parallel Wiring Diagram

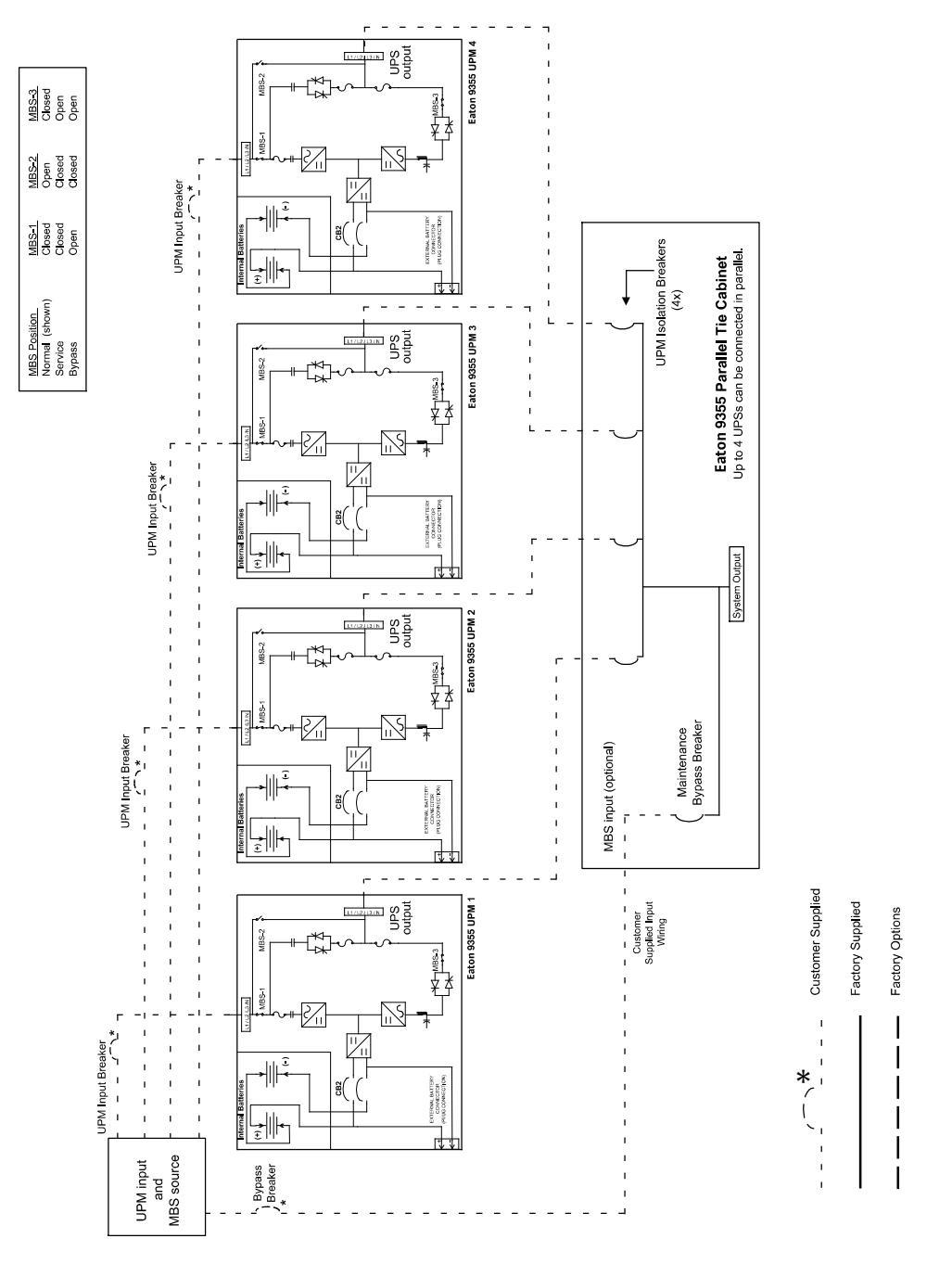

Figure 45. Version 1 Tie Cabinet Parallel UPS Schematic

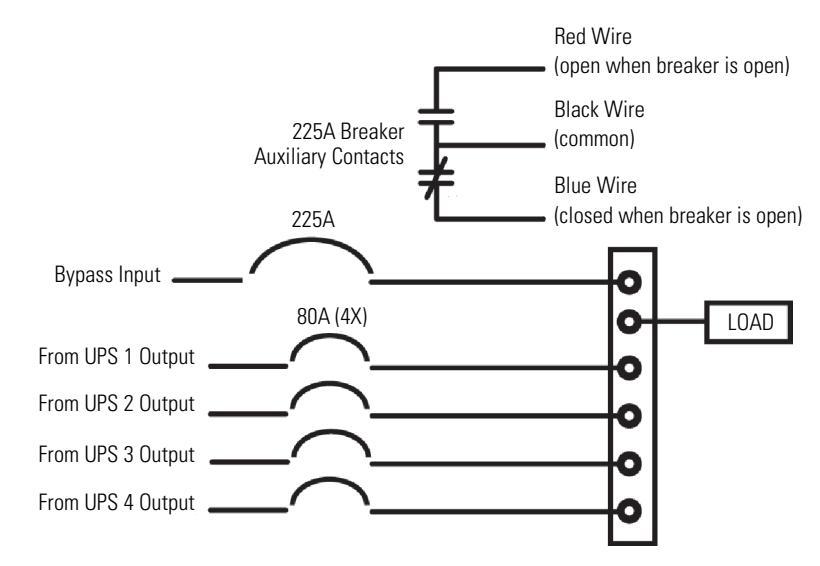

# Figure 46. Version 2 Tie Cabinet Parallel Wiring Diagram – without Maintenance Isolation Switch (MIS)

Figure 47. Version 2 Bypass Cabinet Bypass Wiring Diagram – with MIS

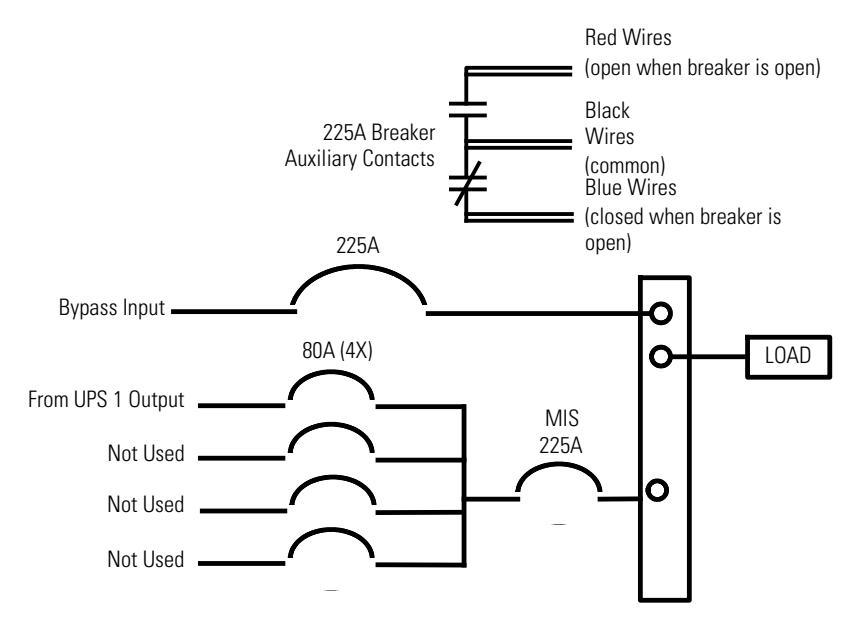

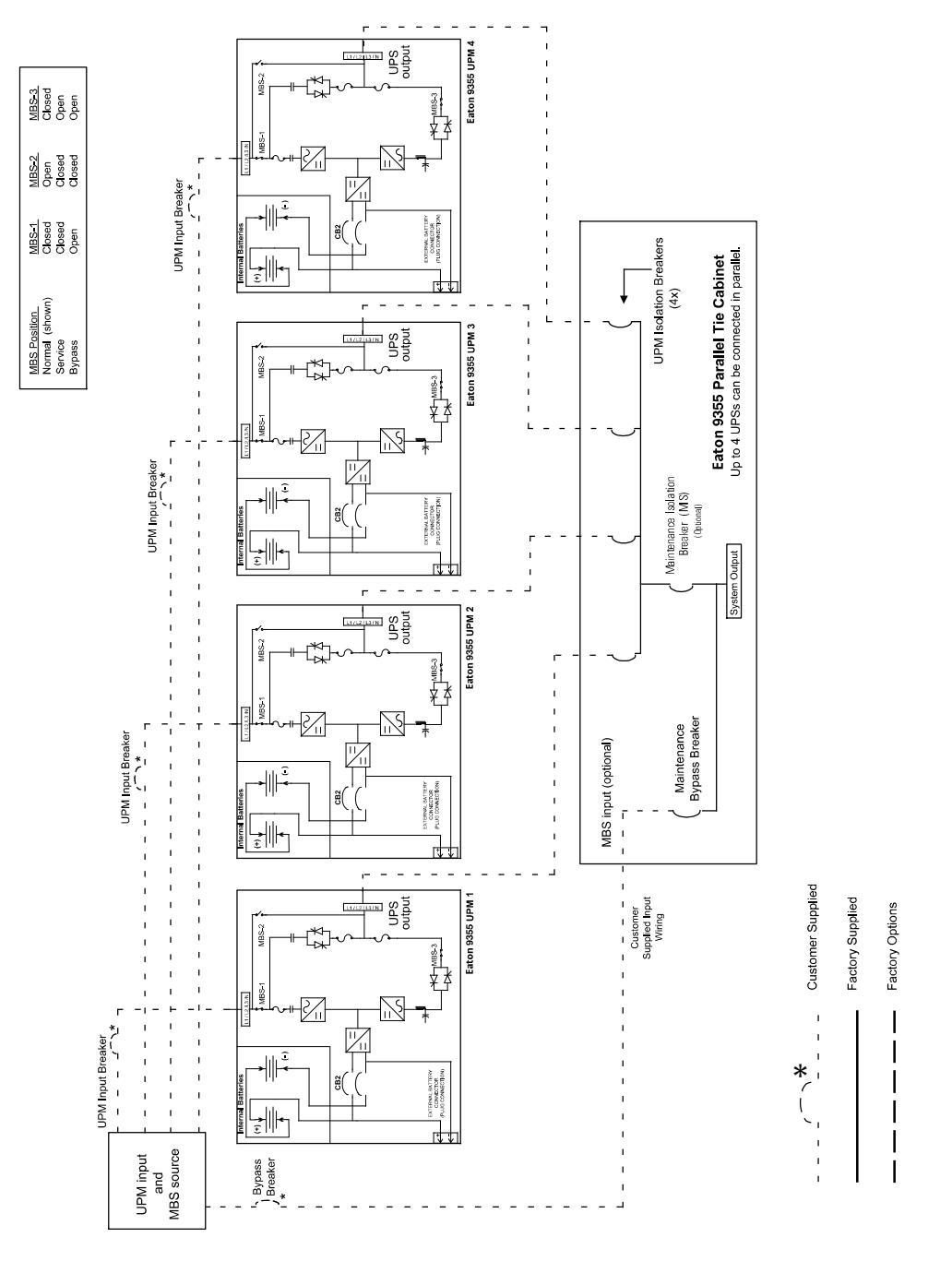

Figure 48. Version 2 Tie Cabinet Parallel UPS Schematic

# Chapter 6 UPS System Operation

This chapter contains information on how to use the Eaton 9355 UPS, including front panel operation, UPS startup and shutdown, and configuring the UPS for Extended Battery Modules (EBMs).

# 6.1 Control Panel Functions

The UPS has a four-button graphical LCD with backlight. It provides useful information about the UPS itself, load status, events, measurements, and settings (see Figure 49).

### Figure 49. Eaton 9355 UPS Control Panel

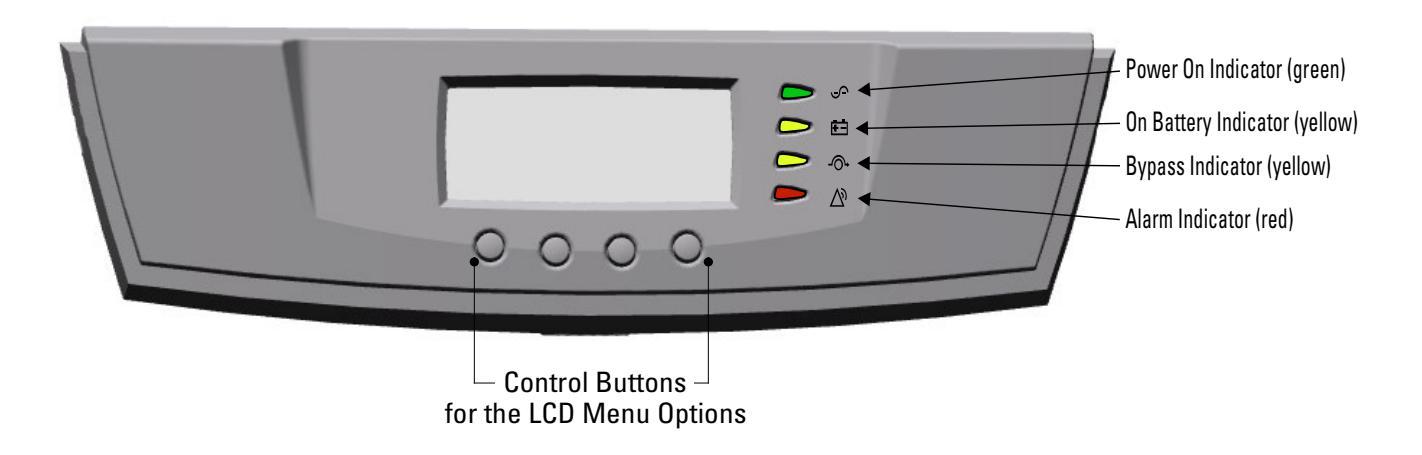

The following table shows the indicator status and description.

| Indicator | Status   | Description                                                                                                 |  |
|-----------|----------|----------------------------------------------------------------------------------------------------|--|
| ÷         | On       | The UPS is operating normally.                                                                              |  |
| Green     | Flashing | A new information message is active.                                                                        |  |
|           | Off      | The UPS is turned off and will not turn on automatically.                                                   |  |
| ŧ-        | On       | The UPS is in Battery mode.                                                                                 |  |
| Yellow    |          |                                                                                                    |  |
| -@-       | On       | The UPS is in Bypass mode.                                                                                  |  |
| Yellow    |          |                                                                                                    |  |
| $\bigvee$ | On       | The UPS has an active alarm.                                                                                |  |
| Red       | Flashing | There is a new UPS alarm condition. See <u>Chapter 7 <i>Troubleshooting</i></u> for additional information. |  |

# 6.1.1 Changing the Language

Press and hold the first button on the left for approximately five seconds to select the language menu. This action is possible from any LCD menu screen.

## 6.1.2 Display Functions

As the default or after 15 minutes of inactivity, the LCD displays the selectable startup screen. The default is the Eaton logo and can be changed to the Mimic screen in the User Settings menu.

The backlit LCD automatically dims after a long period of inactivity. Press any button to restore the screen.

Use the two middle buttons ( $\uparrow$  and  $\downarrow$ ) to scroll through the menu structure. Press the  $\rightarrow$  button to enter a submenu. Press the  $\leftarrow$  button to select an option. Press the ESS button to cancel or return to the previous menu.

The following table shows the basic menu structure.

| Main Menu       | Submenu            | Display Information or Menu Function                                                                                                    |  |
|-----------------|--------------------|----------------------------------------------------------------------------------------------------|--|
| UPS Status      |                    | System normal / Battery floating UPS in Parallel mode / Parallel Unit<br>Number x / Units on CAN Bus / Units on Ioad                                                                         |  |
| Event Log       |                    | Displays up to 127 events and alarms                                                                                                    |  |
| Measurements    | Parallel System    | Voltage [by unit] / Voltage [Parallel total] / Output Voltage: L-N / Output<br>Voltage L-L / Output Current / Output Frequency / Output Power                                                |  |
|                 | Output             | L-N and L-L / Current / Frequency / Power                                                                                                    |  |
|                 | Battery            | Voltage / Current / Runtime                                                                                                    |  |
|                 | Input              | L-N and L-L / Current / Frequency                                                                                                    |  |
|                 | Bypass             | L-N and L-L / Frequency                                                                                                    |  |
| Control         | Go to Bypass Mode  | Transfers the UPS system to internal Bypass mode<br>When this command is active, the option changes to Go to Normal Mode.                                                                    |  |
|                 | Start Battery Test | Initiates a battery test                                                                                                    |  |
|                 | Display Test       | Four different selectable tests for the front panel functions: the LEDs cycle through, the alarm beep sounds, the backlight turns off and on, and the pixels scroll through to test the LCD. |  |
| Settings        | User Settings      | See <u>Table 6</u> for detail.                                                                                                    |  |
|                 | Service Settings   | This screen is password-protected.                                                                                                    |  |
| Identification  |                    | UPS Type / Part Number / Serial Number / Firmware / Display / CAN<br>Bridge                                                                                                    |  |
| Turn UPS ON/OFF | ON and OFF Options | UPS Off / System On / System Off                                                                                                    |  |

**Table 5. Menu Map for Display Functions** 

#### 6.1.3 User Settings

The following table displays the options that can be changed by the user.

NOTE NOTE

Changes to the output voltage or frequency options should be made before turning on the UPS; otherwise, the changes do not take effect.

| Description                | Available Settings                                                                                                    | Default Setting                                                                                          |  |
|----------------------------|----------------------------------------------------------------------------------------------------|----------------------------------------------------------------------------------------------------|--|
| Set Date and Time          | Set Month<br>Date: mm/dd/yyyy<br>Time: 24:00                                                                                                    | 01/01/2003<br>00:00                                                                                      |  |
| Display Contrast           | Adjust contrast with up/down arrow buttons                                                                                                    | Moderate                                                                                                 |  |
| Change Language            | Select Language: <english><br/>Elegir idioma <español></español></english>                                                                                                    | English                                                                                                  |  |
| Set Nominal Output Voltage | Output:<br>[120V/208V] [127V/220V]                                                                                                    | 120V/208V                                                                                                |  |
| Relay Config               | Relay: [Alarm 1] [X-Slot 1-1/2/3/4] or [X-Slot 2-1/<br>2/3/4]<br>Setup: [Battery Low] [On Battery] [On Bypass] [UPS<br>ok] [custom] [empty]                                                                 | Alarm 1: empty<br>X-Slots (1 or 2)<br>#1: UPS ok<br>#2: On Bypass<br>#3: Summary Alarm<br>#4: On Battery |  |
| Signal Inputs              | [empty] [Logic]<br>Signal Input must be wired to the CAN Bridge<br>Card.<br>For more information, refer to "Programmable<br>Signal Inputs" in the <i>Eaton 9355 UPS (10/15 kVA)</i><br><i>User's Guide.</i> | <empty></empty>                                                                                          |  |
| Serial Port Config         | Port: [X-Slot-1] [X-Slot-2/Serv]<br>Speed: [19200] [9600] [2400] [1200]                                                                                                    | 19200                                                                                                    |  |
| Modem Config               | Modem Installation                                                                                                    | <not installed=""></not>                                                                                 |  |
|                            | Set Modem Call Events                                                                                                    | Event #0<br>Call modem: no                                                                               |  |
|                            | Set Modem Init String                                                                                                    | ATZ0                                                                                                    |  |
|                            | Set Modem Call Command                                                                                                    | None                                                                                                    |  |
|                            | Set Modem Communication Password                                                                                                    | None                                                                                                    |  |
| Start Screen               | Eaton logo<br>Mimic screen                                                                                                    | Eaton logo                                                                                               |  |
| User Password              | Enabled/Disabled<br>If Enabled is selected, the password is USER.                                                                                                    | Disabled                                                                                                 |  |
| Audible Alarms             | Normal Sound/Disabled                                                                                                    | Normal Sound                                                                                             |  |
| Battery Charging           | ABM cycling/constant                                                                                                    | ABM cycling                                                                                              |  |
| Automatic Battery Tests    | Enabled/Disabled<br>Enabled automatically runs the battery test once a month.                                                                                                    | Enabled                                                                                                  |  |
| Full Power Battery Test    | Enabled/Disabled                                                                                                    | Enabled                                                                                                  |  |
| Number of Battery Strings  | 0 through 22                                                                                                    | 2 strings for UPS-32 models                                                                              |  |

# Table 6. User Settings

| Description                          | Available Settings                                   | Default Setting                                               |
|--------------------------------------|------------------------------------------------------|---------------------------------------------------------------|
|                                      | (see <u>6.3 Configuring the UPS for EBMs</u> )       | 4 strings for UPS-64 models                                   |
| Battery Capacity                     | 1 through 65535 watts per cell                       | 34 W/cell                                                     |
| Battery Low Alarm Level              | 1.750 through 1.950 volts per cell                   | 1.880 V/cell                                                  |
| Bypass Voltage High Limit            | +1 through +20% (1% increments)                      | 120V +10%                                                     |
| Bypass Voltage Low Limit             | -1 through -20% (1% increments)                      | 120V -15%                                                     |
| Nominal Output Frequency             | 50 Hz or 60 Hz                                       | 60 Hz                                                         |
| Synchronization                      | Enabled/Disabled                                     | Enabled                                                       |
| Synchronization Window               | ±0.5 through ±3.0 Hz<br>(0.1 Hz increments)          | ±2.0 Hz                                                       |
| Unsynchronized Transfer to Bypass    | Allowed/Not Allowed                                  | Not Allowed                                                   |
| Output Frequency Slew Rate           | 0.1 though 5 hertz per second<br>(0.1 Hz increments) | 0.5 Hz/s                                                      |
| Usage of Bypass                      | Enabled/Disabled                                     | Enabled                                                       |
| Transfer to Bypass When Overload     | After a delay/Immediately                            | After a delay                                                 |
| Automatic Start Delay                | -1 through 32767 seconds<br>(-1 means disabled)      | Os                                                            |
| Control Commands from X-Slot1        | Allowed/Disabled                                     | Allowed                                                       |
| Control Commands from X-Slot2/Serv   | Allowed/Disabled                                     | Allowed                                                       |
| X-Slot Signal Input Activation Delay | 0 through 65 seconds                                 | 5s                                                            |
| Input signal delayed shutdown delay  | 1 through 65535 seconds                              | 120s                                                          |
| Site Wiring Fault Notice             | Enabled/Disabled                                     | Enabled                                                       |
| Reset Custom Event Settings          | 0 through 32                                         | Total: 0/32                                                   |
| Auto Output Configuration            | Enabled/Disabled                                     | Enabled for initial startup<br>Disabled after initial startup |

#### Table 6. User Settings (Continued)

# 6.2 Initial Startup

Startup and operational checks must be performed by an authorized Eaton Customer Service Engineer, or the warranty terms specified on the product's resources page become void. See <u>Chapter 8 Warranty</u> for details. This service is offered as part of the sales contract for the UPS. Contact an Eaton service representative in advance (a minimum two-week notice is required) to reserve a preferred startup date.

# **AWARNING**

Only qualified service personnel (such as a licensed electrician) should perform the UPS installation. Initial startup must be performed by an authorized Eaton Customer Service Engineer. Risk of electrical shock.

# 6.2.1 Parallel UPS Startup

**A**WARNING

Only qualified service personnel (such as a licensed electrician) should perform the UPS installation. Initial startup must be performed by an authorized Eaton Customer Service Engineer. Risk of electrical shock.

Verify that UPS installation has been carried out correctly and the UPS ground has been connected.

**NOTE** In a parallel capacity system (2+0 or 2+1), determine the minimum number of UPSs required for capacity.

To start up the parallel system (Initial Startup or from complete System power off):

- 1. Verify that all UPS breakers on the parallel tie cabinet are in the OFF position.
- 2. Switch ON the utility power where the UPSs are connected.
- 3. Wait for the front panel LCD to illuminate.

The **M** indicator flashes on each UPS.

- 4. Verify fans have started.
- 5. Switch all battery circuit breakers to the ON position.

The indicator stops flashing on each UPS.

- 6. Configure the UPS for parallel operation through the front panel:
  - Press any button on the front panel display to activate the menu options.

  - Use the ↓ button to scroll to the Parallel Operation Mode option and press the ← J button to enter the menu.
  - Use the + button to scroll the desired option (either Redundant Mode or Capacity Mode).
  - Press the ← button to save the setting.
- 7. Press the ESC button until the Eaton® logo or Mimic screen appears.
- 8. Repeat Steps 6 and 7 for the remaining UPSs in the parallel system.
- 9. Shut down each UPS:
  - Switch the UPS battery circuit breaker to the OFF position.

The UPS is disconnected from the batteries and is on logic power only.

- 10. Cycle the utility power to the distribution point where the parallel tie cabinet and UPSs are connected. Wait until the LCD is off before reapplying utility power.
- 11. Switch the UPS breakers on the parallel tie cabinet to the ON position.
- 12. Switch all battery circuit breakers to the ON position.

13. Verify that no alarms appear on the UPS front panel display.

If the  $\Delta$  indicator is flashing, do not proceed until all alarms are clear. Check the UPS status from the front panel to view the active alarms. Correct the alarms and restart if necessary.

- 14. Verify the phase rotation for each UPS.
- 15. Press any button on the front panel display to activate the menu options. Press the | button to access the "UPS Status" menu.

Press the button or the button until you reach the "Units on CAN Bus" screen and verify all UPSs on the CAN Bus bus appear:

- If any UPS is missing, verify the Powerware Hot Sync CAN Bridge Card connections and recheck the status from the UPS front panel.
- If all UPSs appear in the list, press the **ESC** button once and the "UPS Status" menu appears.
- 16. Press the ↓ button on the front panel display and then press the → button to select the TURN UPS ON/ OFF menu.
  - a. If the fans are not turning on in each UPS, Press button until "Turn UPS On" appears. Press the and hold for three seconds and the fans will turn on.
    - i. Repeat Step 6.2.16.a until all UPS fans turn on.
- 17. Select the System On option; press and hold the ← button for three seconds, until the UPS stops beeping.

The UPS goes to Bypass mode for five seconds, and then the distribution indicator illuminates. Each UPS should be in Normal mode.

18. Press the **ESC** button until the Eaton logo or Mimic screen appears.

# 6.3 Configuring the UPS for EBMs

Ĭ

**NOTE** Each UPS in a parallel system must have its own EBM and the same number of EBMs to ensure consistent runtimes.

To ensure maximum battery runtime, configure the UPS for the correct number of EBMs:

- 1. Press any button on the front panel display to activate the menu options.
- 2. Using the <sup>1</sup> button, scroll to the Settings menu.
- 3. Press the  $\rightarrow$  button twice to select the User Settings menu.
- 4. Using the  $\downarrow$  button, scroll to the Battery Setup option and press the  $\rightarrow$  button.
- 5. Use the  $\uparrow$  or  $\downarrow$  buttons to select the number of strings according to your UPS configuration:

| All 2-High UPS and EBM Cabinets* | Number of Strings |
|----------------------------------|-------------------|
| UPS + 1 EBM                      | 6                 |
| UPS + 2 EBMs                     | 10                |
| UPS + 3 EBMs                     | 14                |
| UPS + 4 EBMs                     | 18                |
| All 3-High UPS and EBM Cabinets* | Number of Strings |
| UPS + 1 EBM                      | 10                |
| UPS + 2 EBMs                     | 16                |
| UPS + 3 EBMs                     | 22                |

\*UPS-32 models contain 2 strings; EBM-64 models contain 4 strings. UPS-64 models contain 4 strings; EBM-96 models contain 6 strings.

- 6. Press the  $\leftarrow$  button to save the setting.
- 7. Press the Esc button until the Eaton logo or Mimic screen appears.

# 6.4 Parallel System Shutdown

To remove power to the parallel UPS system output:

- 1. Press any button on the front panel display to activate the menu options.
- 3. Press the ↓ button until "Turn System Off" appears. Press and hold the ← button for three seconds, until the UPS stops beeping.
- 4. Press the ↓ button until "Turn UPS Off" appears. Press and hold the ← J button for three seconds, until the UPS stops beeping.
  - a. Repeat Step 6.4.4 for each UPS in the Parallel system
- 5. Switch each of the UPS breakers on the parallel tie cabinet to the OFF position.
- 6. Switch all UPS battery breakers to the OFF position.
- 7. Switch to the OFF position all utility power breakers to UPS' on the parallel system.

# 6.5 Individual UPS Shutdown

To shut down a single UPS in the parallel system:

- 1. Press any button on the front panel display to activate the menu options.
- 3. Press the ↓ button to select the System Off option; press and hold the ← button for three seconds, until the UPS stops beeping.
- 4. Repeat Step 3.
The input contactor opens.

5. Switch the UPS battery circuit breaker to the OFF position.

The UPS is disconnected from the batteries and is on logic power only.

6. Switch the UPS breaker on the parallel tie cabinet to the OFF position.

**NOTE** If there is only one breaker for all UPSs, do not switch off utility power until all UPSs are shut down.

7. Switch OFF the utility power where the UPS is connected.

**NOTE** If you are shutting down all the UPSs in a parallel system, repeat Steps 2 through 6 for each UPS then remove utility power.

### 6.6 Restarting the Parallel System

To restart the parallel system:

- 1. Verify that all UPS breakers on the parallel tie cabinet are in the OFF position.
- 2. Switch ON the utility power where the UPSs are connected.
- 3. Wait for the front panel LCD to illuminate.

The rindicator flashes on each UPS.

4. Switch all battery circuit breakers to the ON position.

The M indicator stops flashing on each UPS.

- 5. Switch the UPS breakers on the parallel tie cabinet to the ON position.
- 6. Verify that no alarms appear on the UPS front panel display.

If the  $\Delta'$  indicator is flashing, do not proceed until all alarms are clear. Check the UPS status from the front panel to view the active alarms. Correct the alarms and restart if necessary.

- 8. Press the ↓ button to select the System On option; press and hold the ← J button for three seconds, until the UPS stops beeping.

The UPS goes to Bypass mode for five seconds, and then the indicator illuminates. Each UPS should be in Normal mode.

9. Press the button until the Eaton® logo or Mimic screens appears.

### 6.7 Parallel Bypass Operation

#### To switch the parallel UPS from Normal mode to maintenance bypass :

1. From any UPS, set the system to internal Bypass mode:

- Using the <sup>↑</sup> button on the front panel display, scroll to the Control menu option and press the → button.
- Press the ← button to select the Go to Bypass Mode option.

The  $\mathcal{O}_{\mathbf{v}}$  indicator illuminates and the  $\mathcal{O}_{\mathbf{v}}$  indicator extinguishes, indicating the UPS system is operating in Bypass mode.

- 2. Switch the bypass breaker (may be designated MBP or CBP) in the parallel tie cabinet to the ON position.
- If present, switch the maintenance isolation breaker (MIS) on the parallel tie cabinet to the OFF position; otherwise, switch the UPS breakers (may be designated MOB or UPS) on the parallel tie cabinet to the OFF position.

#### To return to Normal Mode from maintenance bypass:

- 1. Verify that the maintenance isolation breaker (if present) on the Tie Cabinet is in the OFF position or all of the UPS breakers are in the OFF position.
- 2. Switch on utility power where the UPSs are connected.

In a parallel capacity system (N+0 or N+1), apply utility to the minimum number of UPSs required for capacity.

The Or indicator illuminates, indicating the UPS system is operating in Bypass mode.

The display indicates On Manual/Maintenance Bypass.

3. Verify voltage is present on the UPS output by checking that an output voltage reading present on the front panel LCD display.

The load is now powered by utility power.

- 4. If present, switch the maintenance isolation breaker (MIS) on the wall-mounted bypass cabinet to the ON position; otherwise, switch the UPS breakers (may be designated MOB or UPS) on the wall-mounted bypass cabinet to the ON position.
- 5. Switch the bypass breaker (may be designated MBP or CBP) in the wall-mounted bypass cabinet to the OFF position.

The UPS is now powering the load in Bypass mode.

| i | NOTE | Use the same UPS that was used to set internal bypass to return the parallel system to Normal mode. |
|---|------|----------------------------------------------------------------------------------------------------|
| - |      | Normal mode:                                                                                        |

- 6. On the same UPS front panel, set the UPS to Normal mode:
  - Press the ← button to select the Go to Normal Mode option.
  - Each UPS goes to Normal mode.

The UPS is now powering the load in Normal mode.

# Chapter 7 Troubleshooting

The Eaton 9355 UPS is designed for durable, automatic operation and also alerts you whenever potential operating problems may occur. Usually the alarms shown by the control panel do not mean that the output power is affected. Instead, they are preventive alarms intended to alert the user. Use the following troubleshooting chart to determine the UPS alarm condition.

## 7.1 Typical Alarms and Conditions

The following table describes typical alarms and conditions; check the Event Log through the control panel for a list of active alarms. If an alarm appears with a service code, please contact the Help Desk (see <u>1.5 *Getting*</u> <u>*Help*</u>).

| Alarm or Condition                                                         | Possible Cause                                                                       | Action                                                                                                    |
|----------------------------------------------------------------------------|--------------------------------------------------------------------------------------|----------------------------------------------------------------------------------------------------|
| On Battery                                                                 | A utility failure has occurred and the UPS is in Battery mode.                       | The UPS is powering the equipment with battery power.<br>Prepare your equipment for shutdown.                                                                                                    |
| LED is on.<br>1 beep every second.                                         |                                                                                      |                                                                                                    |
| Battery Low<br><b>E</b><br>LED is on.<br>Continous beep for 10<br>seconds. | The battery is running low.                                                          | Five minutes or less of battery power remains<br>(depending on load configuration and battery charge).<br>Save your work and turn off your equipment.<br>When utility power is restored, the UPS restarts<br>automatically, provides power to the load, and charges<br>the battery. |
| Battery Breaker                                                            | The UPS does not recognize the internal batteries.                                   | Verify the battery circuit breaker is in the ON position. If<br>the condition persists, contact your service<br>representative.                                                                                                    |
| LED is on.<br>1 beep every second.                                         |                                                                                      |                                                                                                    |
| Overload                                                                   | Power requirements exceed the UPS capacity (greater than 100% of nominal).           | Remove some of the equipment from the UPS. The UPS continues to operate, but may switch to Bypass mode if the load increases. The alarm resets when the                                                                                                    |
| LED is on.<br>1 beep every second.                                         |                                                                                      | condition becomes inactive.                                                                                                    |
| Overtemperature                                                            | UPS internal temperature is too high or the fan has failed.                          | Turn the maintenance bypass switch to the SERVICE position. Otherwise, shut down the UPS.                                                                                                    |
| LED is on.                                                                 |                                                                                      | UPS to cool. Ensure the airflow around the UPS is not restricted                                                                                                    |
| 1 beep every second.                                                       |                                                                                      | If the alarm disappears, turn the maintenance bypass switch back to the UPS position.                                                                                                    |
|                                                                            |                                                                                      | If the condition persists, contact your service representative.                                                                                                    |
| Battery test failed                                                        | The batteries need service.                                                          | Contact your service representative.                                                                                                    |
| The UPS does not start.                                                    | The main utility breaker is off.                                                     | Verify that the main utility breaker is on.                                                                                                    |
|                                                                            | If an optional isolation transformer is installed, the input circuit breaker is off. | Verify that the isolation transformer input circuit breaker is on.                                                                                                    |

| Alarm or Condition                                          | Possible Cause                                                                            | Action                                                                                                    |
|-------------------------------------------------------------|-------------------------------------------------------------------------------------------|----------------------------------------------------------------------------------------------------|
|                                                             | The remote emergency power-off (REPO) switch is active or the REPO connector is missing.  | Reset the REPO switch and restart the UPS. Verify that the REPO connector is present.                                                                                                    |
| Power is not available at<br>the UPS output<br>receptacles. | The UPS is in Standby mode.                                                               | Supply power to the connected equipment: Press any button on the front panel display to activate the menu options. Press the $\uparrow$ button on the front panel display and then press $\rightarrow$ the button to select the TURN UPS ON/OFF menu. Press the $\downarrow$ button to select the System On option; press the $\leftarrow$ button. Press and hold the $\leftarrow$ button for three seconds, until the UPS stops beeping.                                                                                         |
| The UPS does not provide the expected backup time.          | The batteries need charging or service.                                                   | Apply utility power for 48 hours to charge the batteries.<br>If the condition persists, contact your service<br>representative.                                                                                                    |
|                                                             | Battery circuit breakers are in the OFF position.                                         | Switch all battery circuit breakers to the ON position.                                                                                                    |
| Check Parallel Board                                        | The UPS is not recognizing another parallel unit.                                         | From the UPS Status menu, select the Units on CAN Bus<br>option and verify that all UPSs appear in the list.<br>If any UPS is missing, verify the Powerware Hot Sync <sup>®</sup><br>CAN Bridge Card connections and recheck the status<br>from the UPS front panel.<br>If all UPSs appear in the list, check the pull-chain wiring<br>(see Figure 33).<br>Set the system to internal Bypass mode (see paragraph<br><u>6.7 Parallel Bypass Operation</u> ).<br>If the condition persists, contact your service<br>representative. |
| Abnormal output voltage<br>at startup                       | The UPS breaker on the parallel tie cabinet was not switched to the ON position properly. | Shut down the UPS where the alarm is indicated.<br>Switch the UPS breaker on the parallel tie cabinet to the<br>ON position.<br>Start up the UPS.<br>Select the System On option through the front panel of<br>the UPS that was turned off.                                                                                                    |
| Selective Trip                                              | The Powerware Hot Sync® CAN Bridge Card is not wired correctly.                           | Verify the CAN wiring (see <u>Figure 35</u> ).<br>Verify the pull-chain wiring (see <u>Figure 35</u> ).<br>If the condition persists, contact your service<br>representative.                                                                                                    |

## 7.2 Silencing the Alarm

Before silencing an alarm, check the alarm condition and perform the applicable action to resolve the condition.

Press any button on the front panel display to silence the alarm. If the alarm status changes, the alarm beeps again, overriding the previous alarm silencing.

# Chapter 8 Warranty

To view the UPS warranty please click on the link or copy the address to download from the Eaton website: UPS Product Warranty

https://www.eaton.com/content/dam/eaton/products/backup-power-ups-surge-it-power-distribution/backup-power-ups/portfolio/eaton-three-phase-ups-warranty.pdf

### EQUIPMENT REGISTRATION

Please visit <u>www.eaton.com/pq/register</u> to register your new Eaton UPS / Eaton UPS Accessory.

### **Model Number:**

### Serial Number:

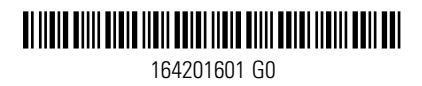